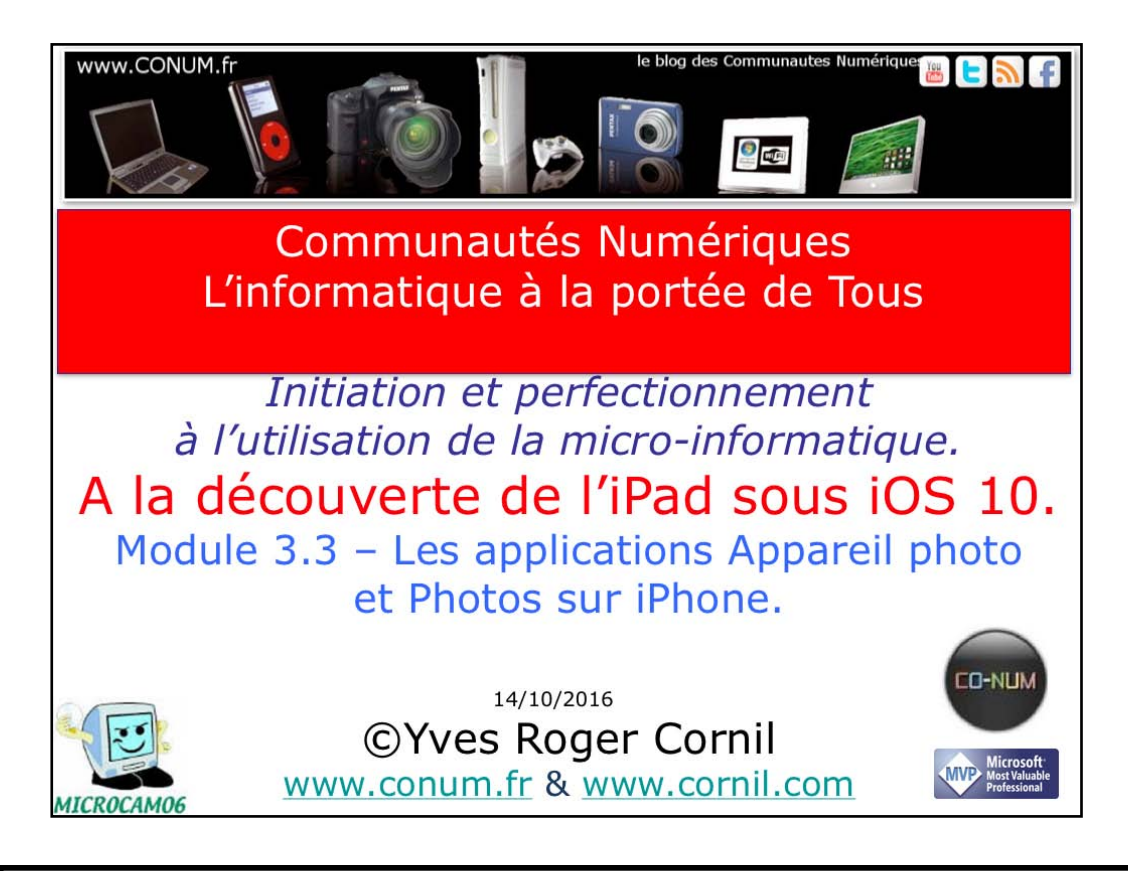

Quelques mots sur le créateur de cette présentation: Yves Roger Cornil. Président de l'association Communautés Numériques depuis le 13/2/2008 Microsoft MVP Macintosh du 1/1/2007 au 31/12/2015. Microsoft MVP Word depuis le 1/1/2016.. Co-fondateur de Microcam en 1981 - Vice président de Microcam (Rennes). Co-fondateur de Microcam06 en 1989 – Président d'honneur de Microcam06 (Nice) Créateur de la section micro à Fréjus vous Accueille, animateur micro de février 2002 à juin 2007, membre d'honneur. Animateur au CILAC (59110 La Madeleine) depuis avril 2013.

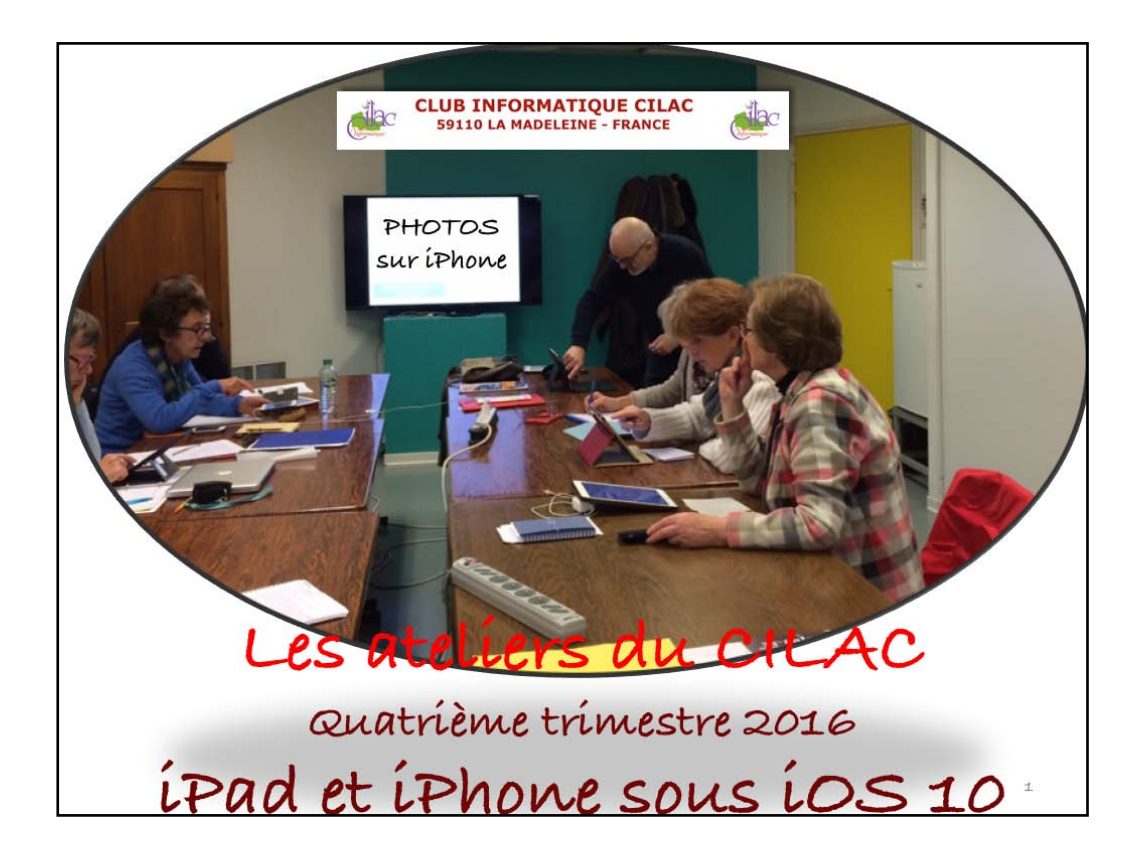

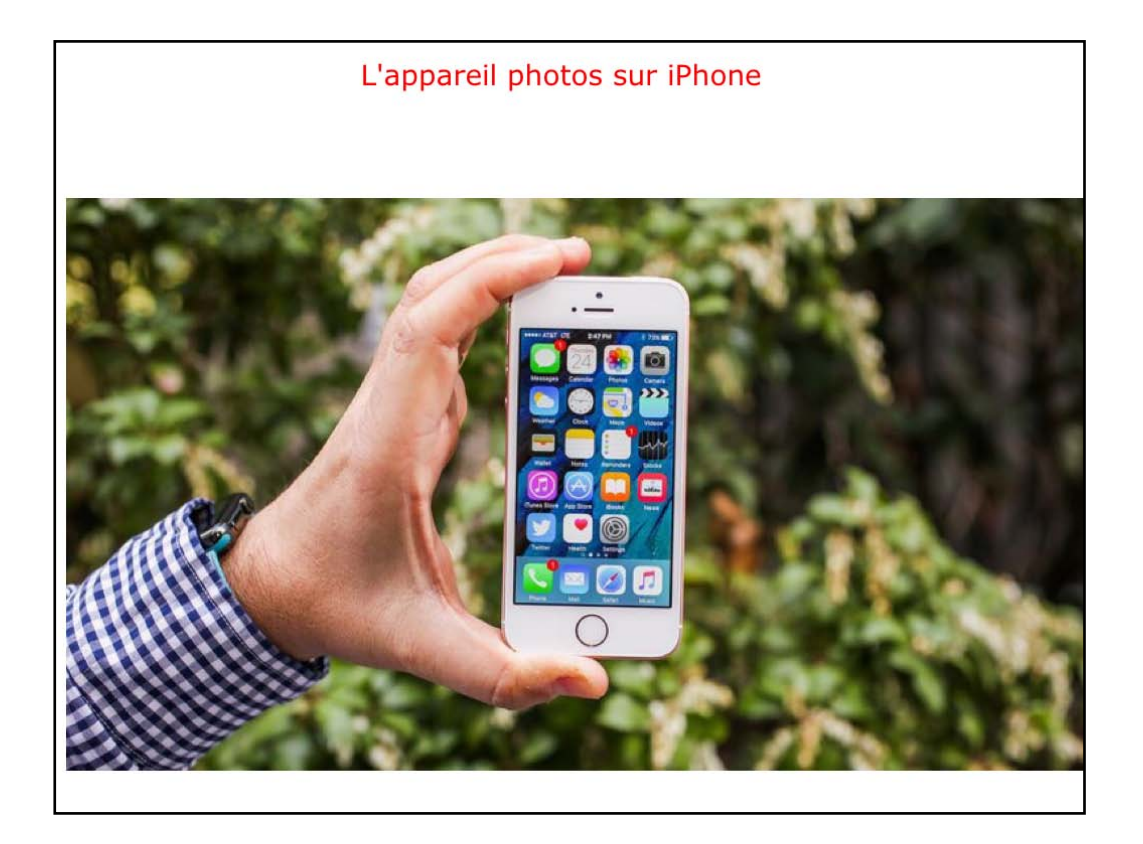

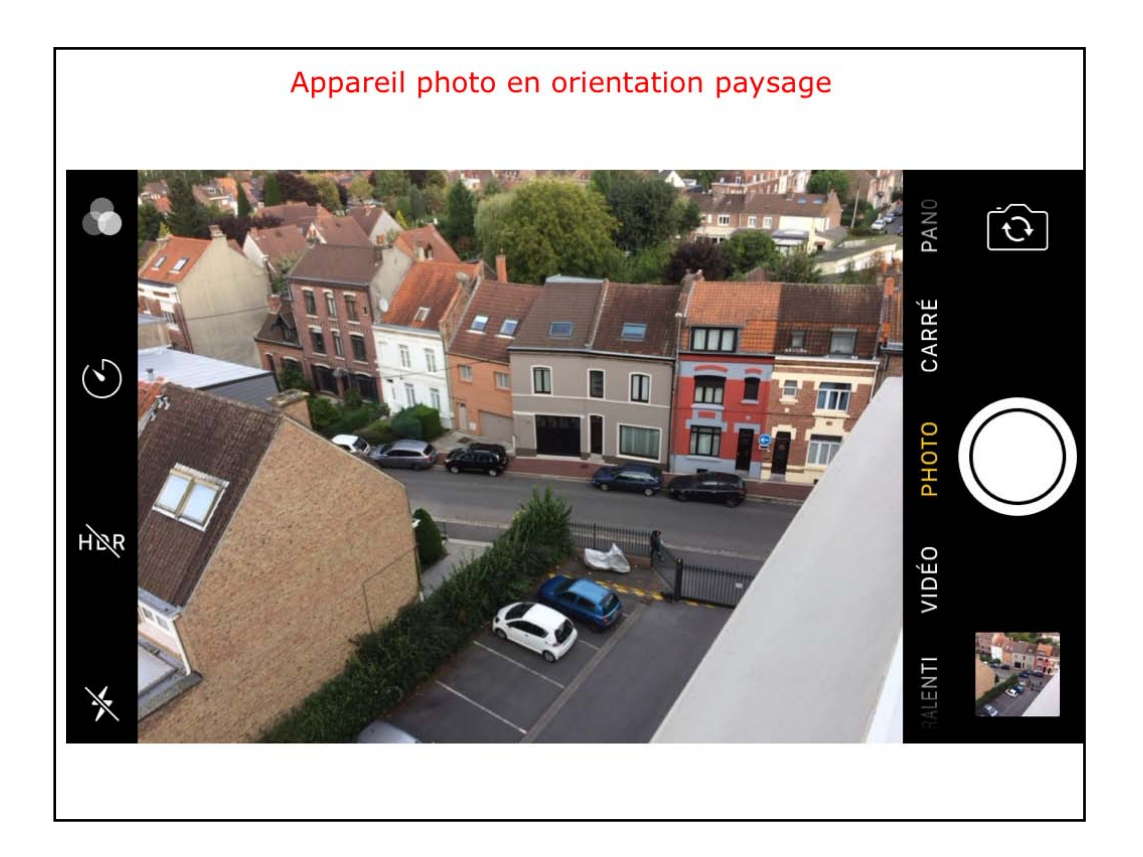

Les outils de l'appareil photo.

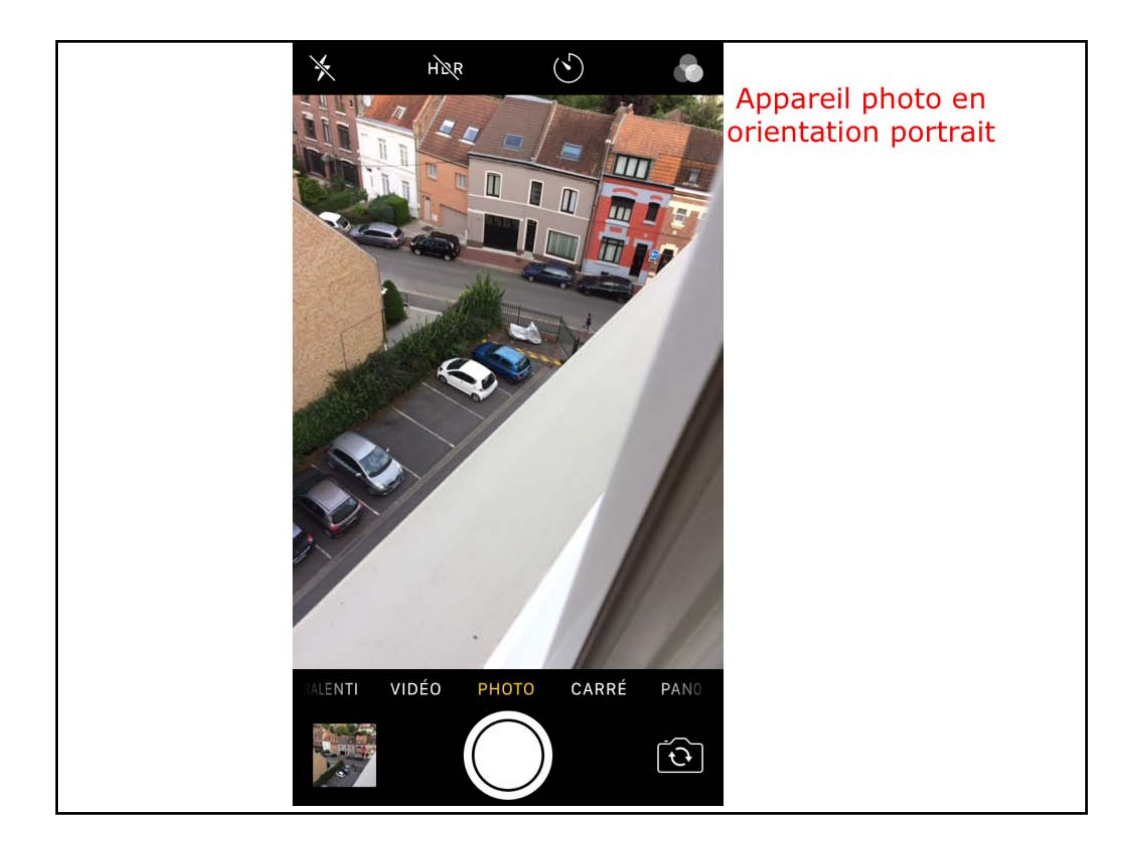

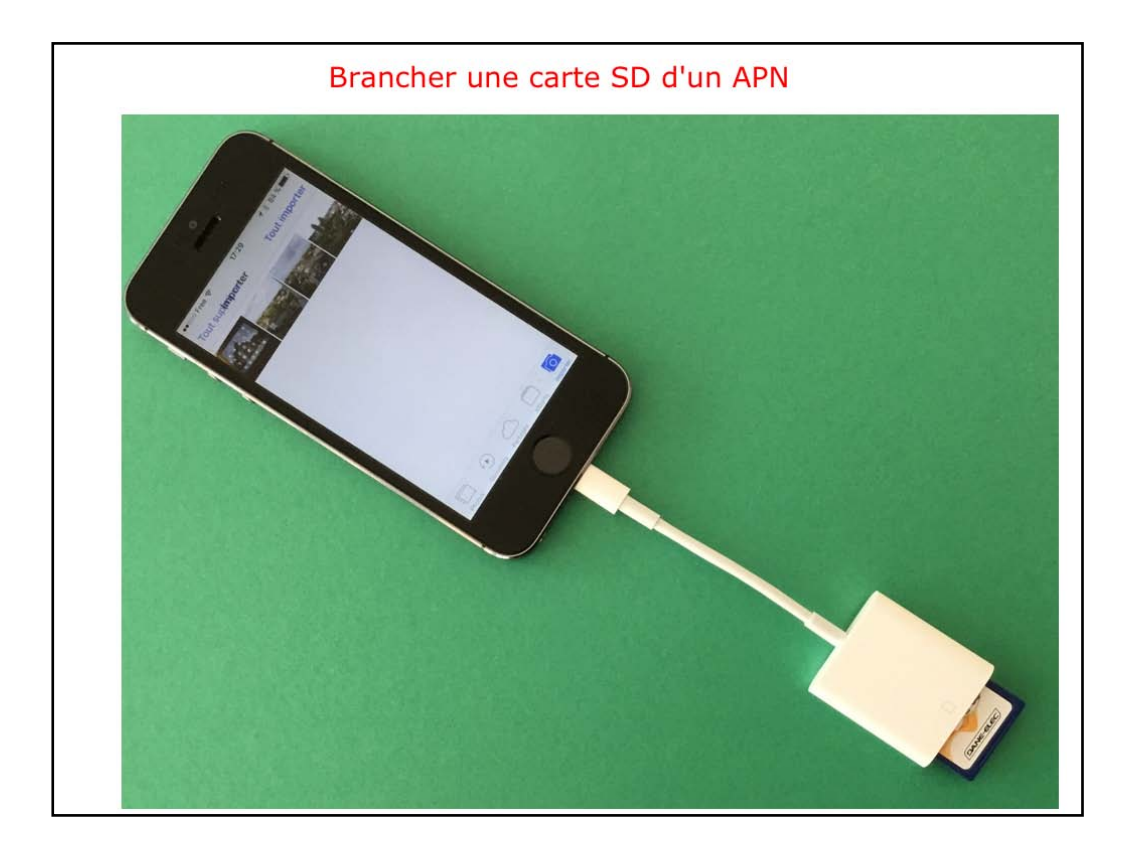

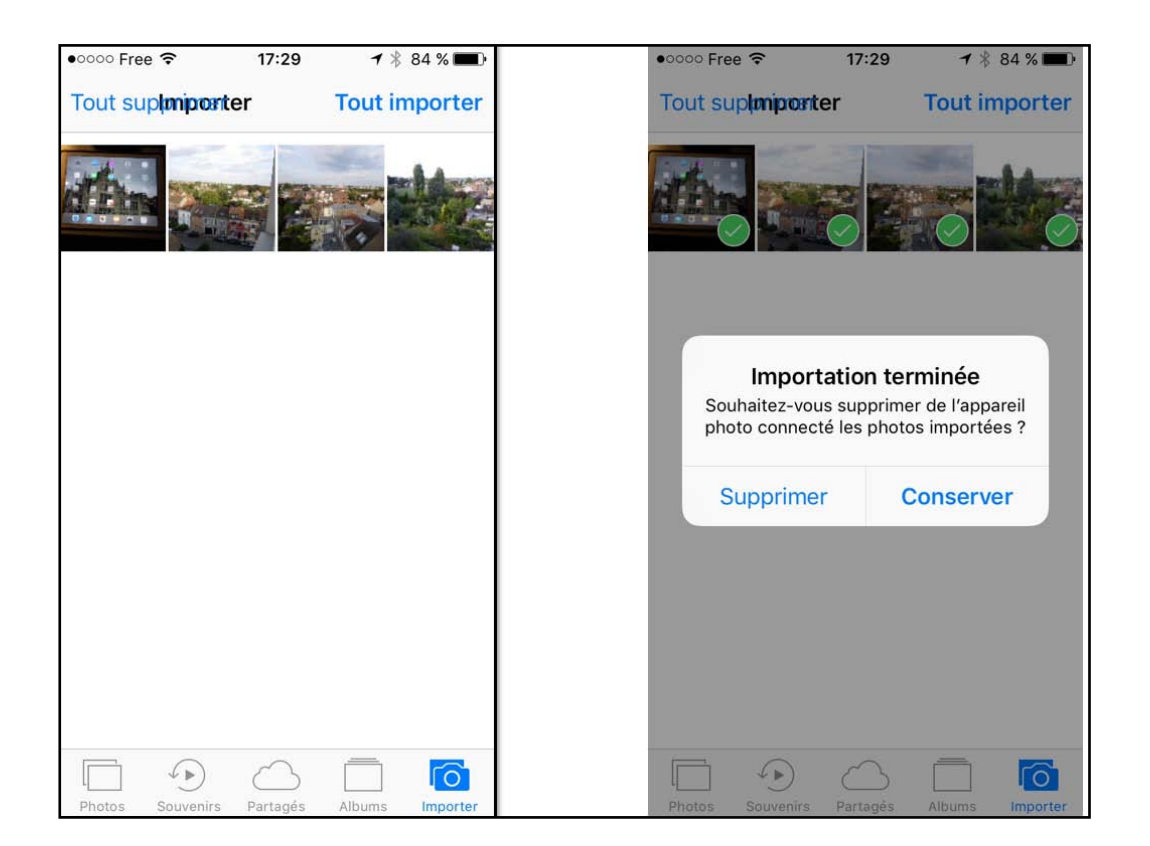

Vous pouvez sélectionner des PHOTOS ou tout importer; choisissez si vous voulez supprimer les PHOTOS importées depuis l'APN ou les conserver.

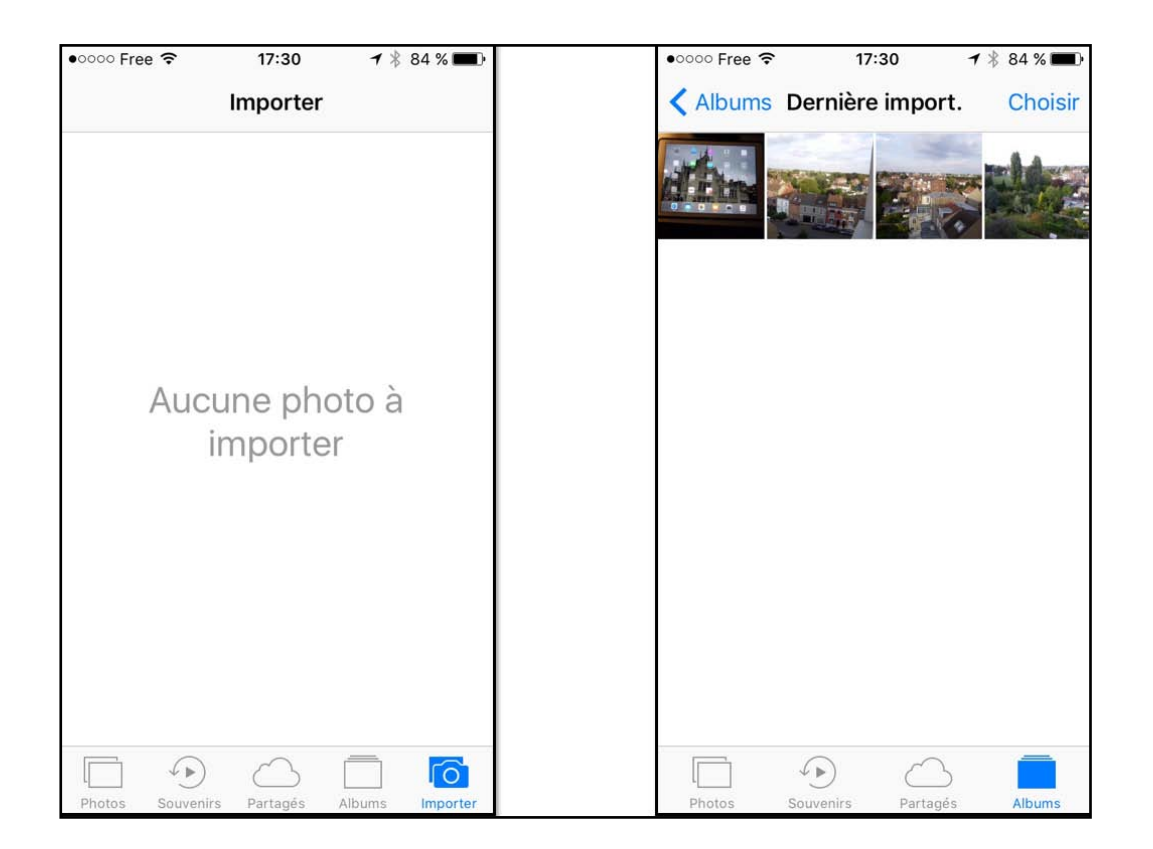

Les PHOTOS ont supprimées de l'APN, il n'y a plus rien importer. Vue de la dernière importation sur l'iPhone.

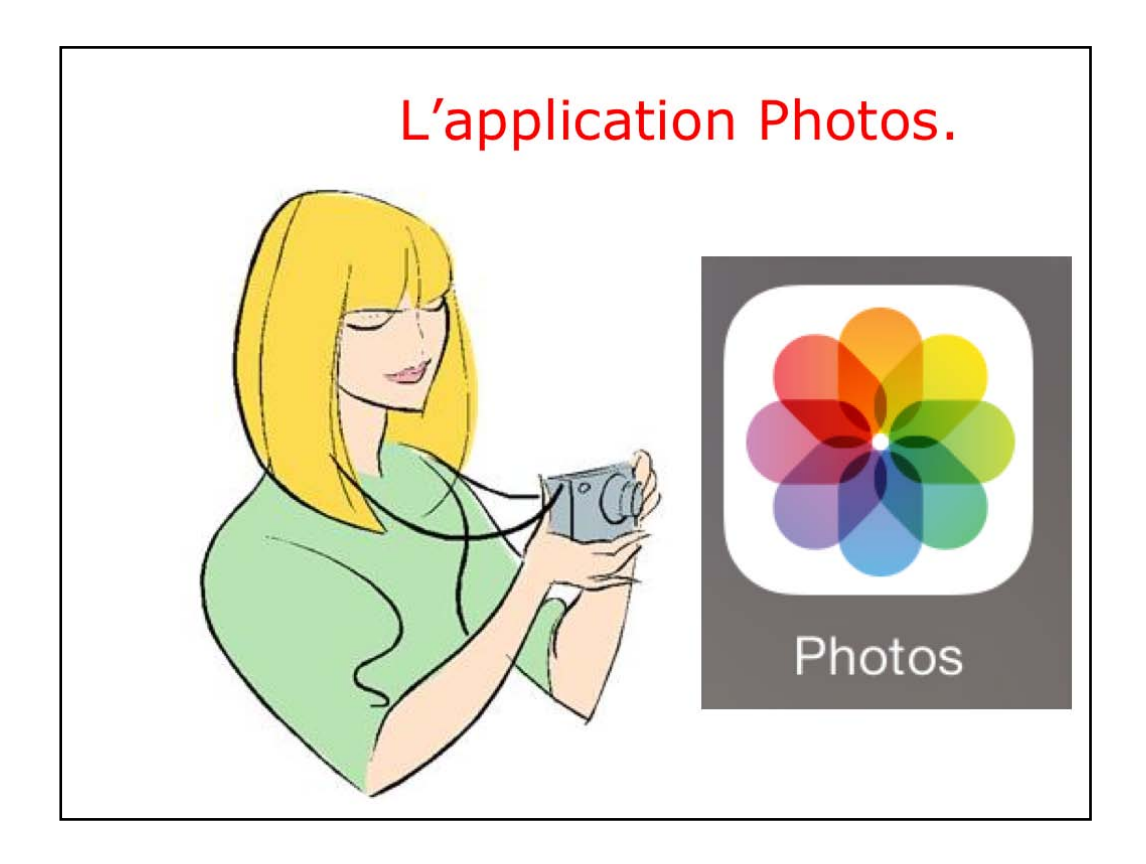

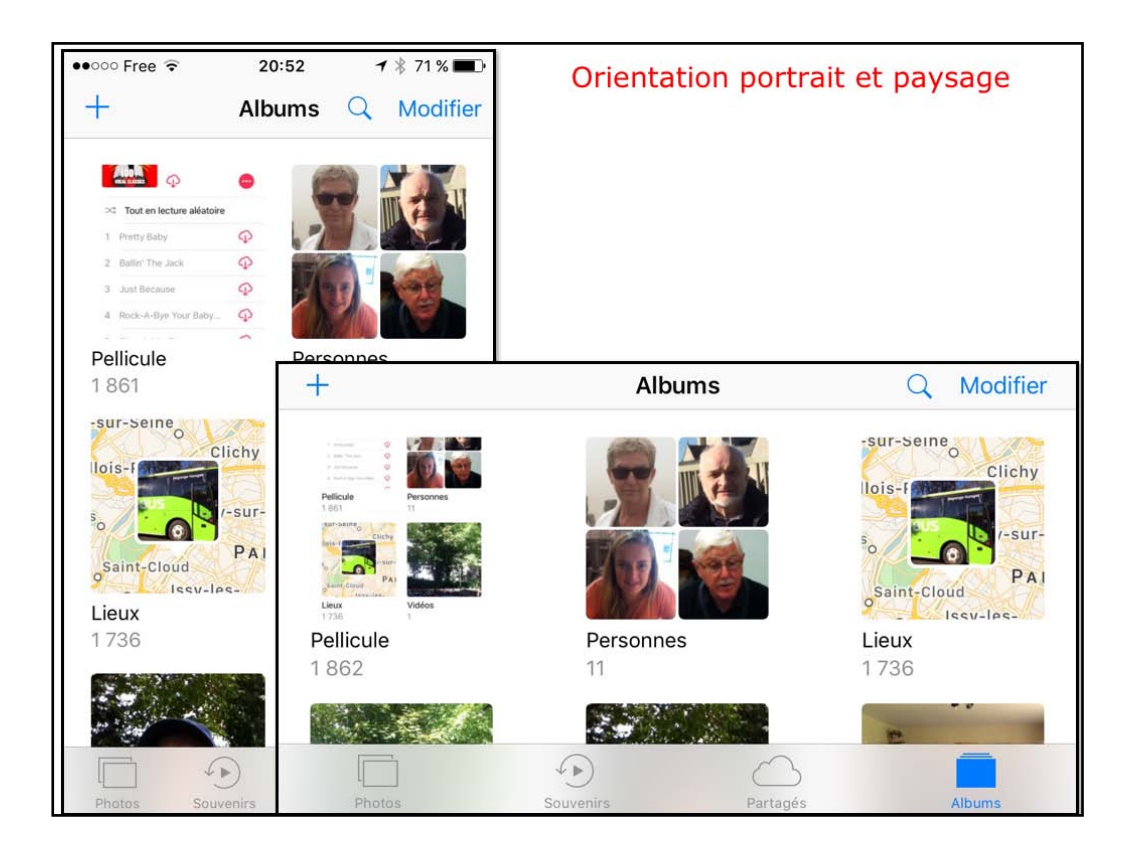

Vous pouvez placer l'iPhone en orientation portrait ou paysage.

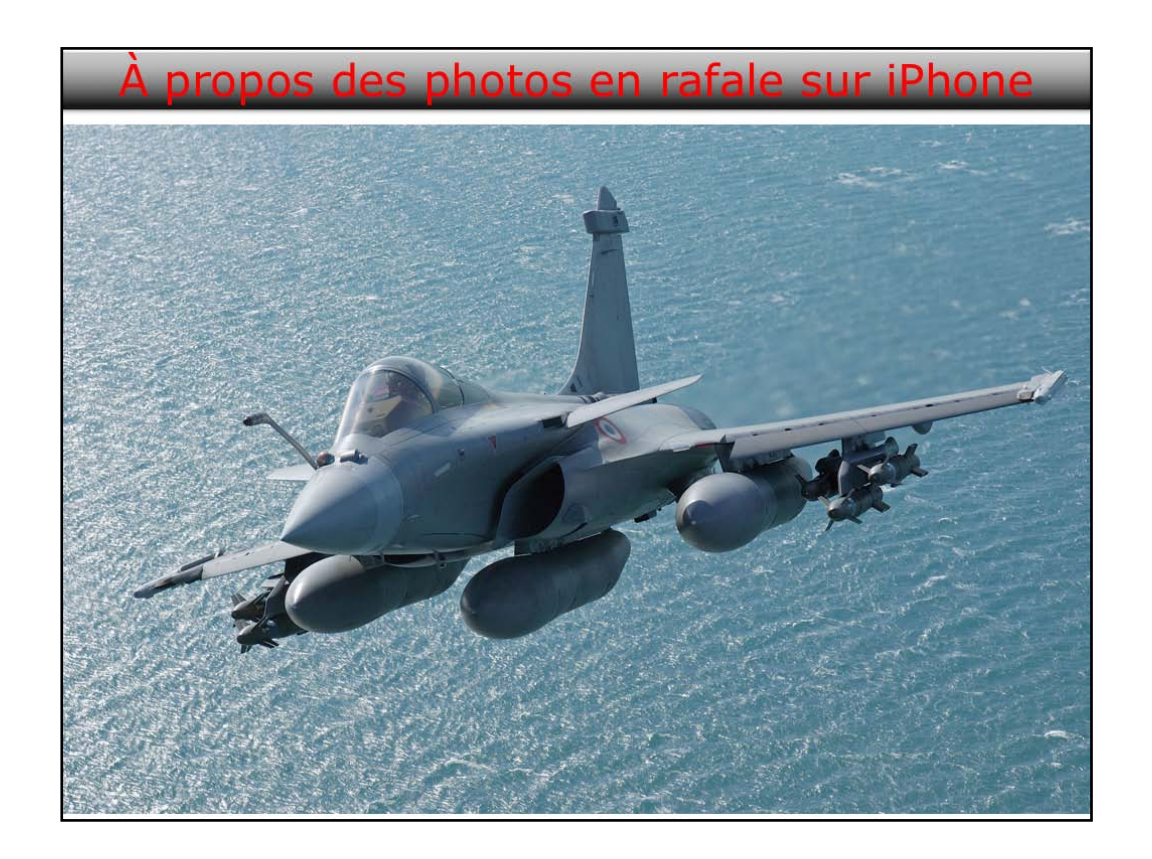

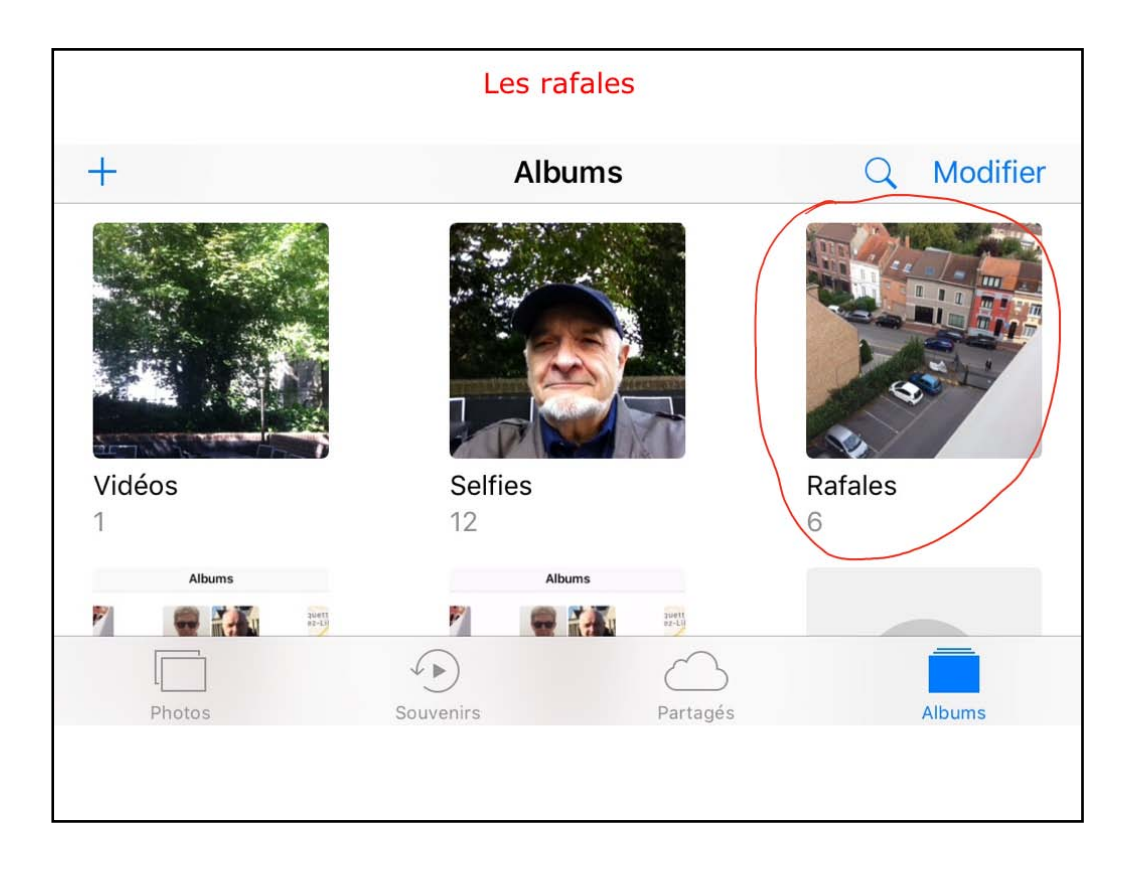

Prochaine diapo sur les rafales.

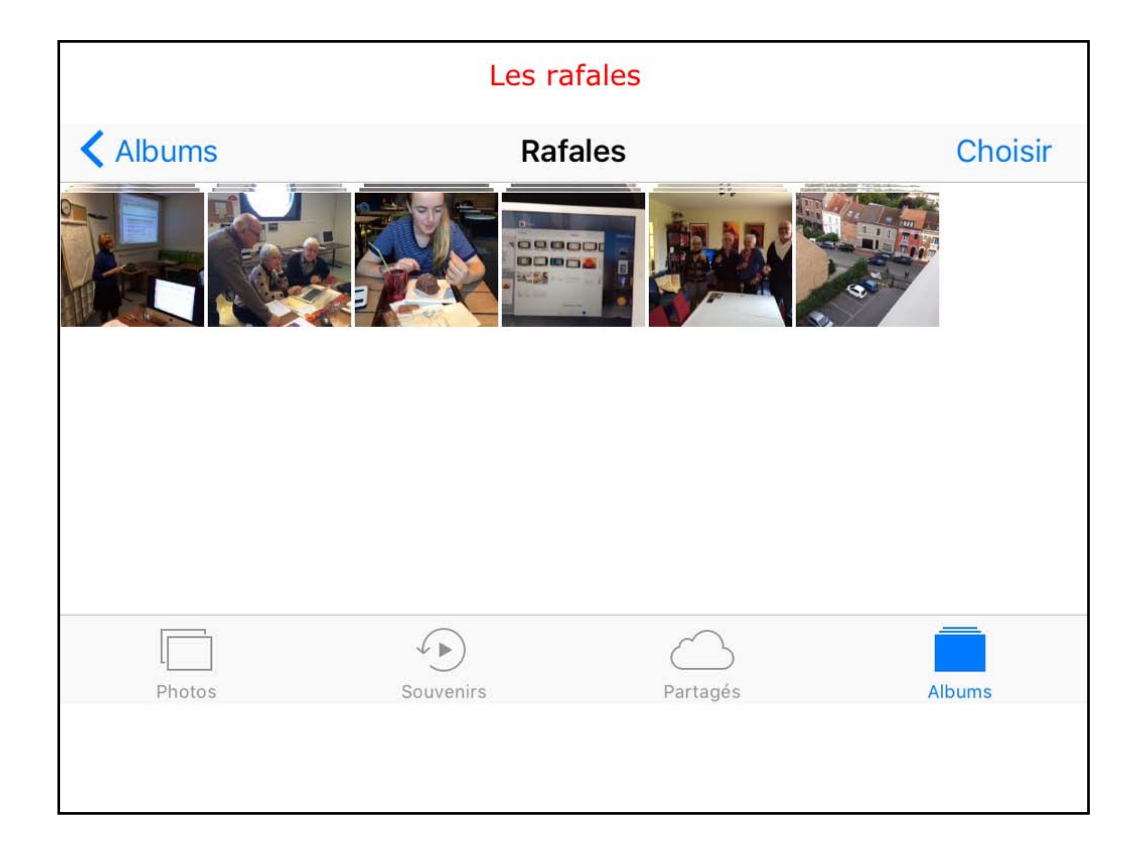

Les rafales sont dans un classeur spécial; y a 5 rafales.

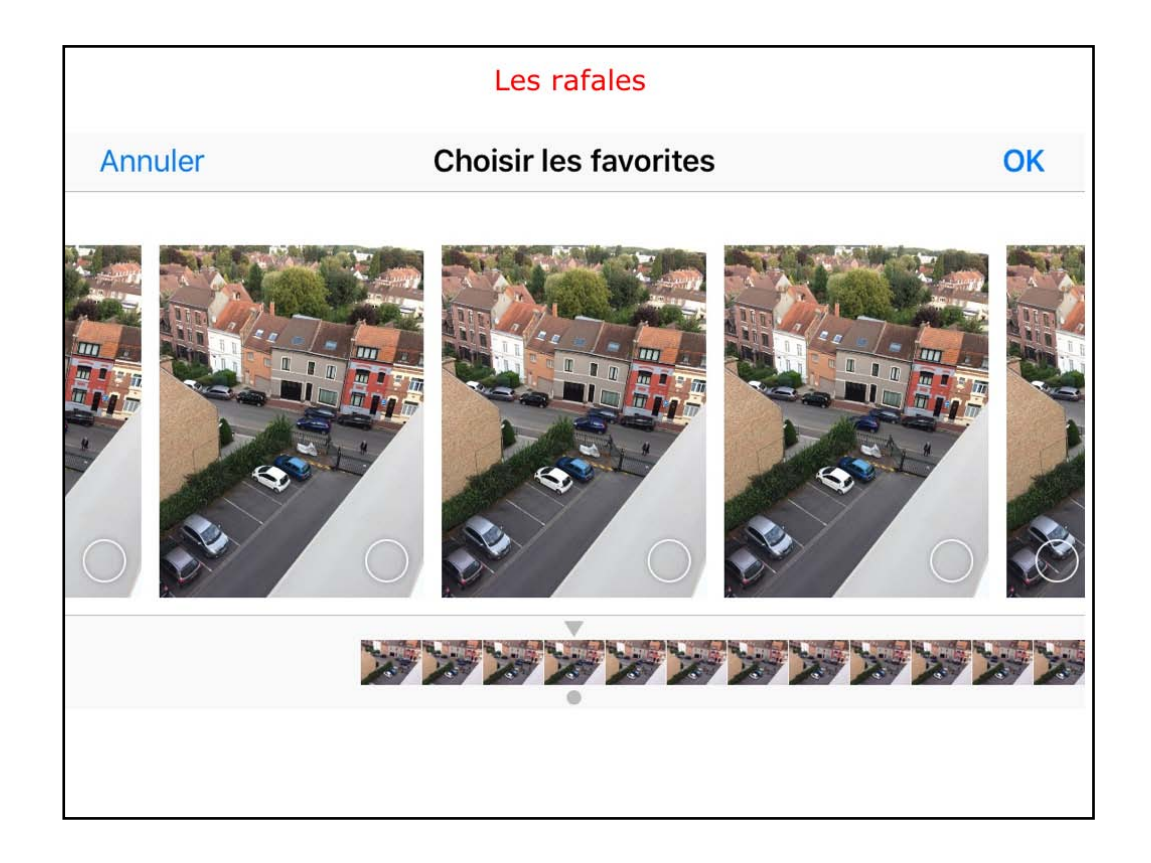

Touchez la rafale voulue, parcourez les différentes PHOTOS et sélectionnez la ou les PHOTOS retenir.

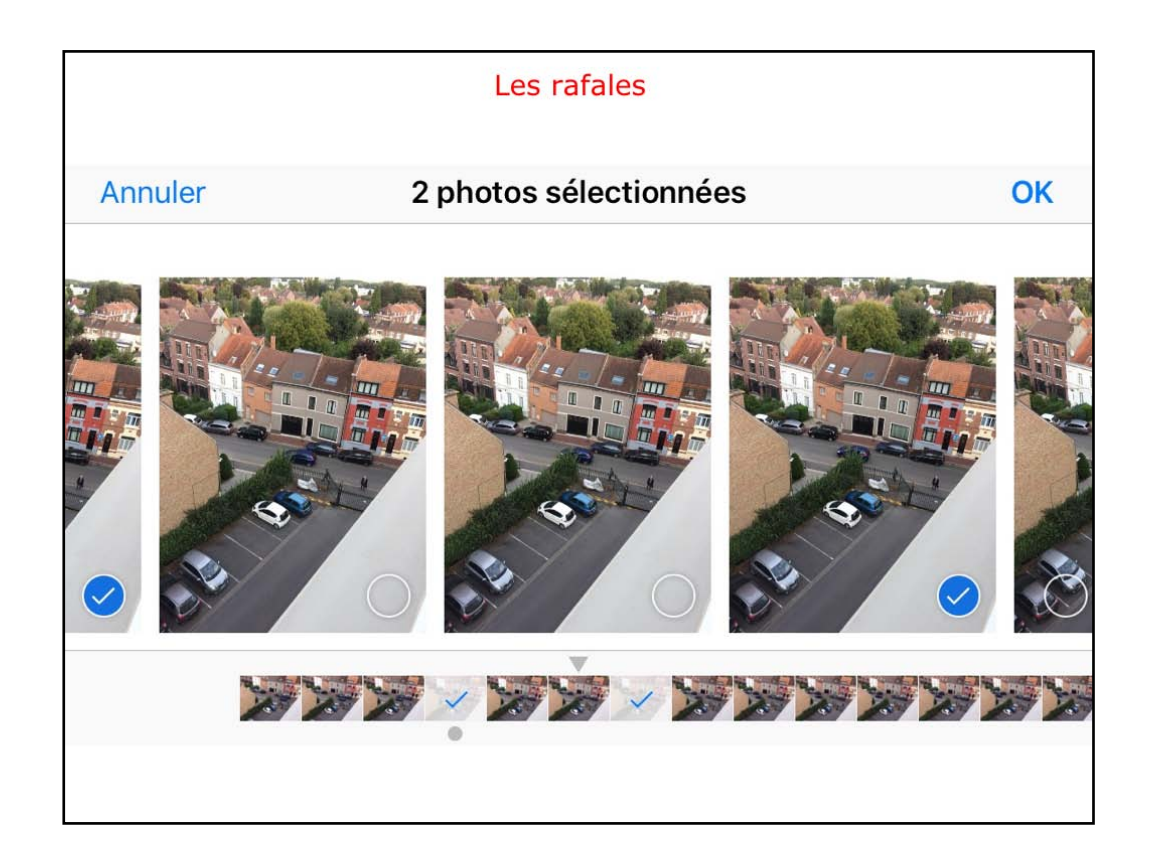

2 PHOTOS ont sélectionnées.

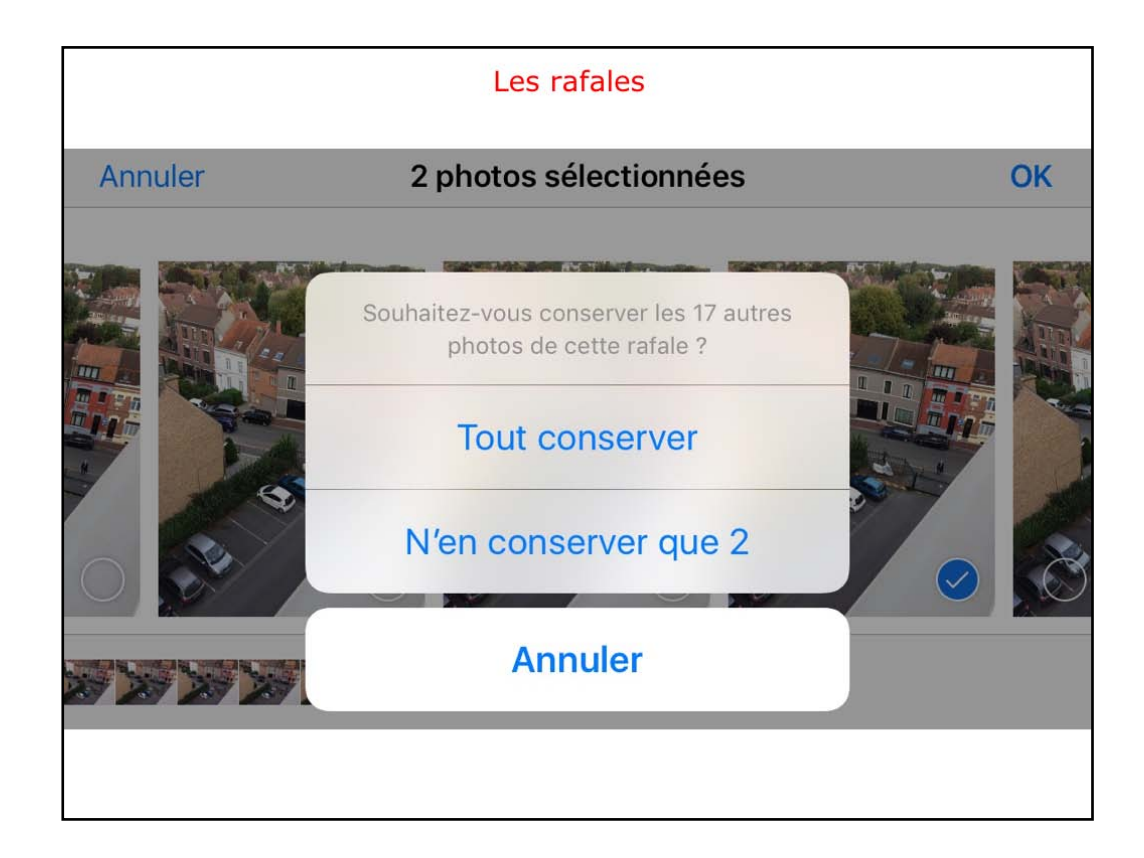

Choisissez si vous voulez garder 2 PHOTOS ou toutes les PHOTOS.

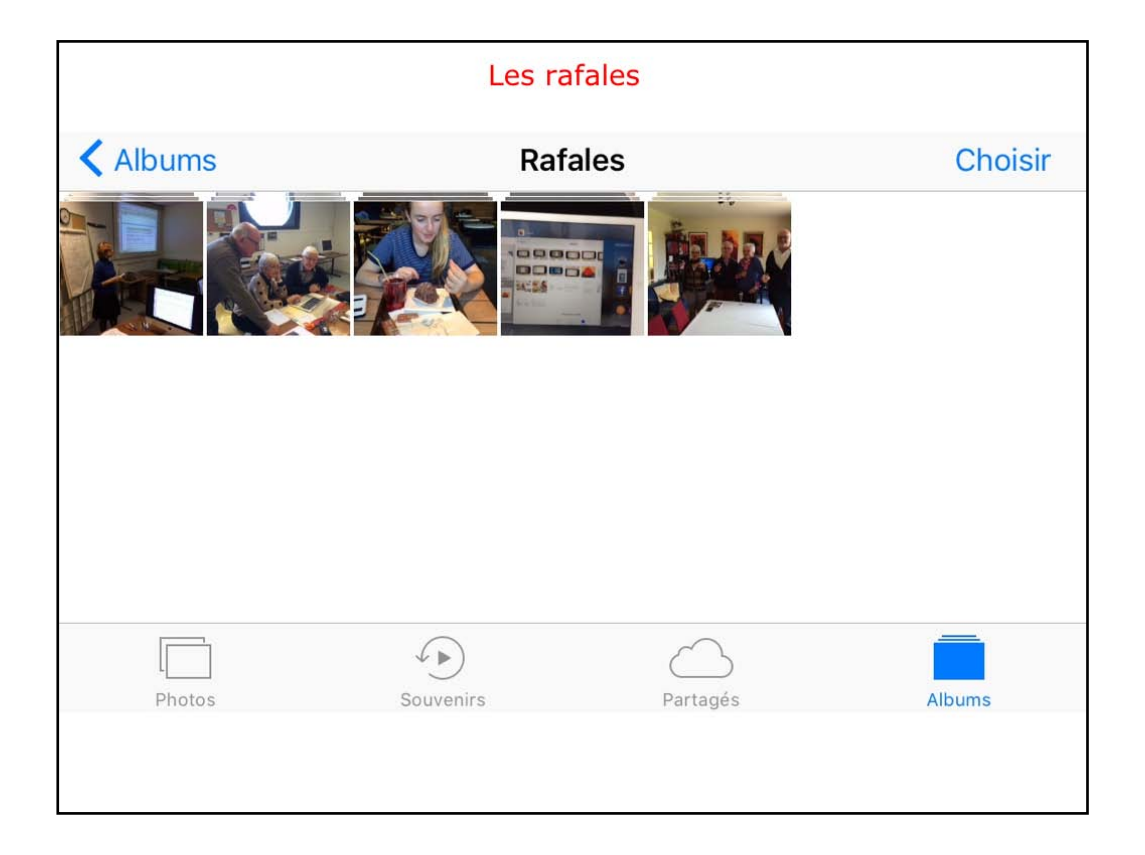

La rafale où on a choisie des PHOTOS a supprimée.

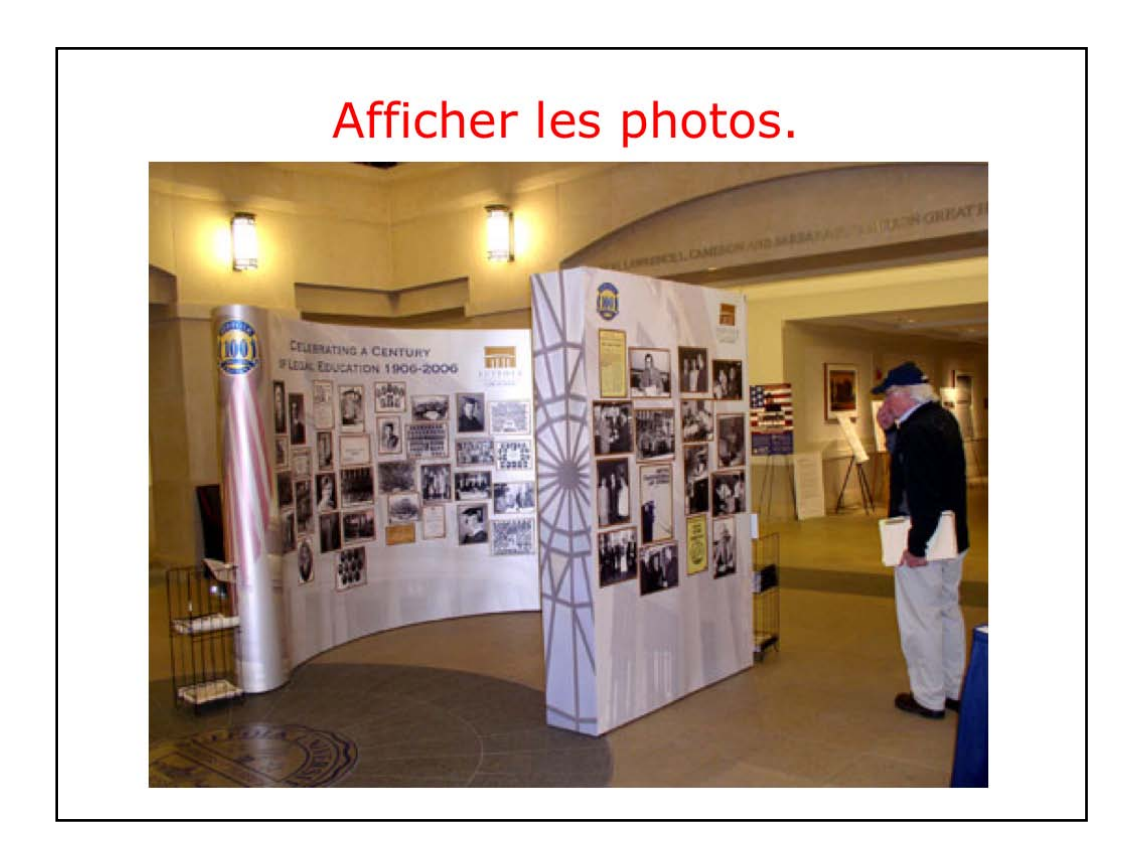

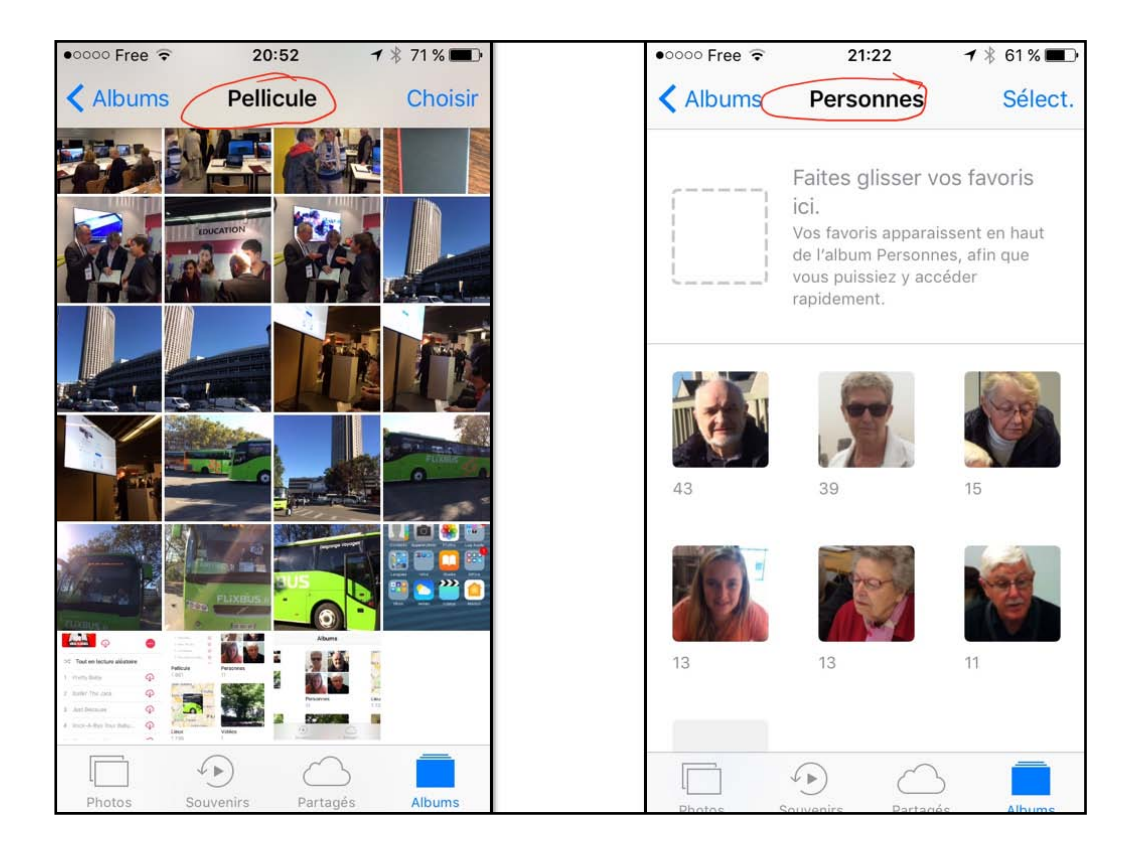

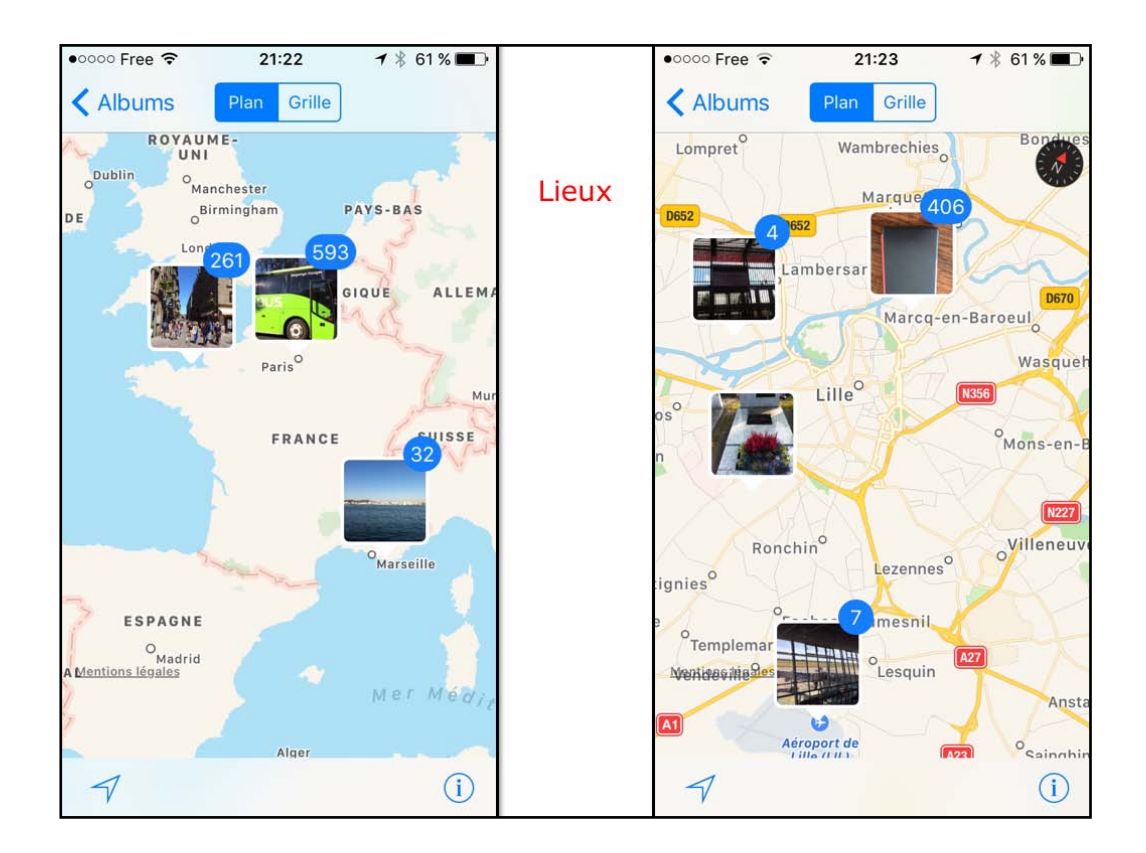

Affichage par lieux; déplacez-vous sur la carte et zoomez.

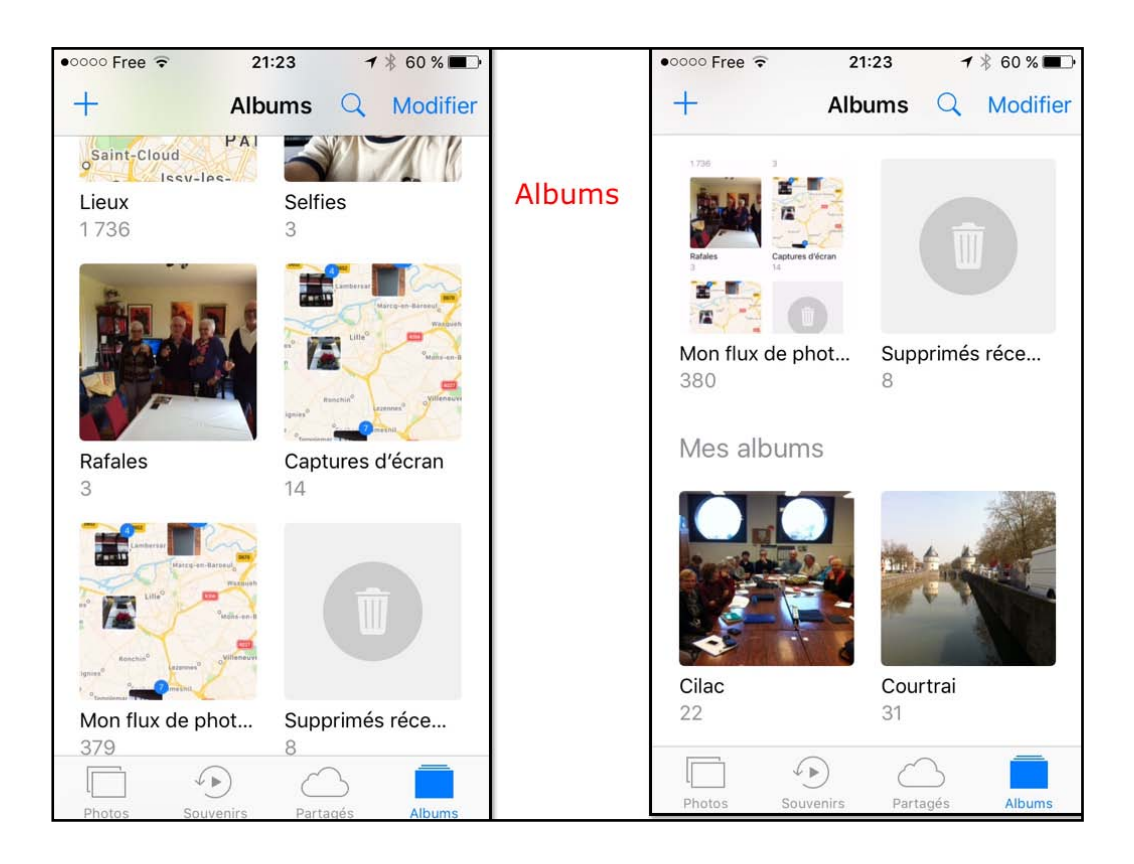

Dífférents albums sur l'iPhone.

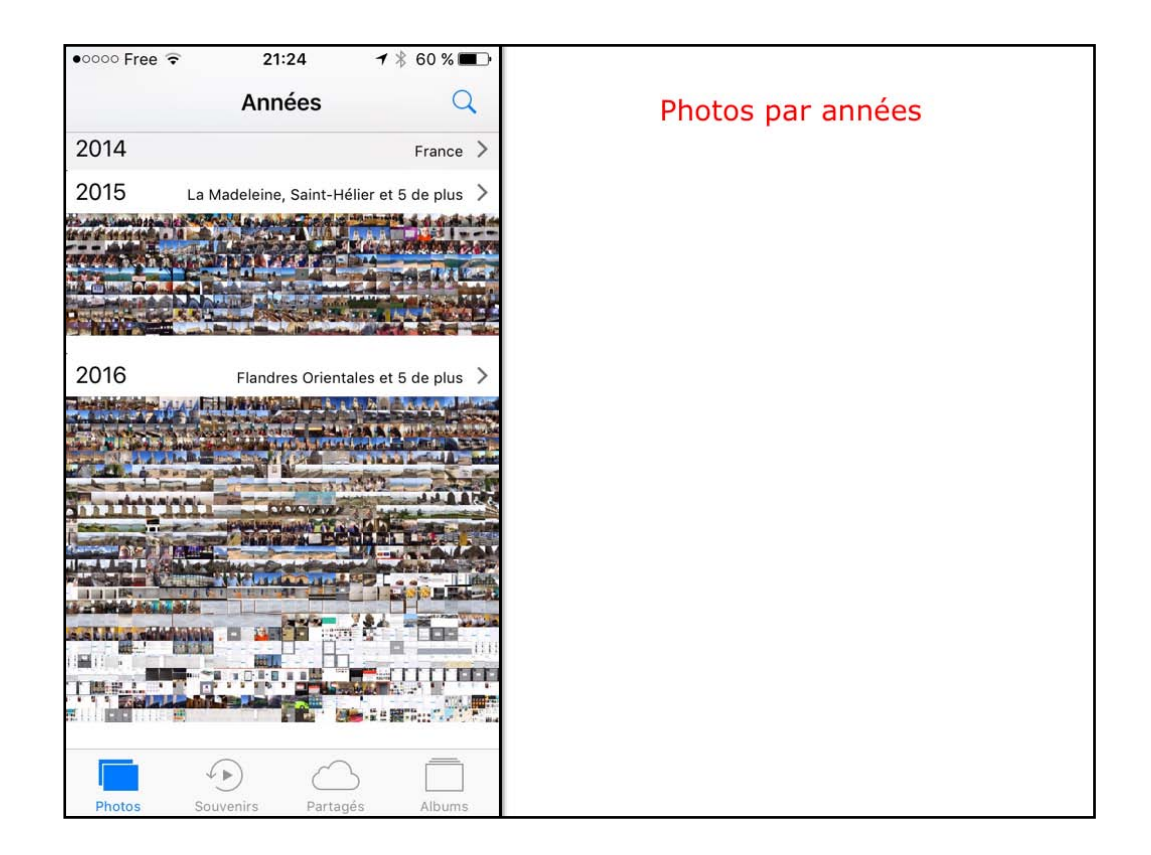

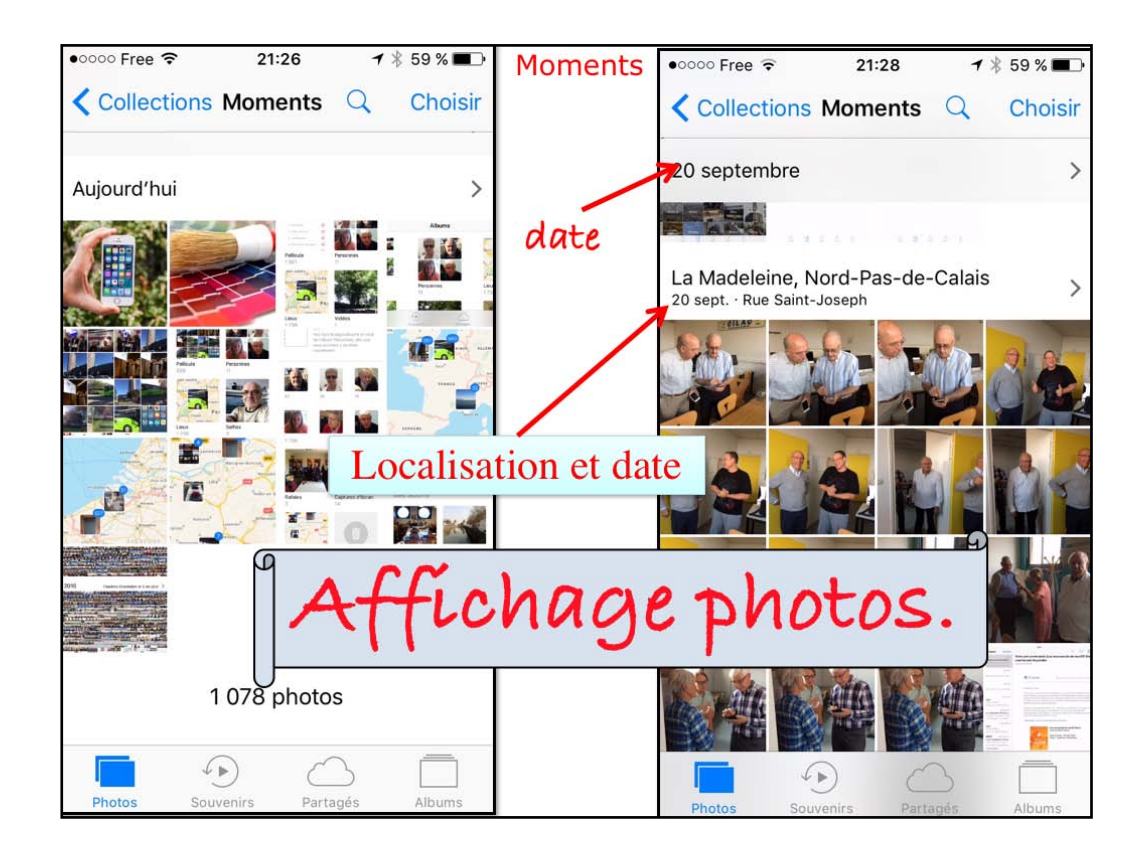

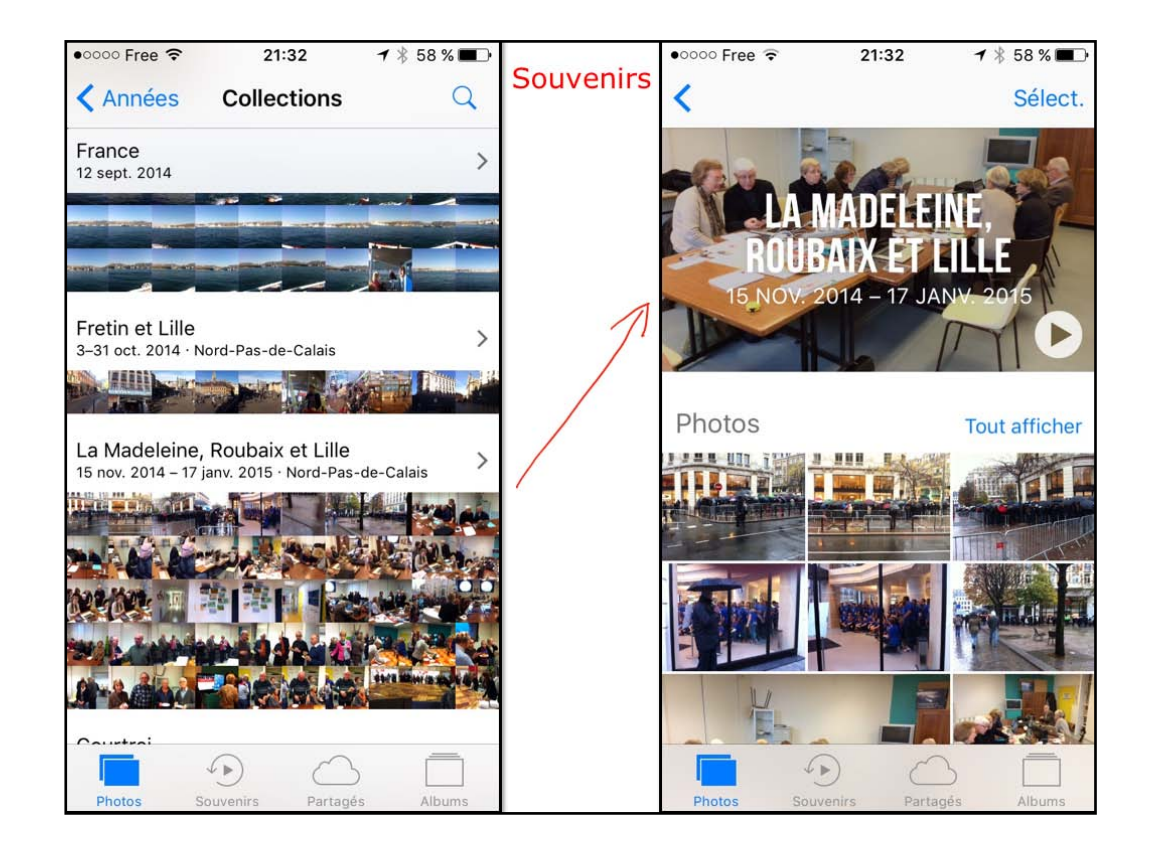

Quand on touche UNE collection, PHOTOS créé un souvenir.

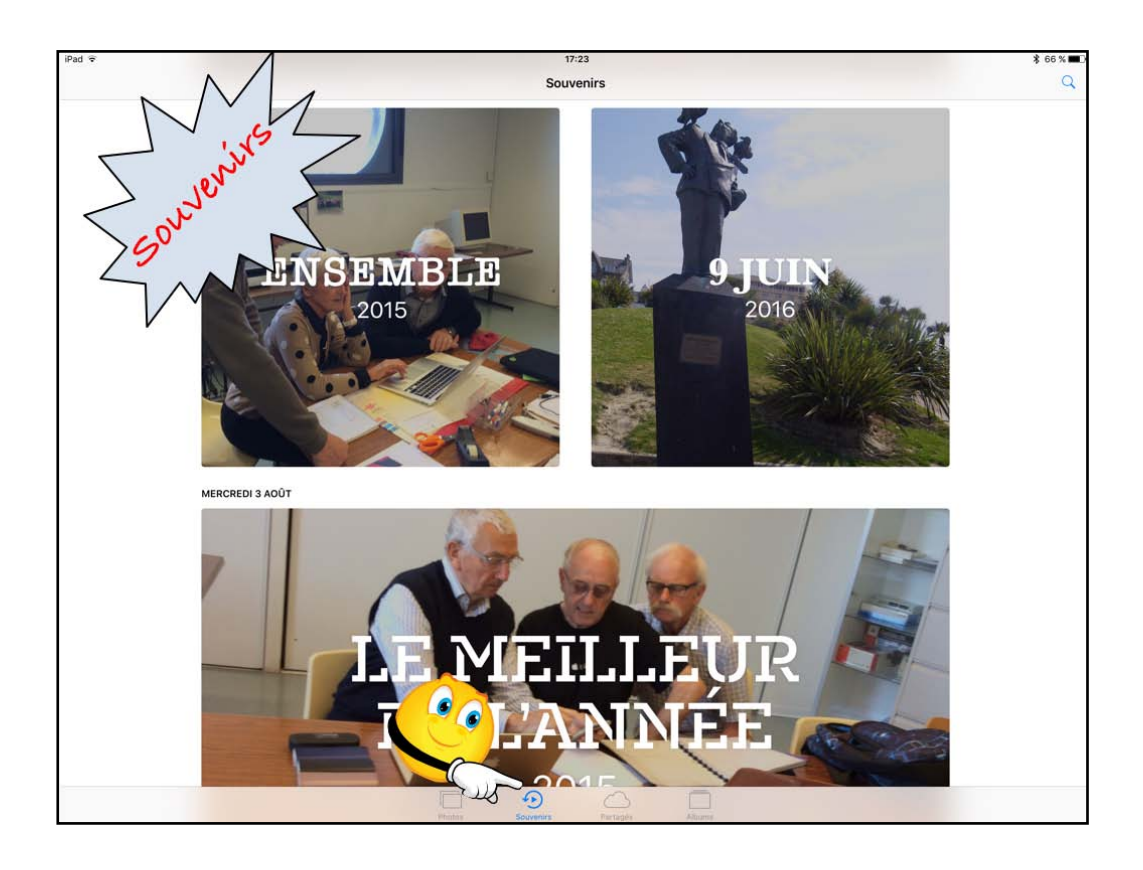

Souvenirs : nouveauté de version iOS 10 de Photos, touchez l'outil souvenirs.

| ●0000 Free 夺 | 21:32               | 🕇 🖇 57 % 🔳 🕨         |           | ●0000 Free 🤶             | 21:33                                            | ┩∦ 57% ■♪     |
|--------------|---------------------|----------------------|-----------|--------------------------|--------------------------------------------------|---------------|
|              | Années              | Q                    | Souvenirs |                          | Souvenirs                                        | Q             |
| 2011–2013    |                     | >                    |           | AUJOURD'HUI              |                                                  |               |
|              |                     |                      |           | and the loss had be been | jen<br>apple.com                                 | c             |
| 2014         |                     | France >             |           | Reason Manager Section 1 |                                                  | ant ant ant d |
|              | The second          | NIL WHAT             |           | 0                        | Contrade your start on Agen Start des Aquinit he |               |
| 2015 Lai     | Madeleine, Saint-Hé | élier et 5 de plus > |           |                          |                                                  |               |
|              |                     |                      |           | - MEI<br>3 MC            | DIS PAS                                          | DES           |
| 2016         | Flandres Orienta    | ales et 5 de plus >  | 1         |                          |                                                  |               |
|              |                     |                      |           | 1                        | 11                                               |               |
|              |                     |                      |           | COURTRA                  |                                                  | MADELEINE     |
|              |                     |                      |           |                          | 0                                                |               |
| Photos So    | uvenirs Partag      | és Albums            |           | Photos Sc                | ouvenirs Partagé                                 | ás Albums     |

PHOTOS génère un souvenir en sélectionnant des PHOTOS, selon ses propres critères.

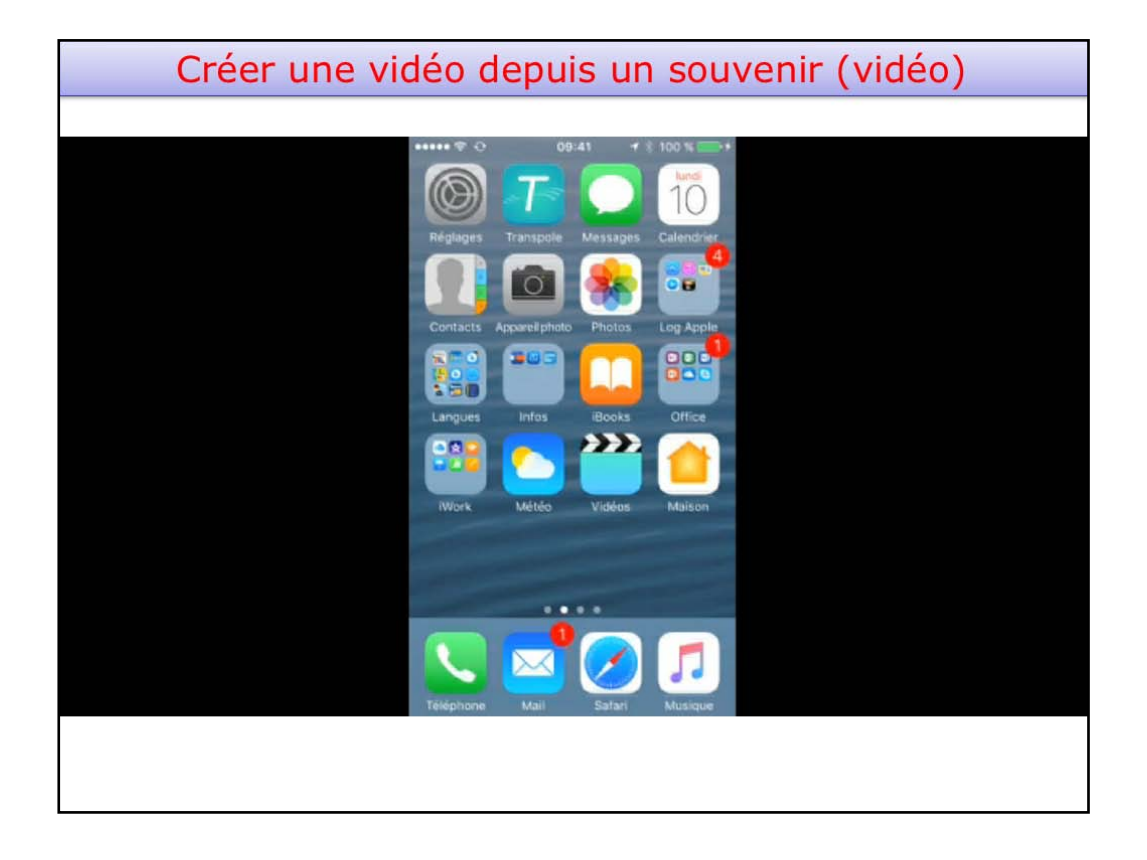

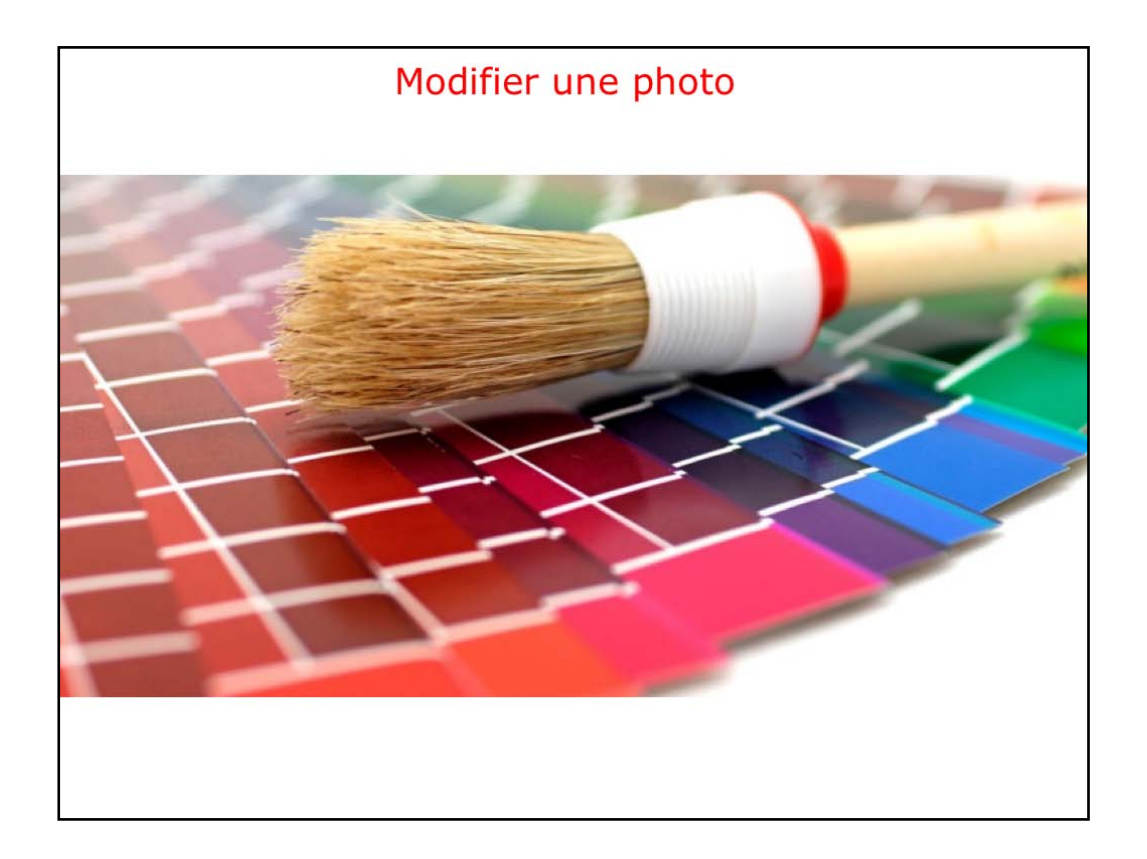

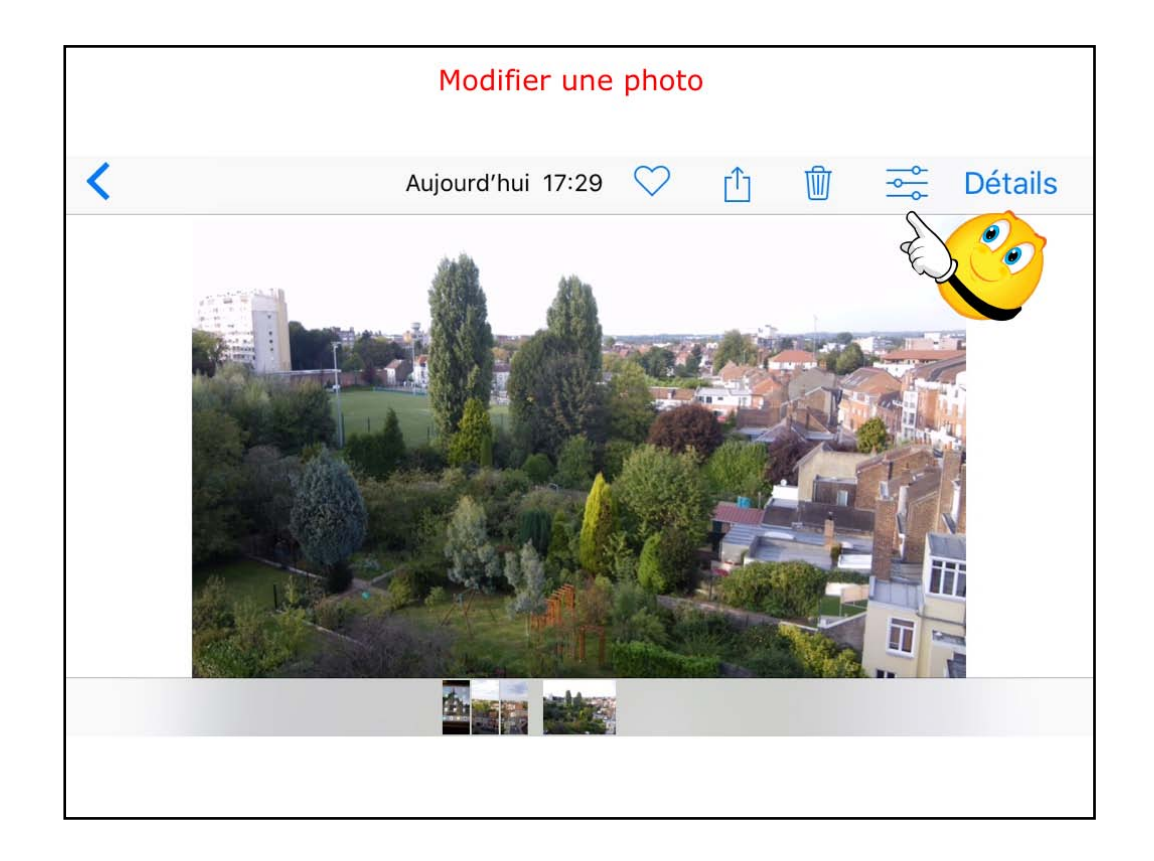

Pour MODIFIER UNE PHOTO, touchez l'outil modification.

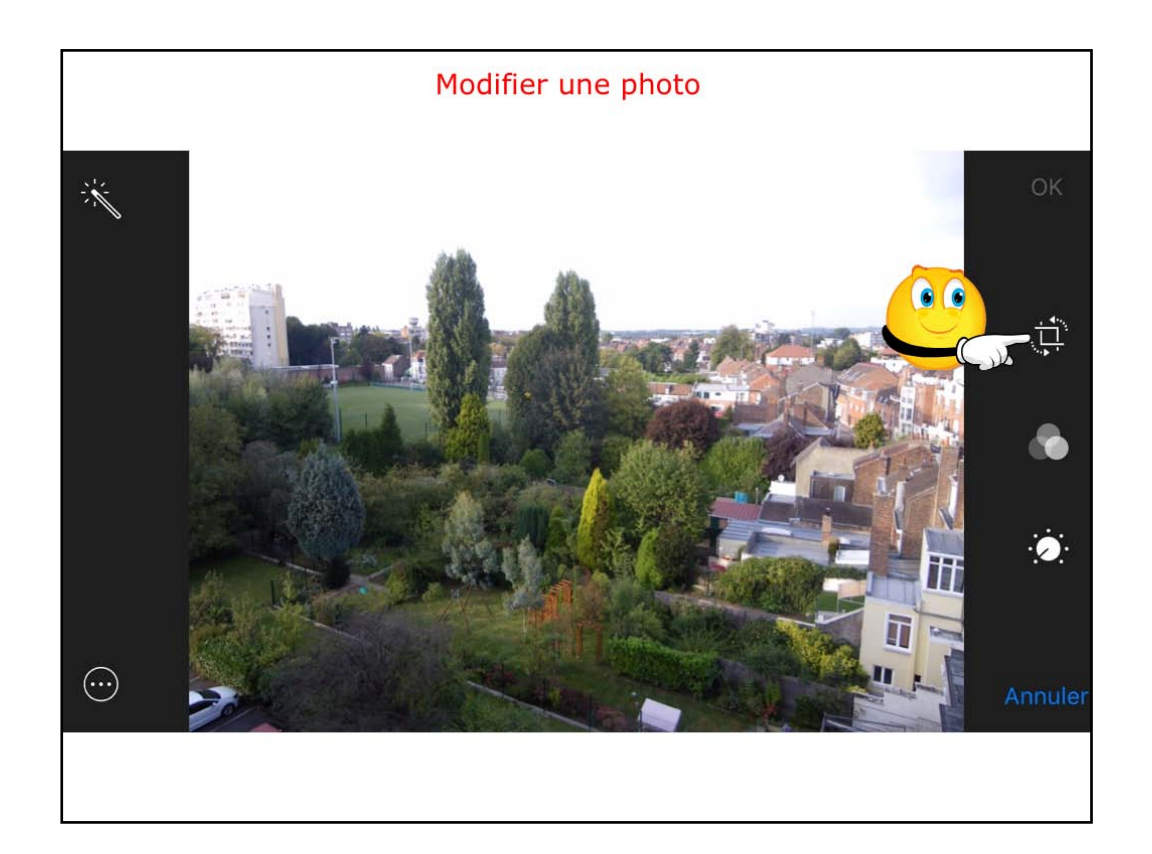

Pour Rogner la photo, touchez l'outíl rognage.

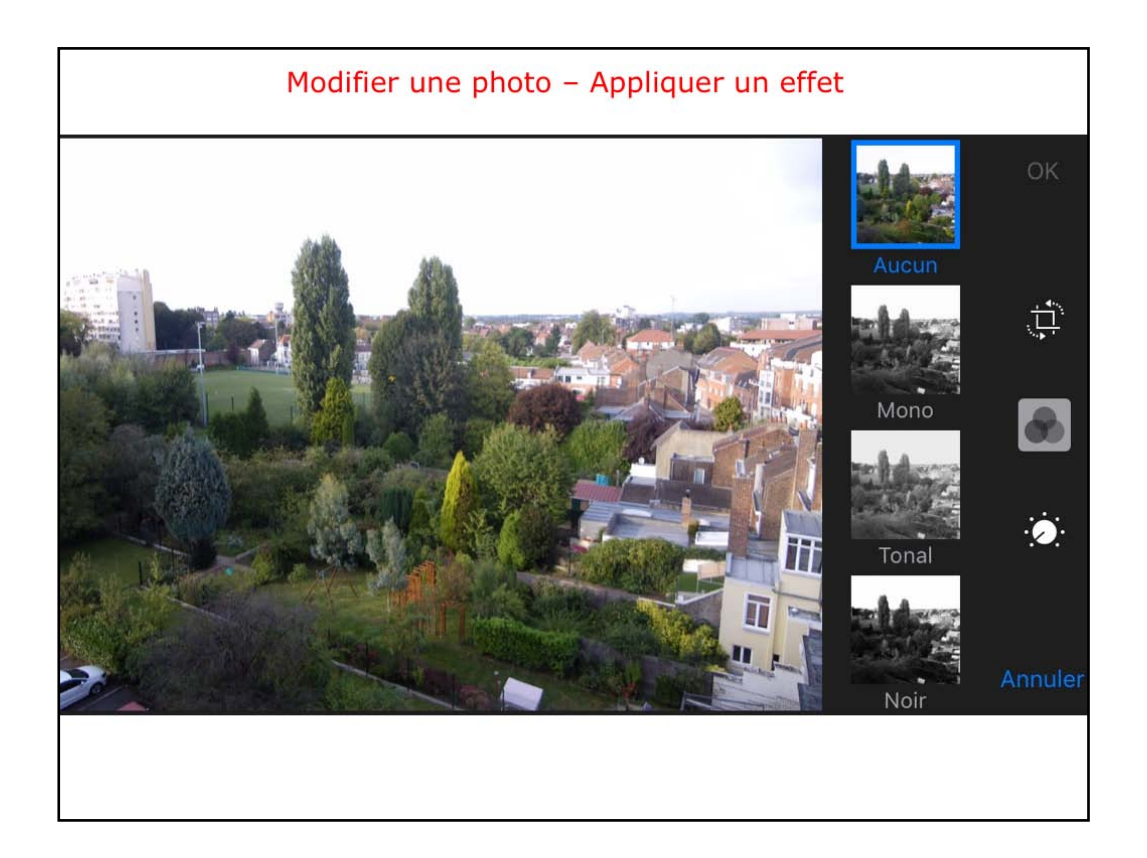

Vous pouvez appliquer un effet la PHOTO.

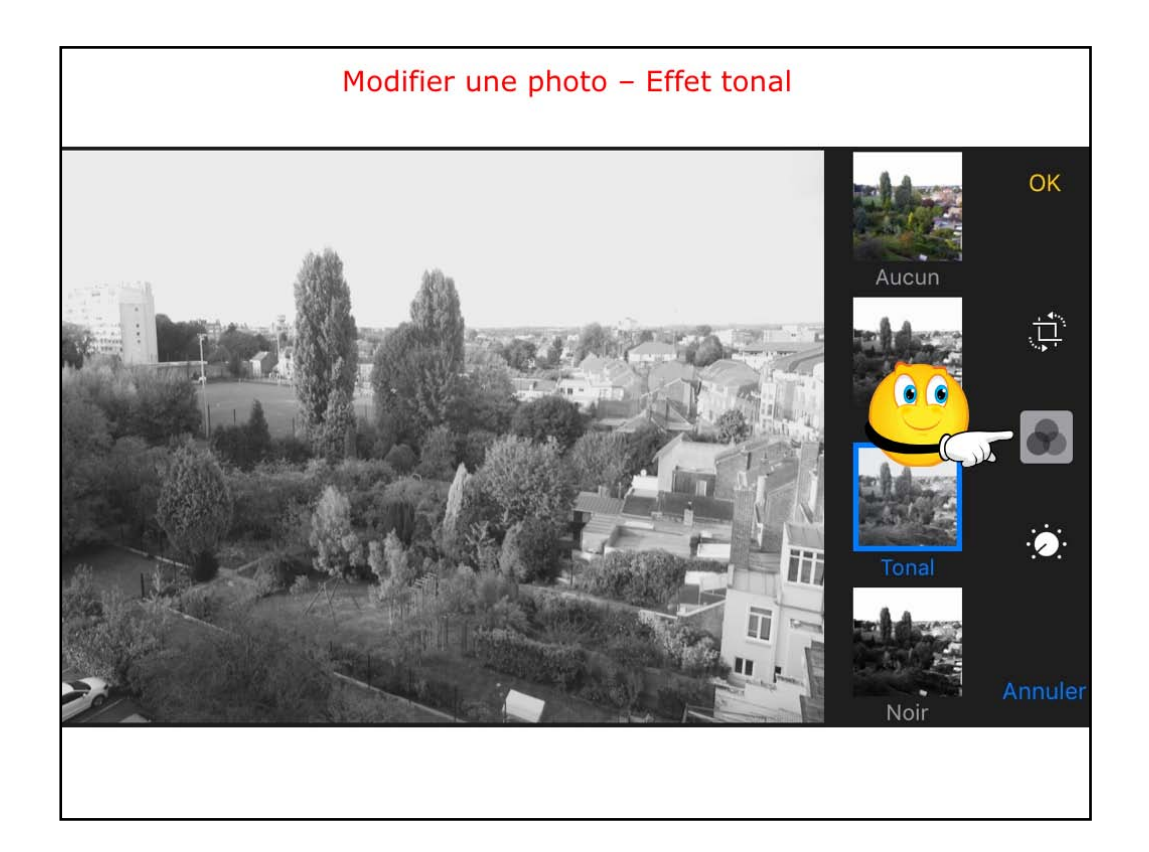

Application d'un effet tonal.

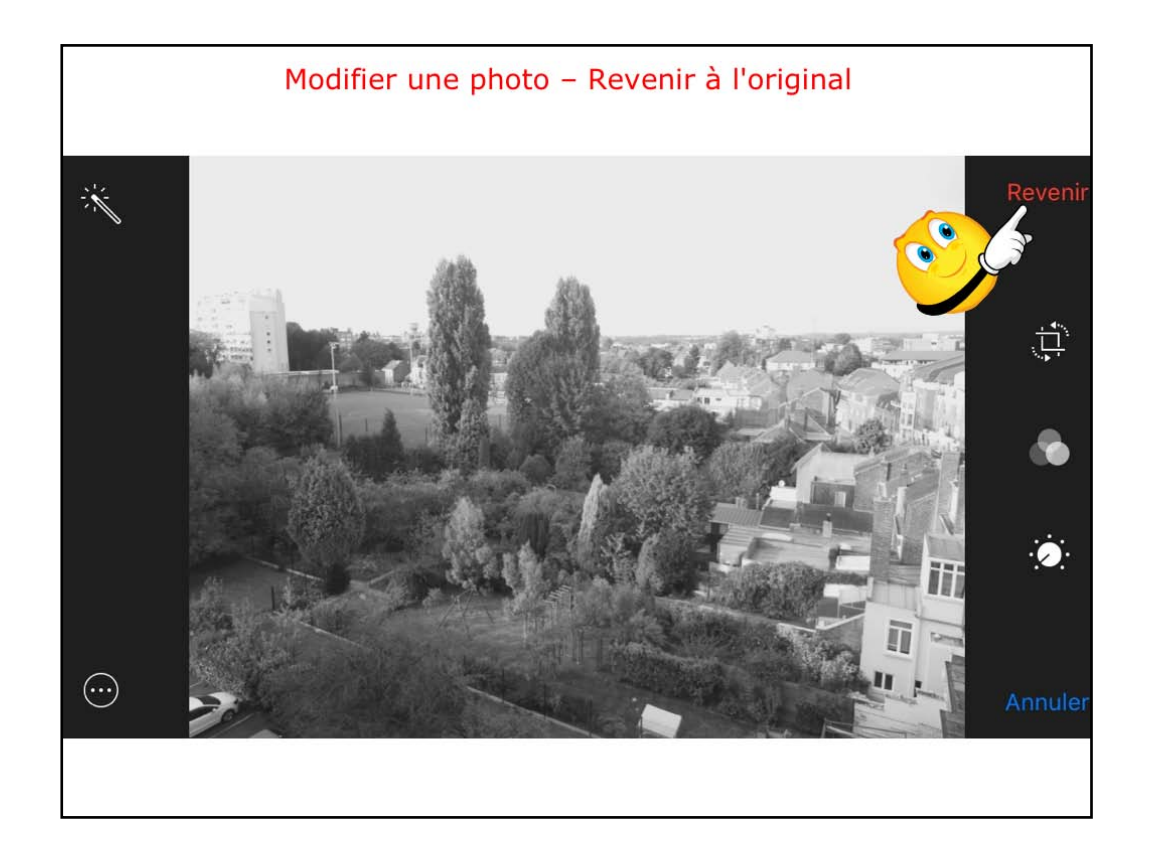

Vous pouvez annuler les modifications apportées, touchez revenir.

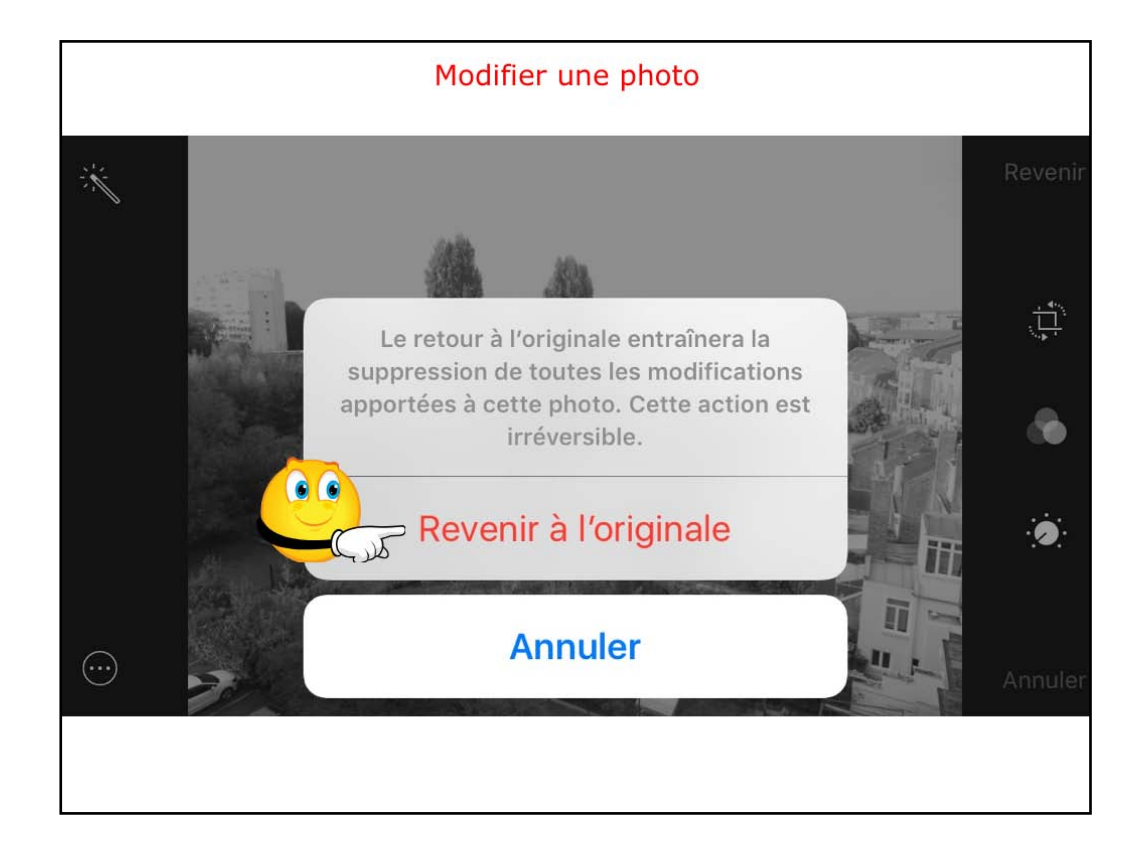

Touchez ensuite sur revenir à l'originale.

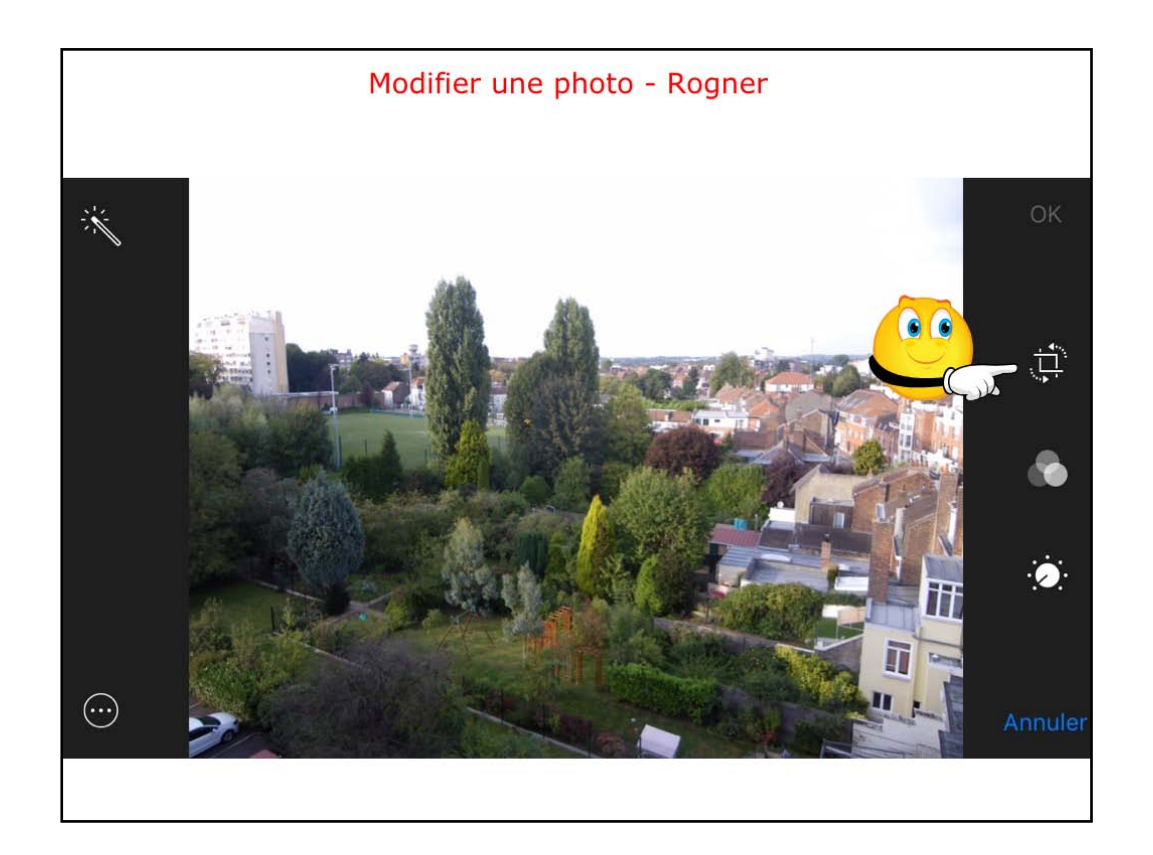

Pour rogner, touchez l'outil rognage.

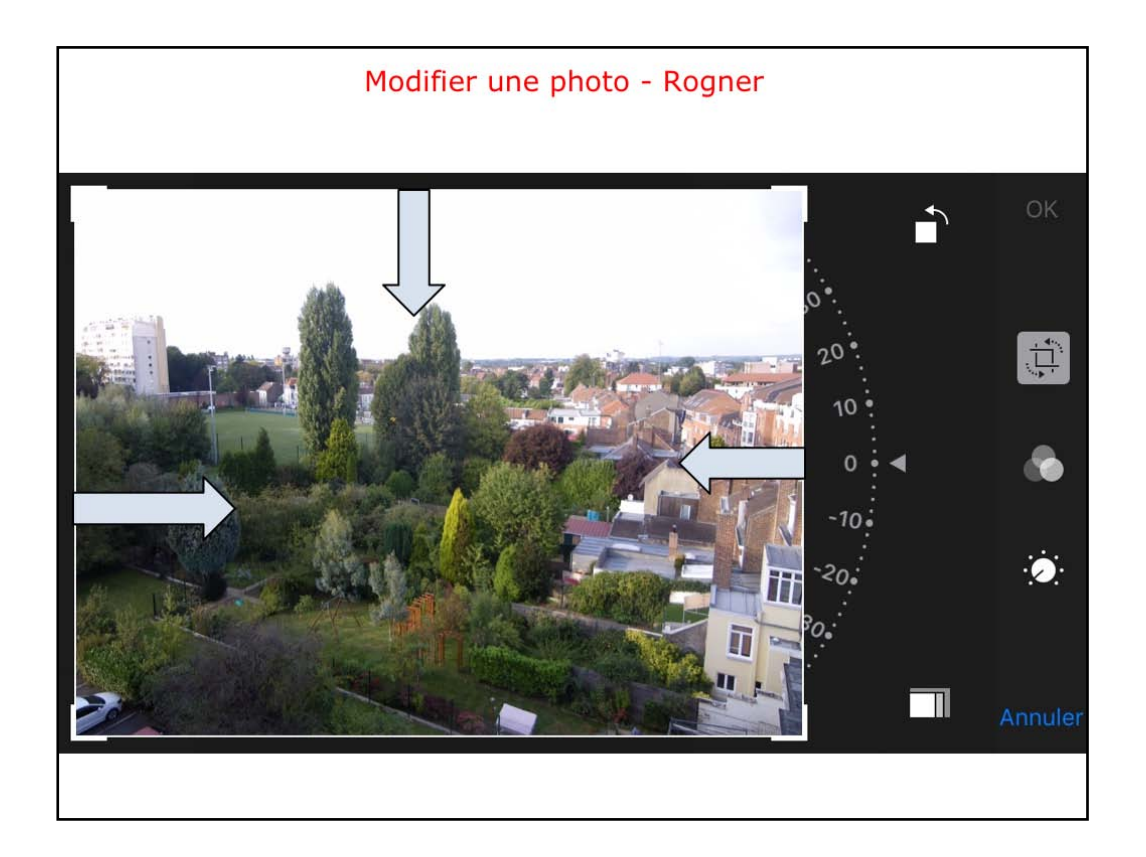

Pour Rogner, poussez vers l'intérieur depuis un bord.
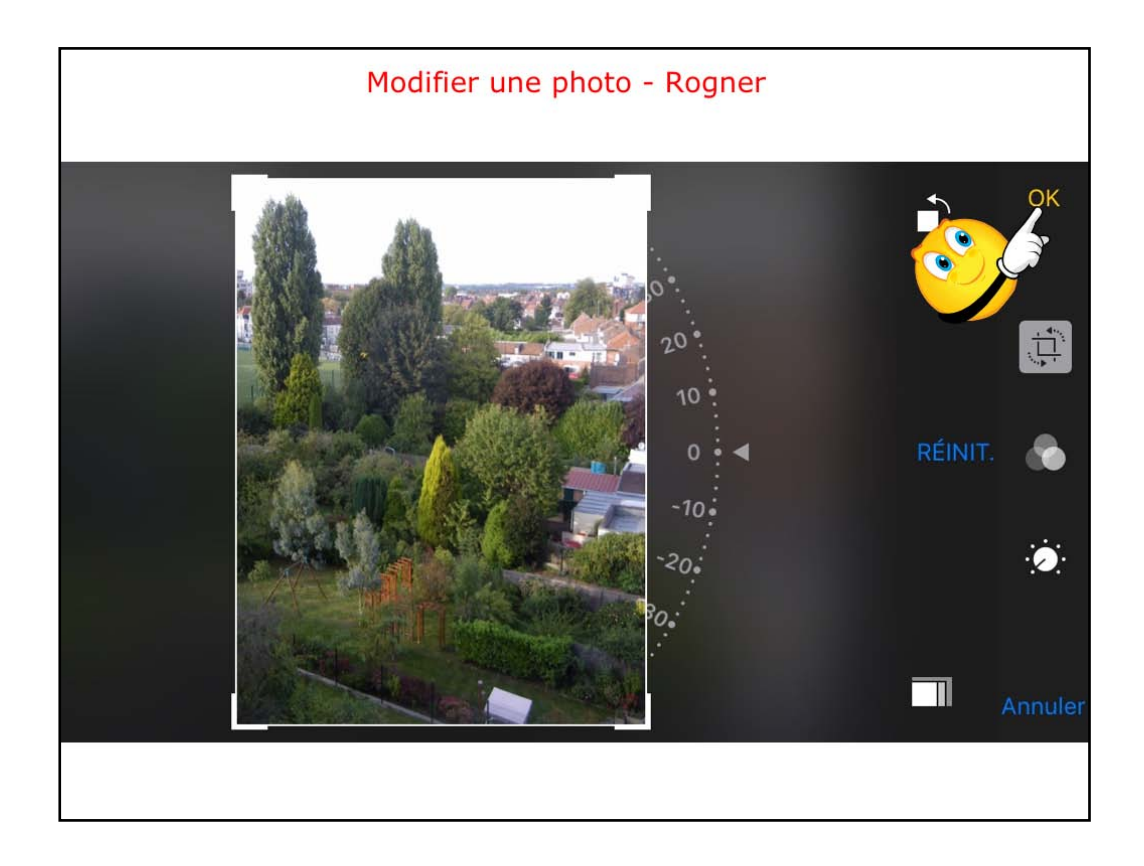

Quand c'est termíné, touchez OK; la PHOTO sera enregistrée dans la pellícule ou dans l'album oríginal.

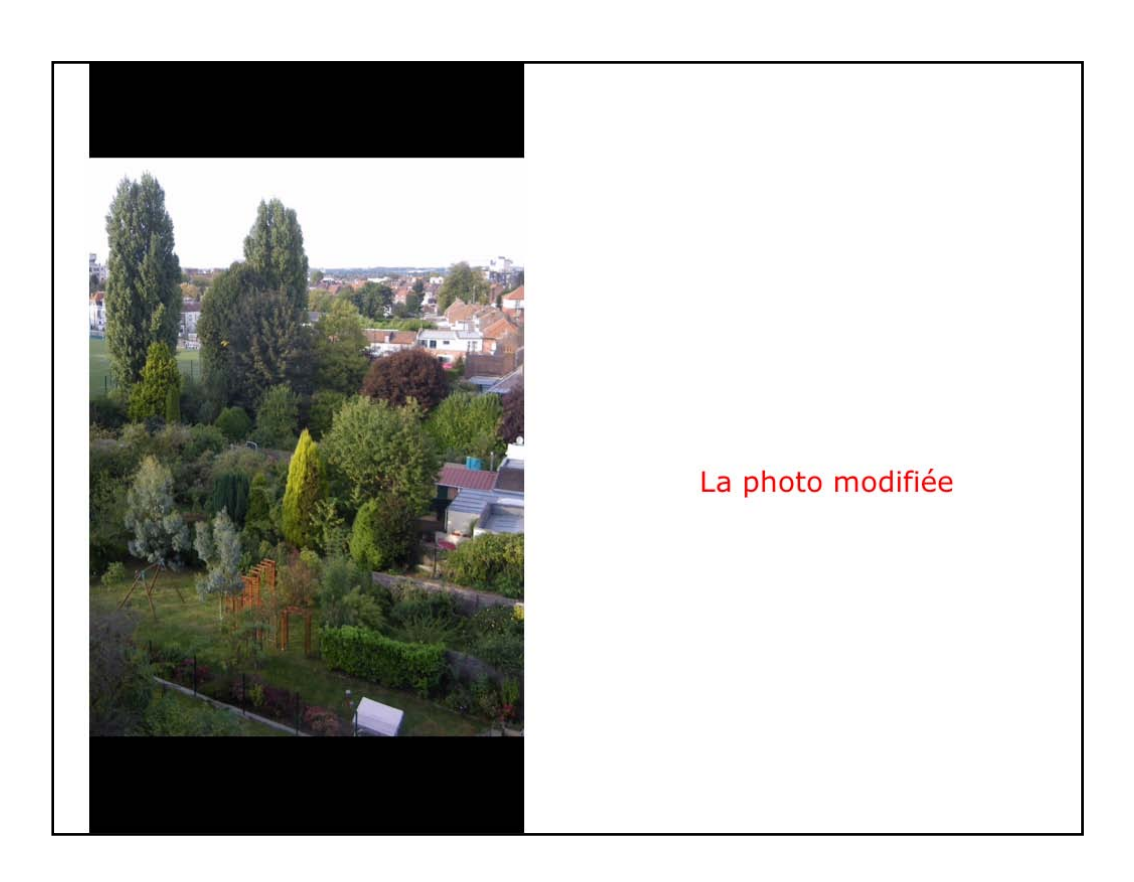

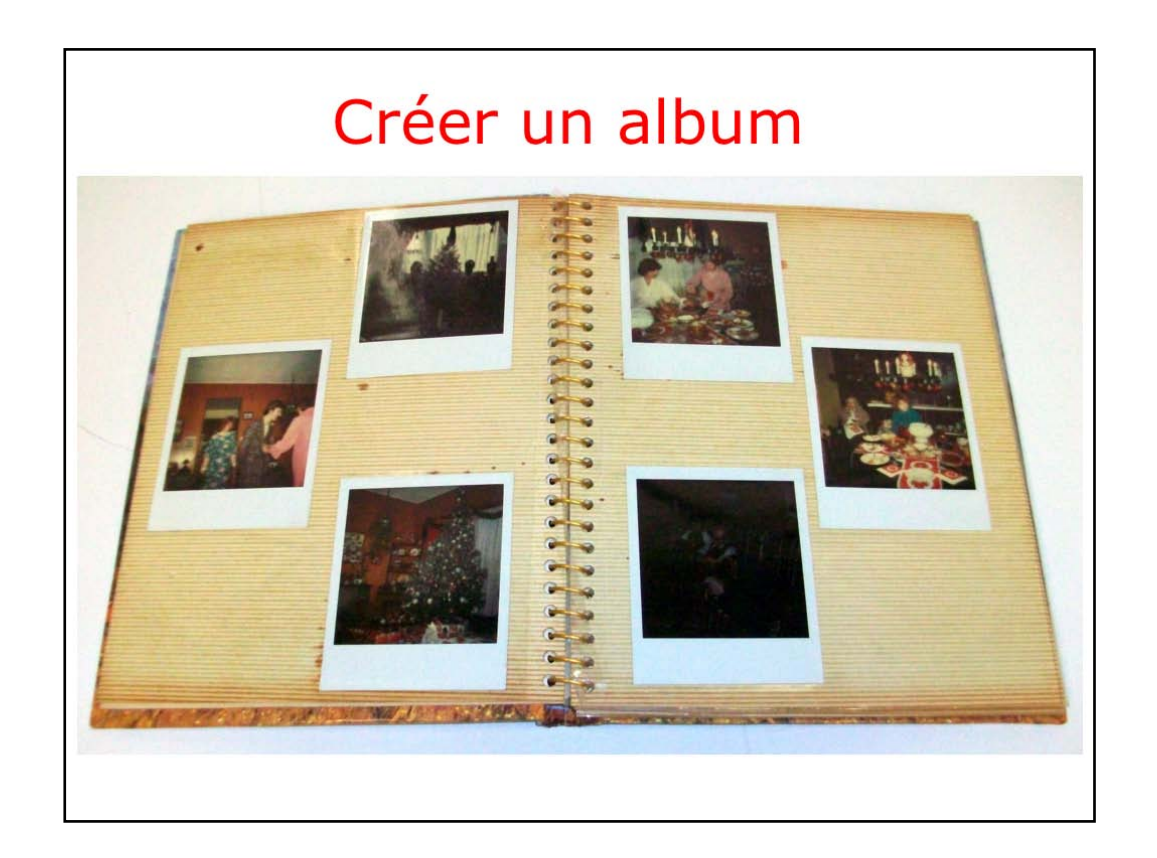

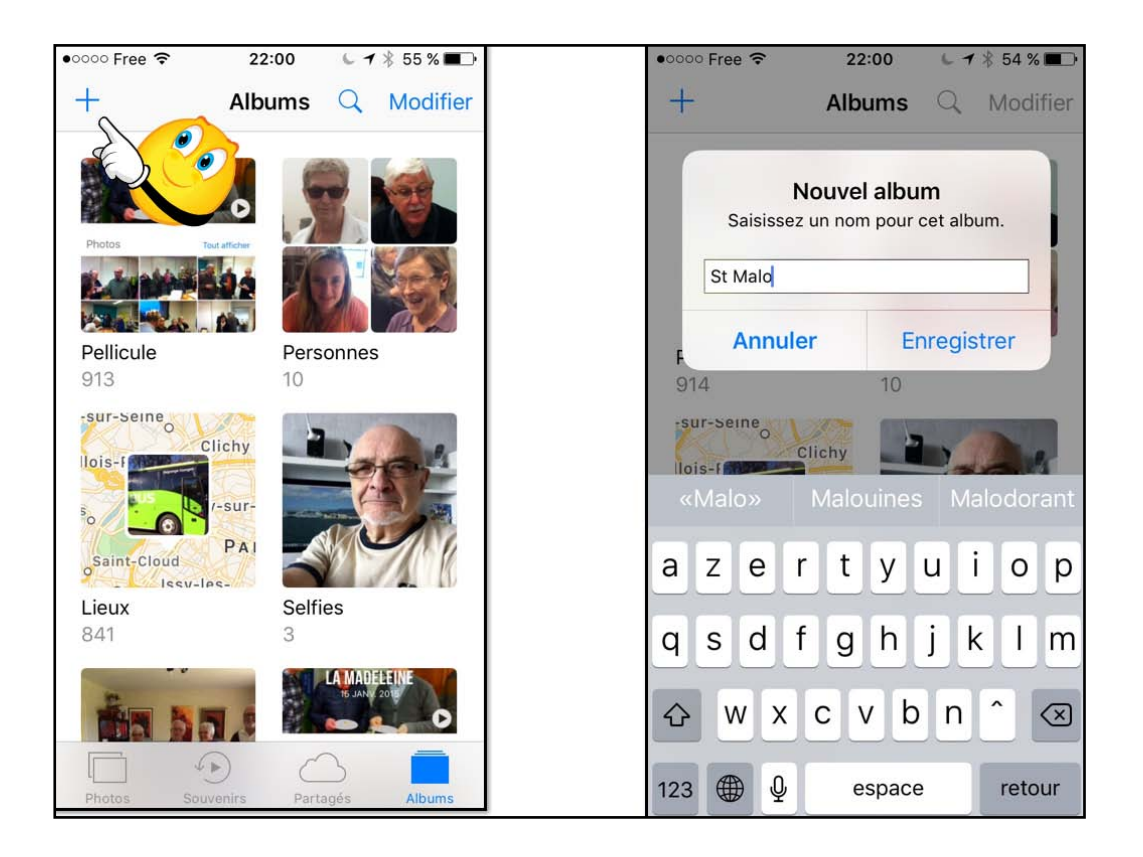

Pour ajouter un album, touchez +; donnez un nom à album et touchez enregistrer.

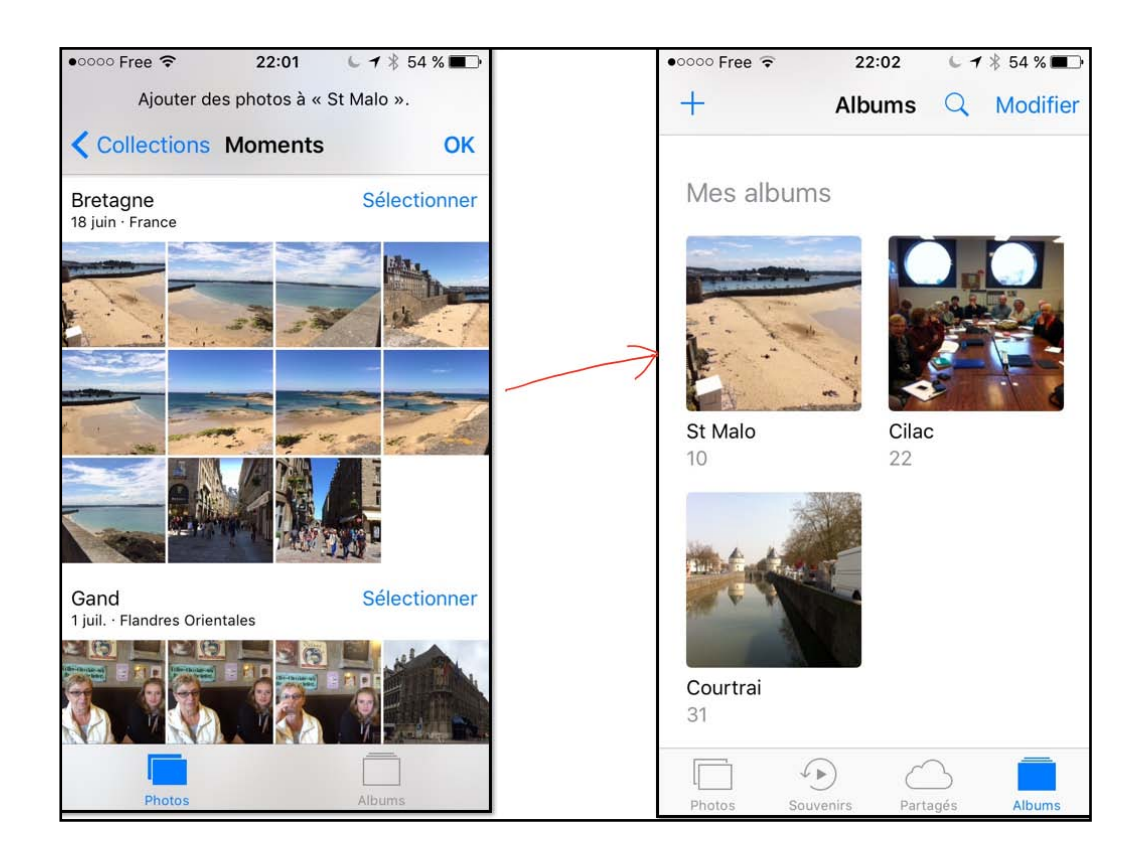

Sélectionnez ensuite des PHOTOS qui seront ajoutées à l'album qui vient d'être créé.

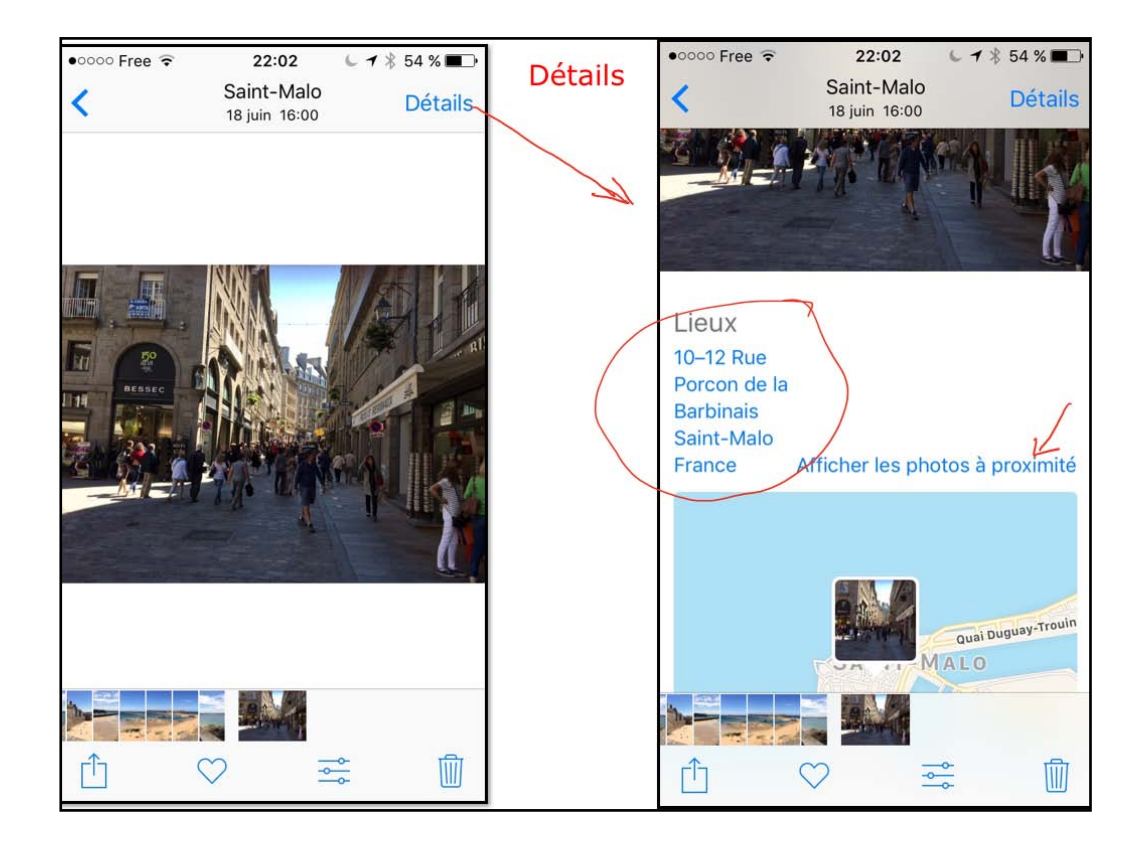

Pour Avoir des détails, touchez détails.

Vous pouvez touchez proximité pour afficher d'autres PHOTOS prises proximité.

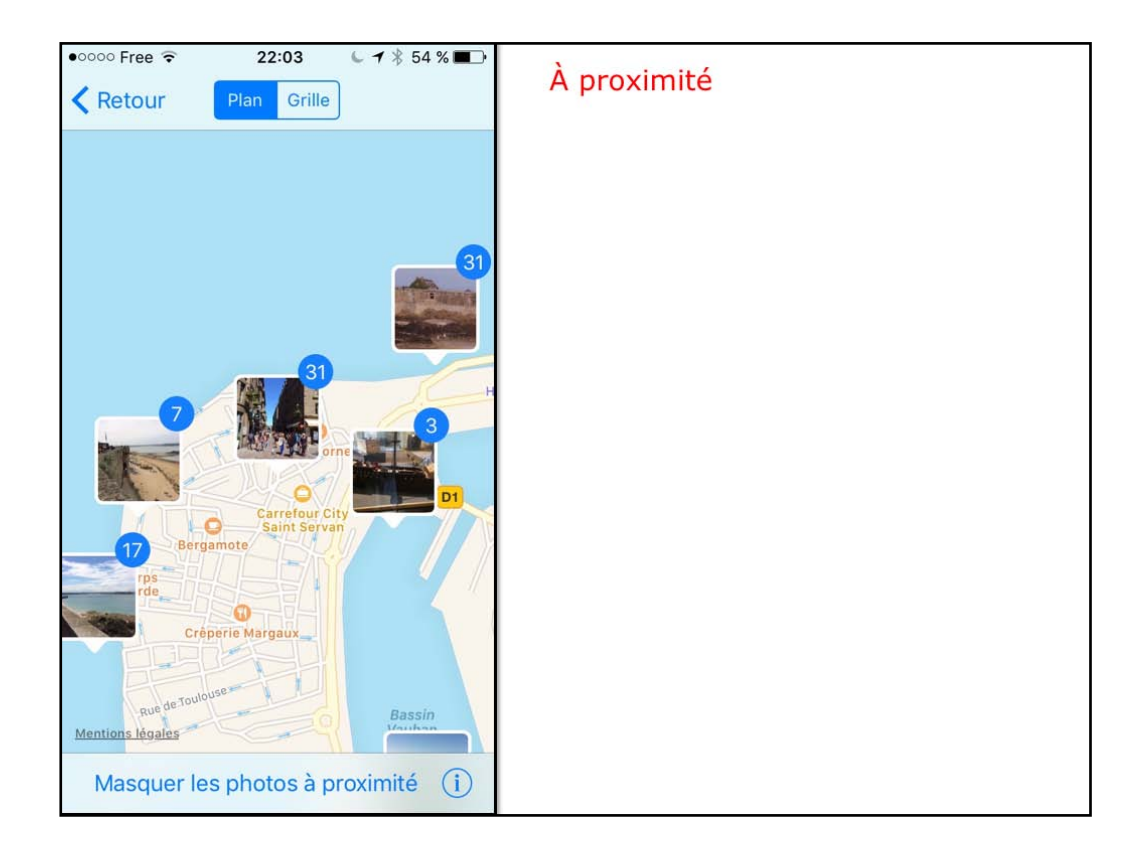

PHOTOS príses proximité.

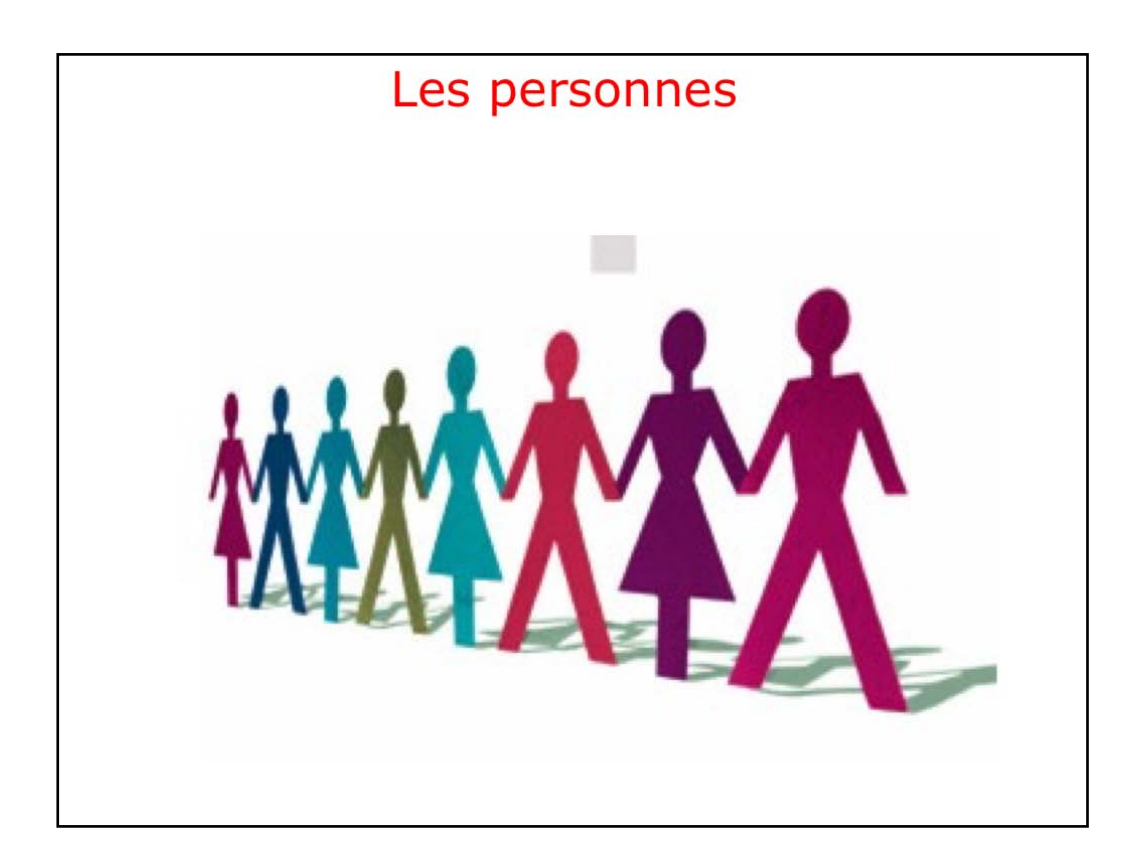

L'application PHOTOS reconnaît mieux les visages.

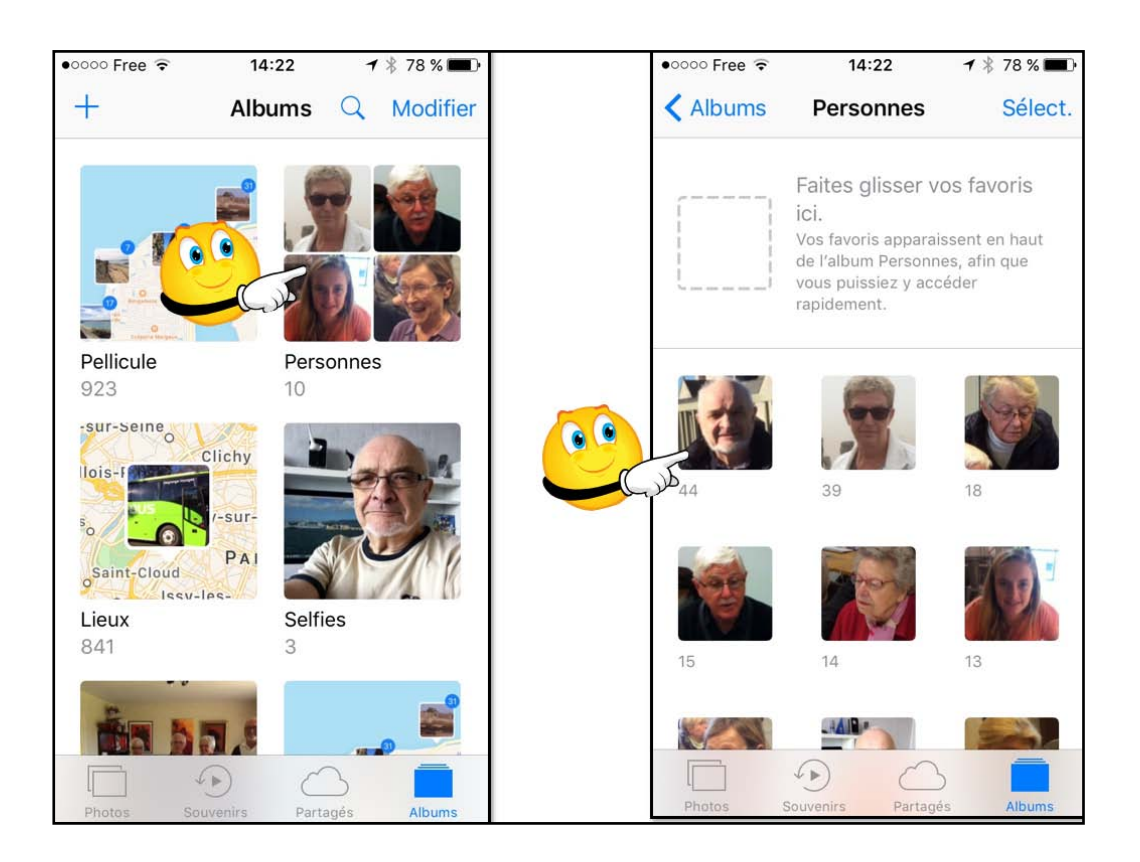

PHOTOS a créé un album personnes; touchez cet album.

On peut voir les différentes personnes sélectionnées avec le nombre de PHOTOS pour chaque personne.

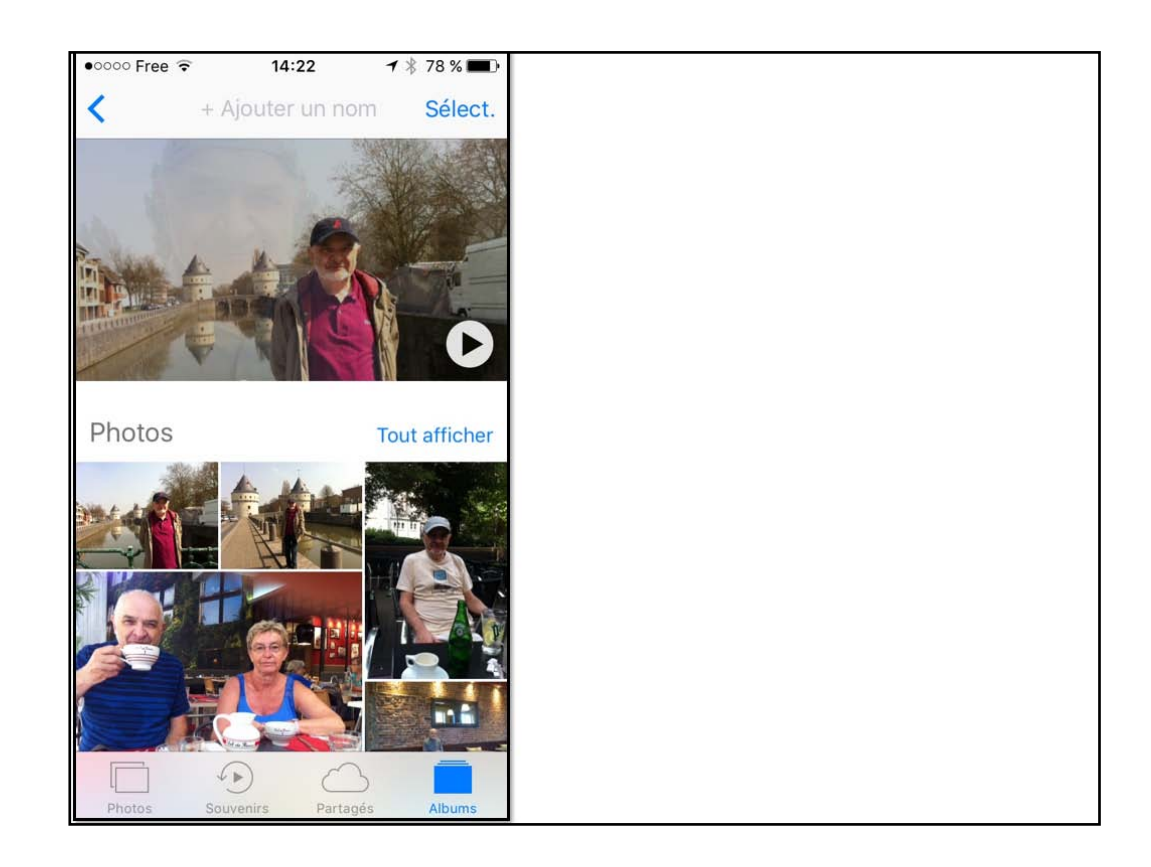

Pour une personne sélectionnée, PHOTOS peut créer une vidéo à partir de PHOTOS que l'application a choisie selon ses propres critères.

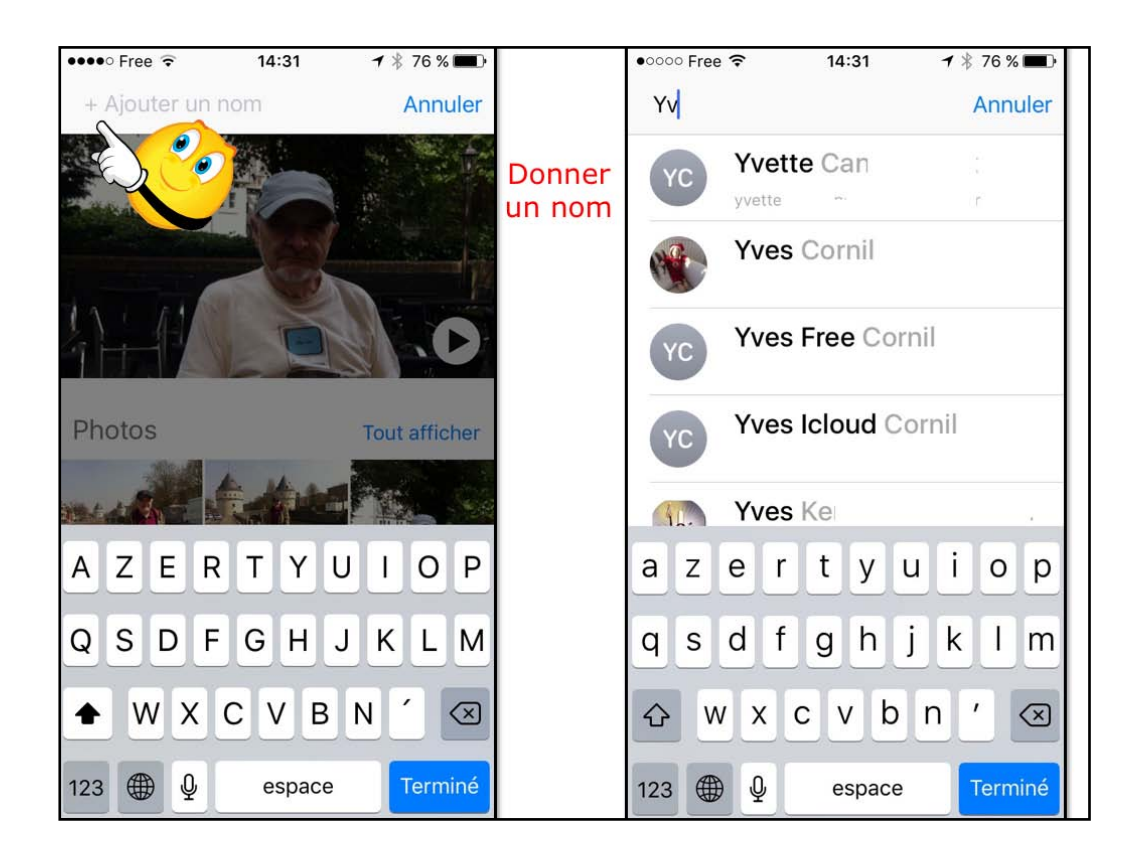

Pour Les personnes sélectionnées par l'app PHOTOS vous pouvez attribuer un nom; l'app PHOTOS propose des noms depuis l'application contacts, mais fougsur pouvez donner un autre nom.

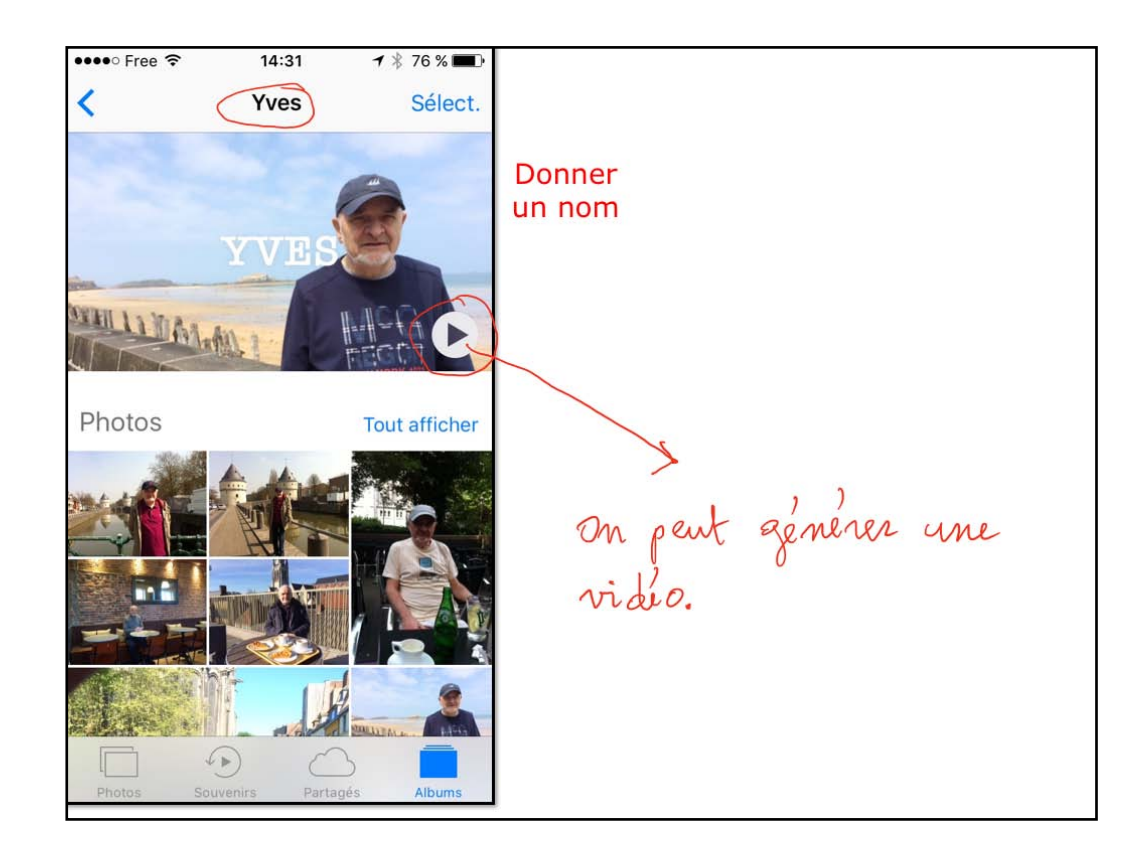

J'aí donné le nom de Yves; PHOTOS peut générer UNE vídéo.

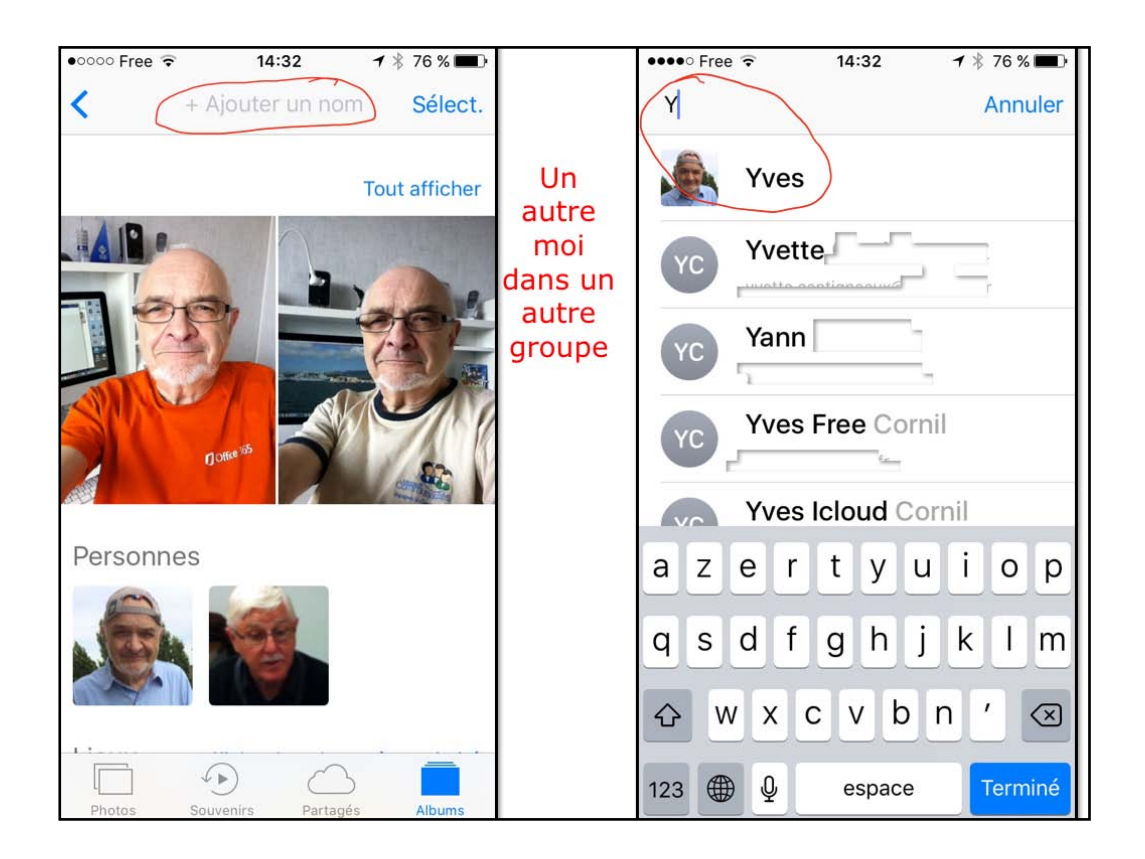

S'íl y a un autre groupe pour la même personne, donnez un nom et PHOTOS proposera, éventuellement un regroupement.

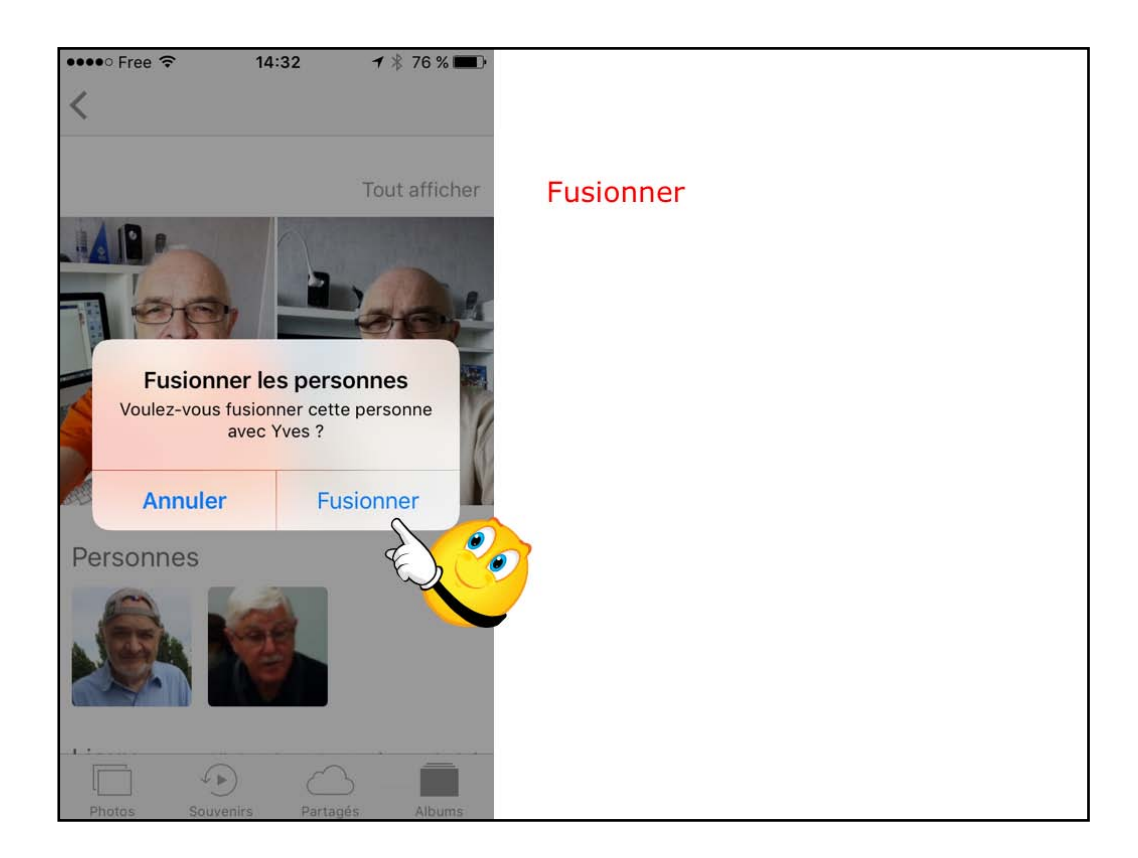

Confirmez la fusion.

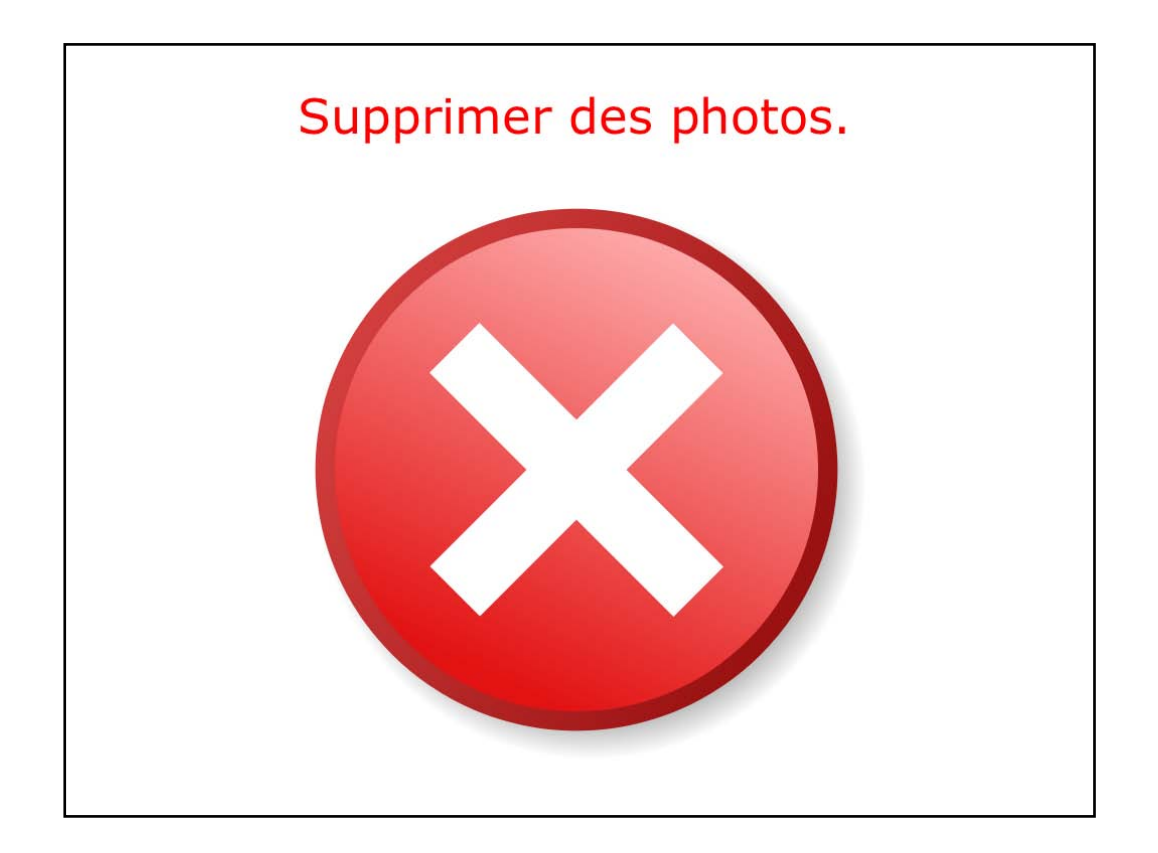

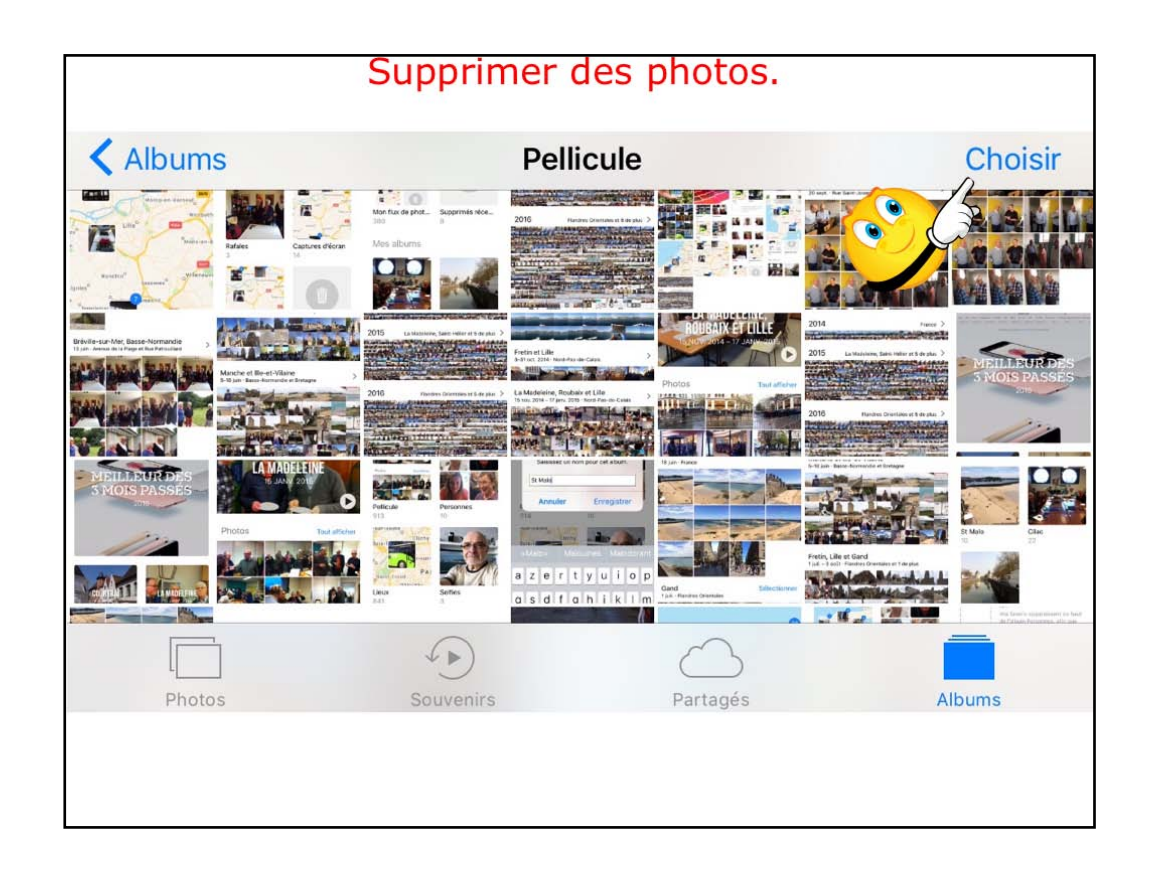

Pour supprimer une photo sélectionnez la ou les photos...

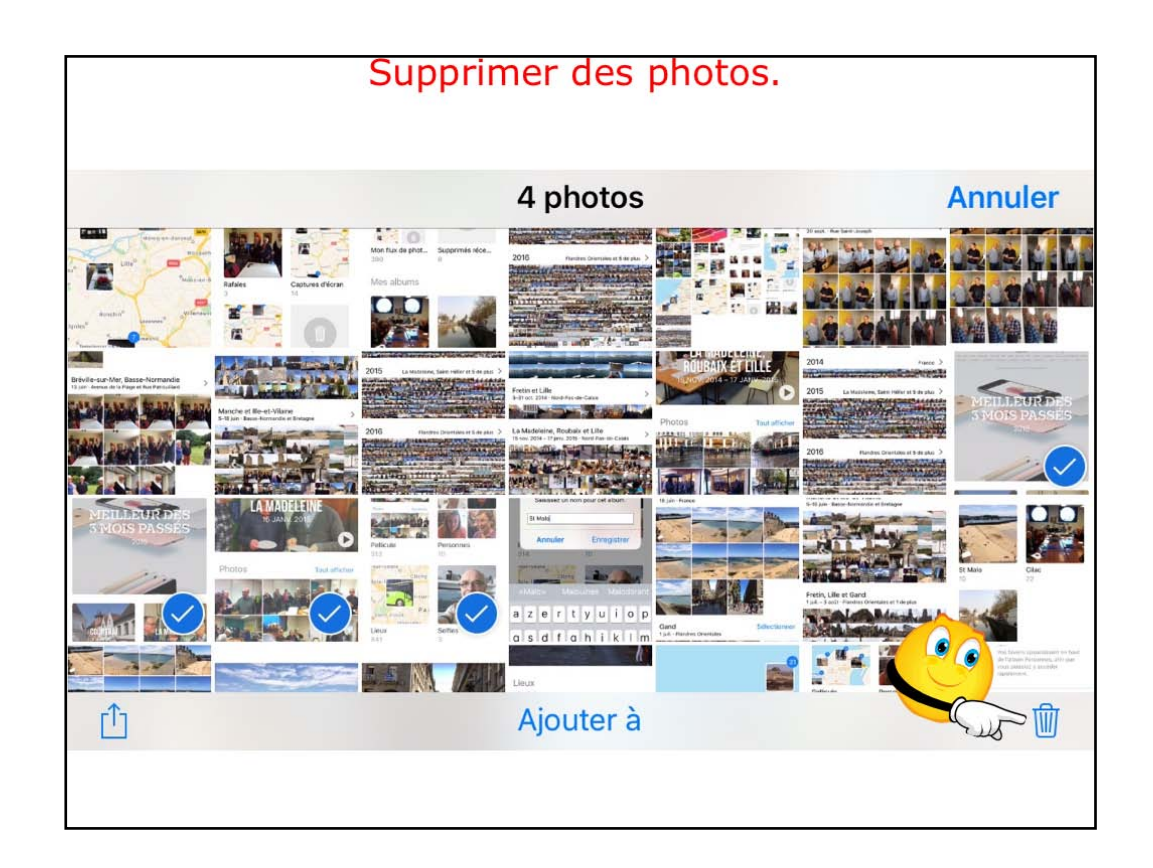

Pour supprimer une photo sélectionnez la ou les photos et touchez la corbeille.

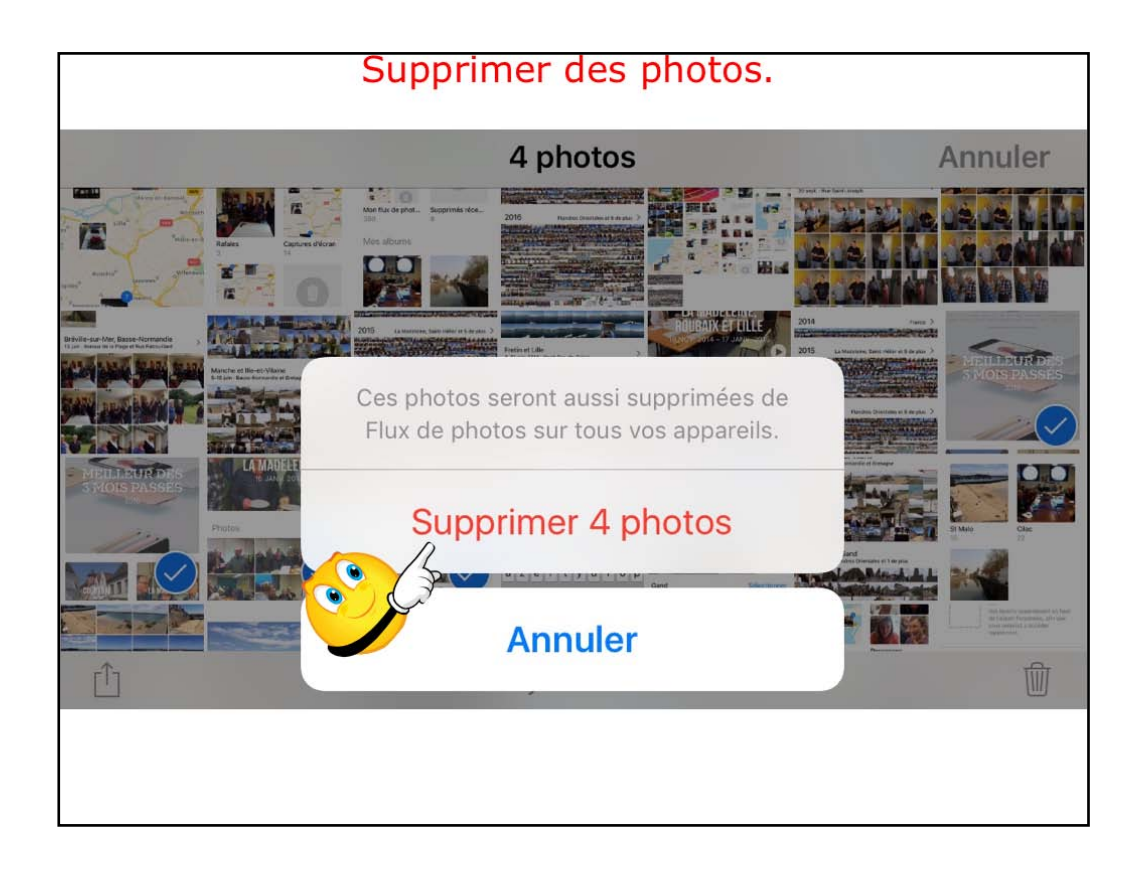

Confirmez la suppression.

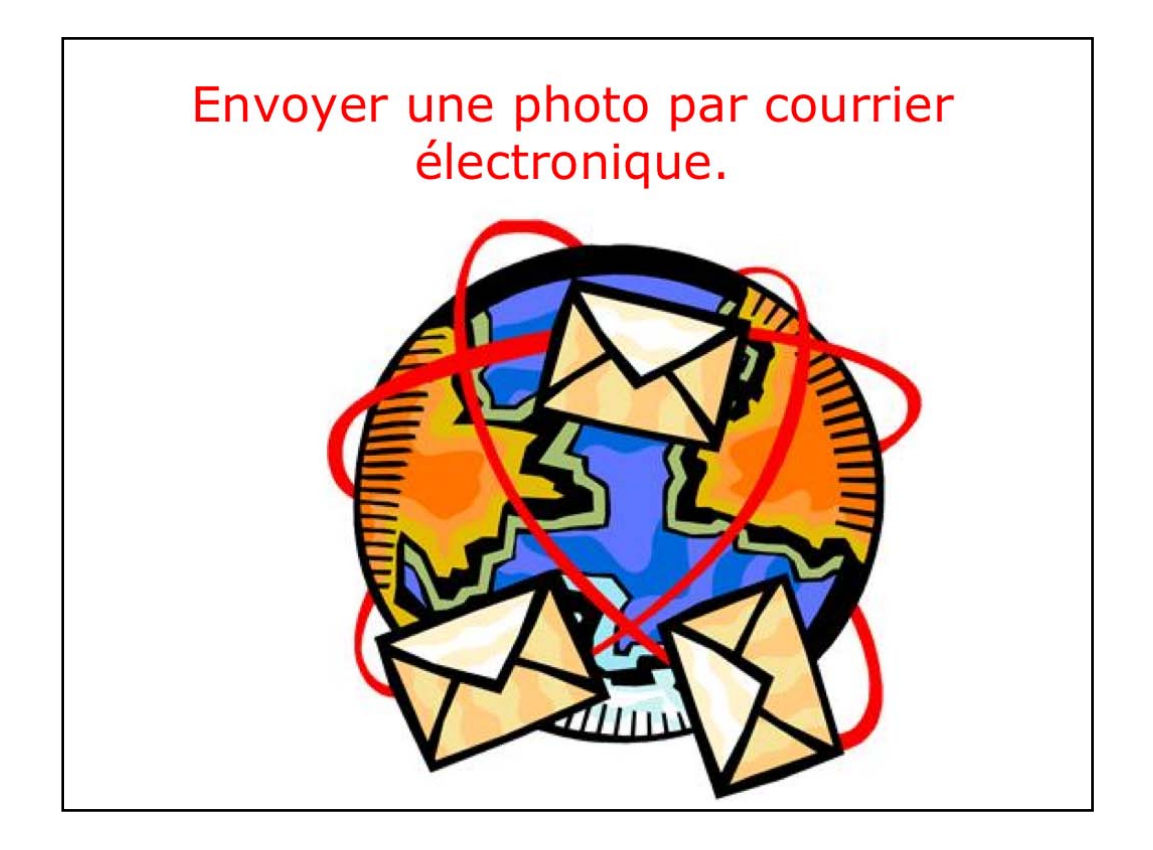

Vous pouvez envoyer une photo ou une vídéo de l'íPhone vers des destinations variées.

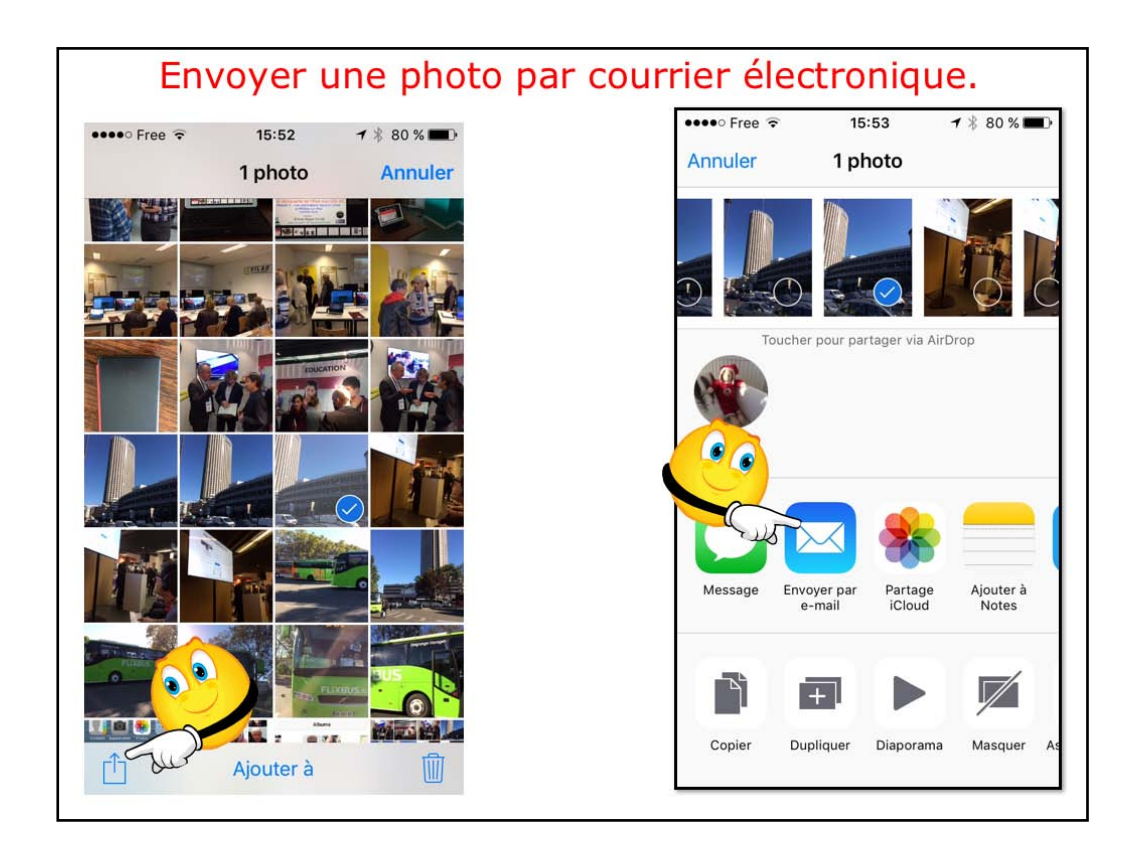

Pour envoyer une photo par courrier, sélectionnez une photo (ou plusieurs) et touchez le bouton partagé (contenant une flèche dans un carré); dans le menu déroulant touchez envoyer par e-mail.

| Envoyer une photo par           | courrier électronique.                                                                                                    |
|---------------------------------|----------------------------------------------------------------------------------------------------|
| ••••∘ Free 🗢 15:54 🕈 🖇 80 % 💶 ) | ●●●●● Free <b>२</b> 15:54 <b>1</b> * 80 % <b>■</b> ●                                                                                 |
| Annuler 5 octobre Envoyer       | Annuler <b>5 octobre Envoyer</b>                                                                                                    |
| À : Yves Cornil                 | À : Yves Cornil                                                                                                    |
| Cc/Cci, De :                    | Cc/Cci, De : ycornil@mac.com                                                                                                    |
| Objet : 5 octobre               | Ce message fait 2,1 Mo. Vous pouvez<br>réduire la taille du message en<br>redimensionnant l'image à l'une des tailles<br>ci-dessous. |
| /////hes.                       | Petite (41,9 ko)                                                                                                    |
| «octobre» octobres              | Moyenne (119 ko)                                                                                                    |
| azertyuiop                      | Grande (659 ko)                                                                                                    |
| qsdfghjklm                      | Taille réelle (2.1 Mo)                                                                                                    |
| ☆ w x c v b n ´ ⊗               |                                                                                                    |
| 123 🌐 👰 espace retour           | Annuler                                                                                                    |

Touchez ensuite envoyer puis taille de l'image.

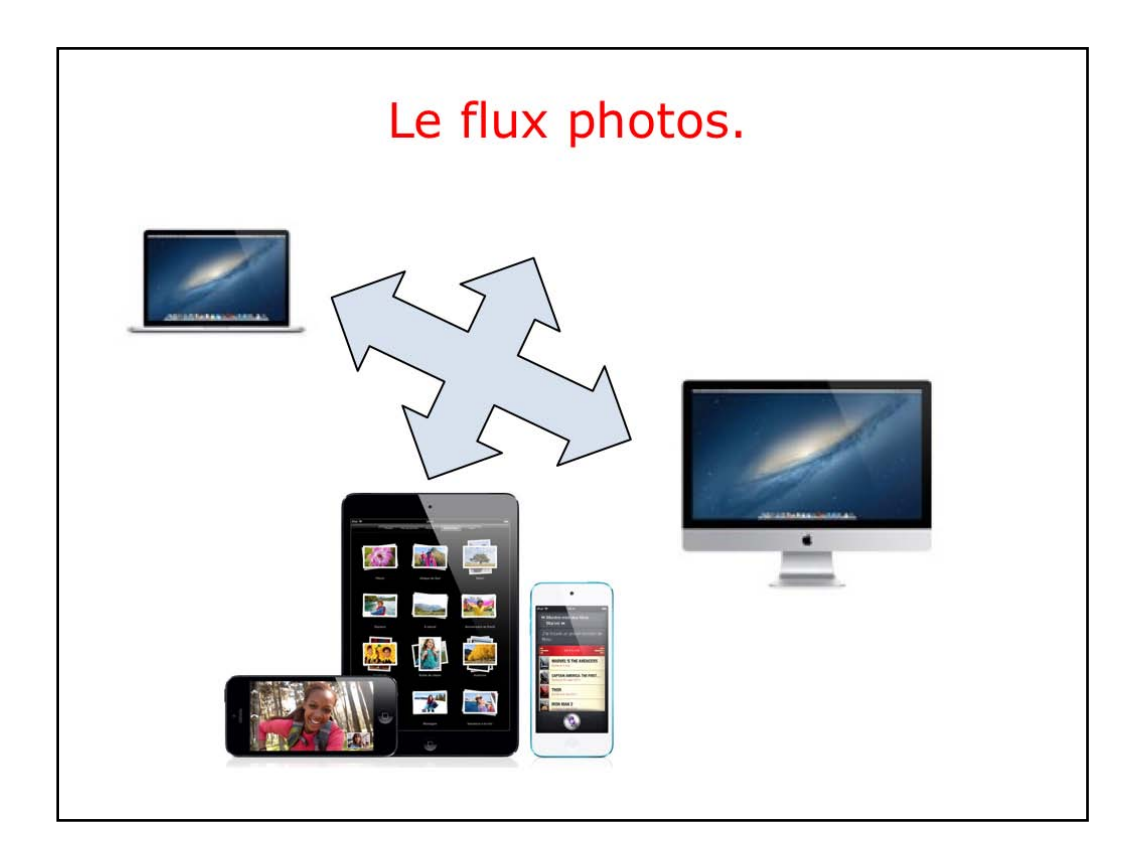

Le flux photos permet de transférer automatiquement les nouvelles photos en les envoyant vers tous vos appareils iCloud lorsque vous êtes connecté.

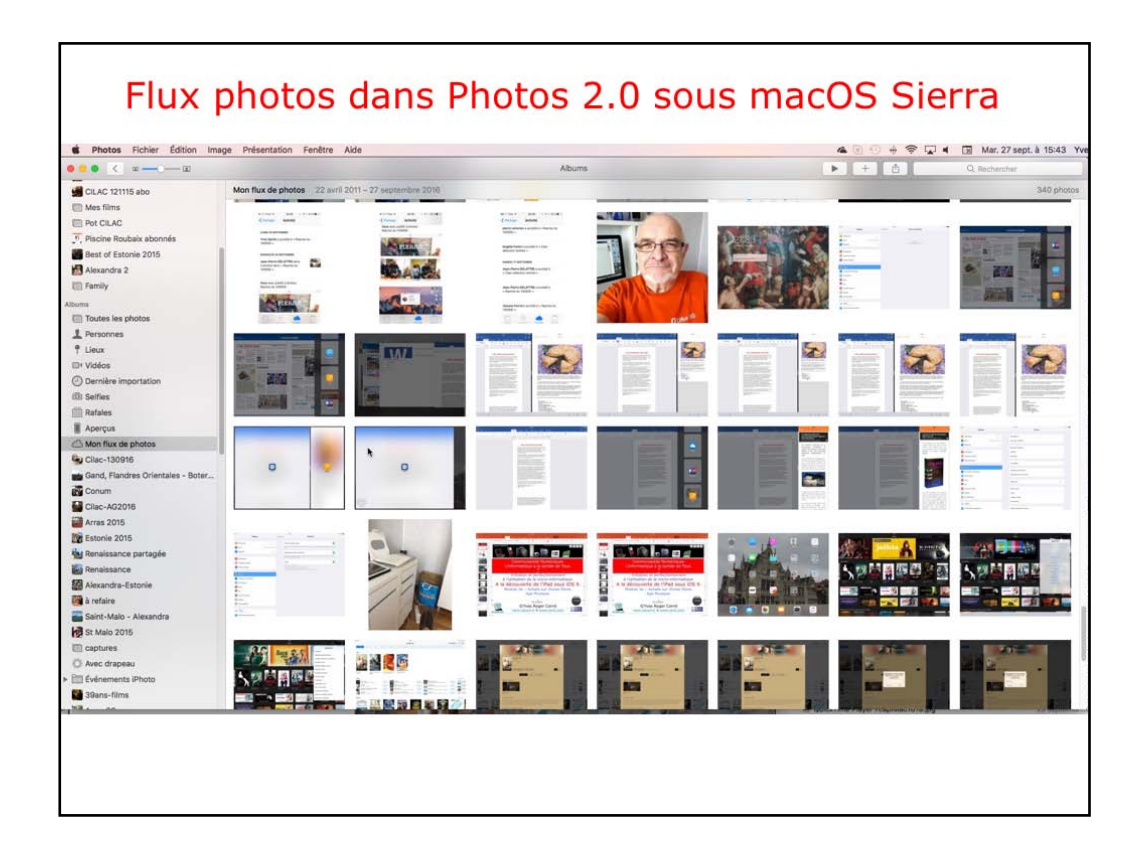

Vue de l'application PHOTOS sous macOS Sierra.

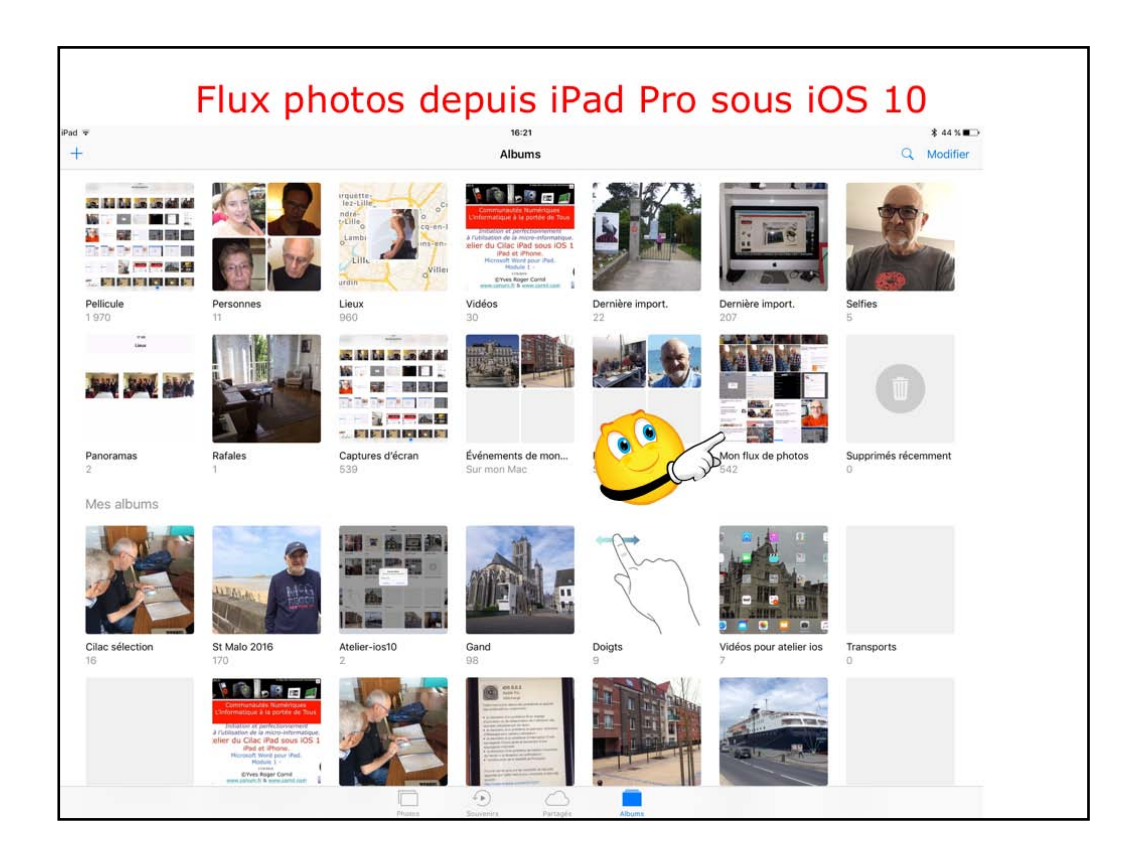

vue de mon flux photos sur l'íPad.

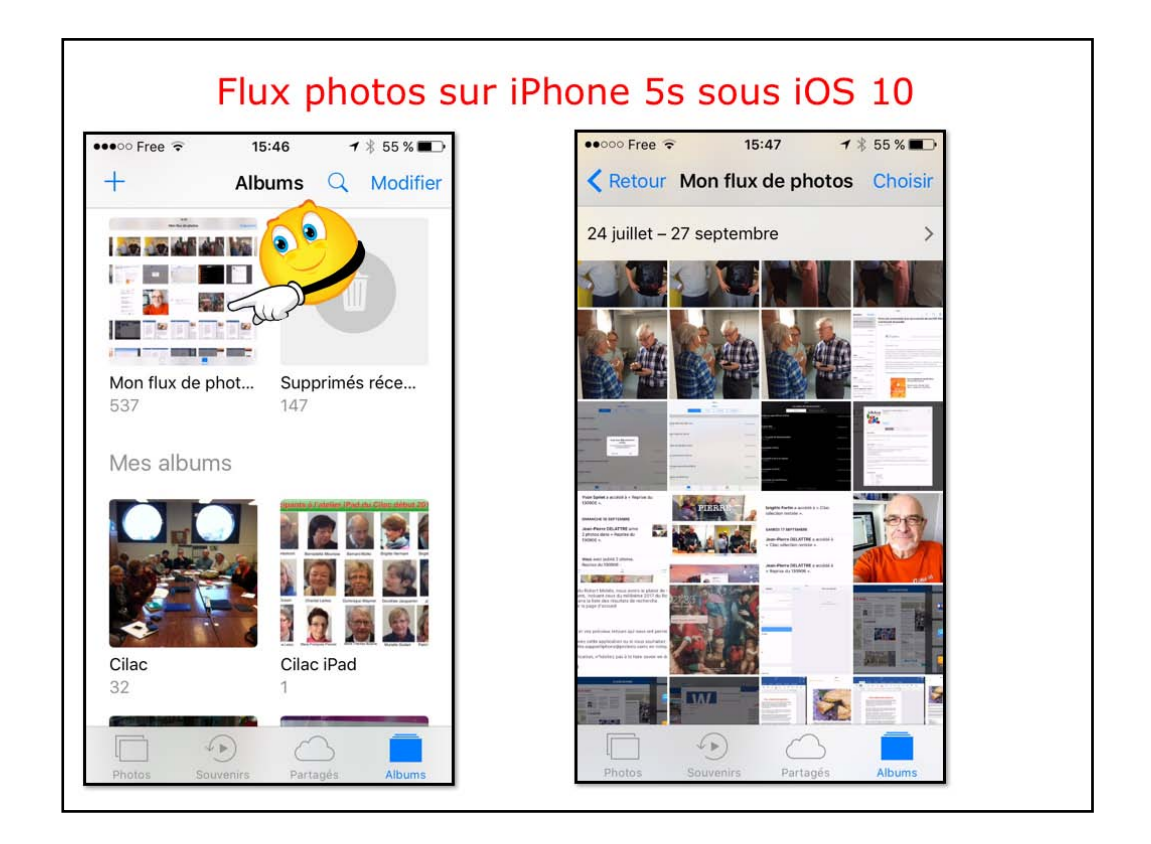

Vue de mon flux PHOTOS sur l'íPhone.

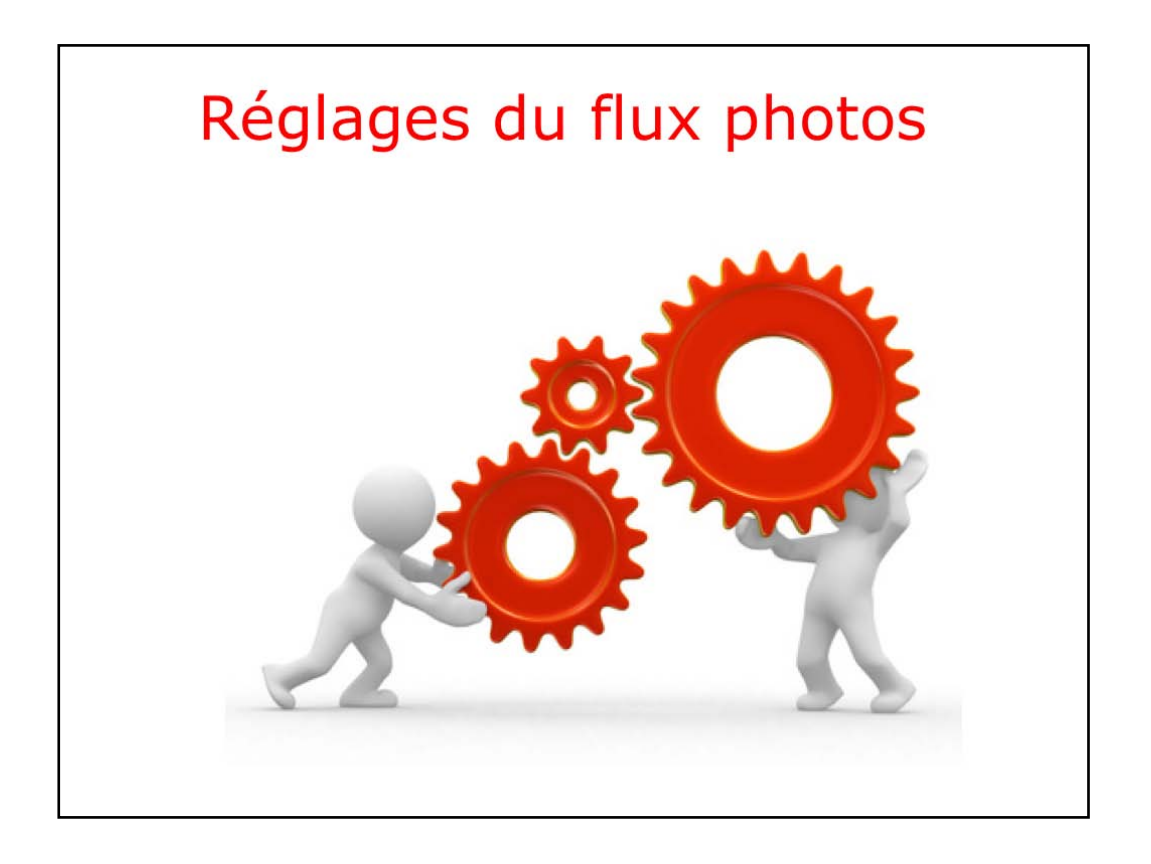

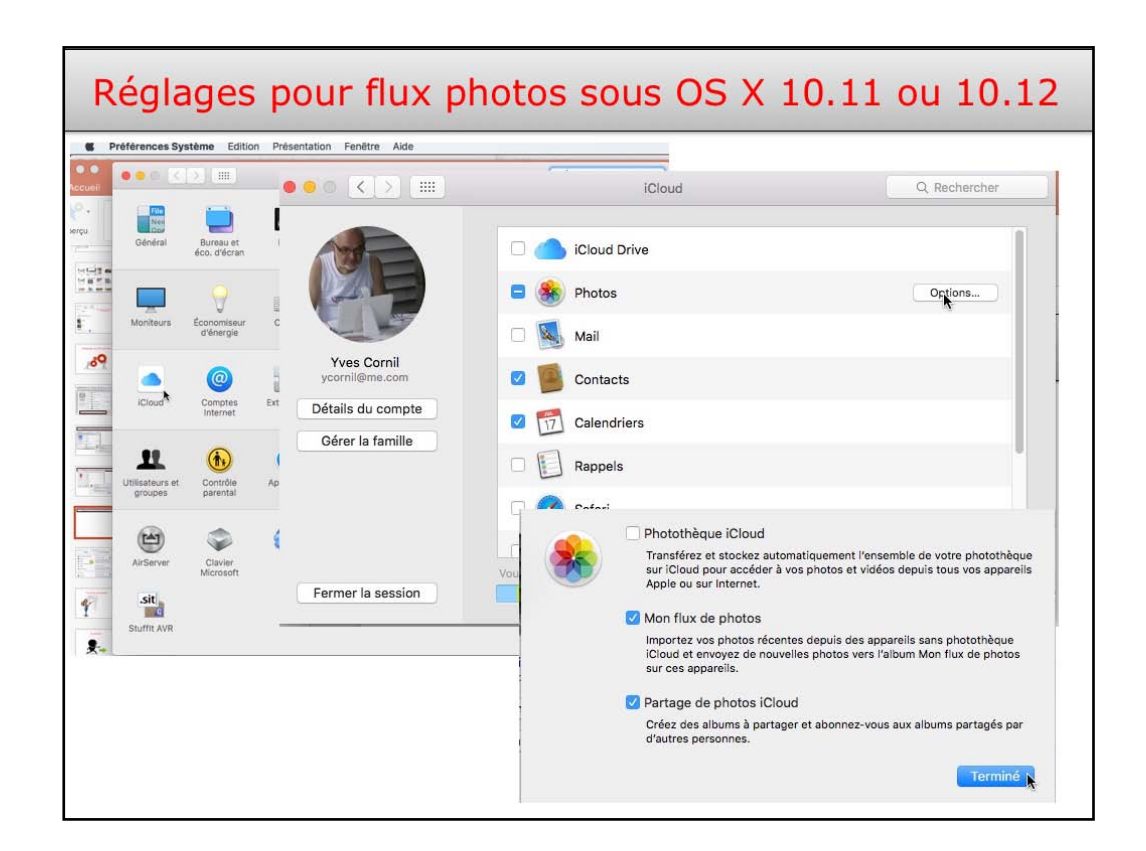

Les réglages pour le flux photos se fait dans les préférences systèmes > iCloud sur le Mac et dans les réglages > photos et appareil pour les appareils IOS (iPad, iPhone et iPod touch).

| *<br>Réglages             | 10:36                                                                                                    | iCloud                                                                  | 8.45 C                                                           |                     |
|---------------------------|----------------------------------------------------------------------------------------------------|-------------------------------------------------------------------------|------------------------------------------------------------------|---------------------|
| Cloud                     |                                                                                                    |                                                                         |                                                                  |                     |
| iTunes Store et App Store | Yves Cornil<br>ycornit@mac.com                                                                                                    |                                                                         |                                                                  |                     |
| Wallet et Apple Pay       | and the second second se |                                                                         |                                                                  |                     |
|                           | Famile                                                                                                    | Josiane et ALEXANDR                                                     | 2A - 5                                                           |                     |
| Mail                      | Stockage                                                                                                    | 35,4 Go de libre                                                        | es (8)                                                           |                     |
| Contacts                  |                                                                                                    |                                                                         |                                                                  |                     |
| Latence test              | <ul> <li>iCloud Drive</li> </ul>                                                                                                    | 0                                                                       | NI 2                                                             |                     |
| Rappels                   | Photos                                                                                                    | 0                                                                       |                                                                  |                     |
| Messages                  | Mail                                                                                                    |                                                                         |                                                                  |                     |
| Réglages >                |                                                                                                    |                                                                         |                                                                  |                     |
| i ol mud >                |                                                                                                    | Photothèque iCloud                                                      |                                                                  | $\bigcirc$          |
| iciona >                  |                                                                                                    | Transférez et stockez automatique<br>photos et vidéos depuis tous vos a | ement l'ensemble de votre photothèque sur iCloud p<br>appareils. | our accéder à vos   |
| Photos >                  |                                                                                                    | Mon flux de photos                                                      |                                                                  |                     |
| Mon flux                  |                                                                                                    | Transférez automatiquement les n<br>vous êtes connecté à un réseau W    | ouvelles photos en les envoyant vers tous vos appar<br>ri-Fi.    | eils iCloud Iorsque |
| photos                    |                                                                                                    | Transfert des photos en raf                                             | fale                                                             |                     |
| Friedde                   |                                                                                                    | Toutes les photos de la rafale sero                                     | unt transférées vers votre flux de photos.                       |                     |
|                           |                                                                                                    |                                                                         |                                                                  |                     |
|                           |                                                                                                    | Partage de photos iCloud                                                |                                                                  |                     |

Les réglages pour le flux photos se fait dans les préférences systèmes > iCloud sur le Mac et dans les réglages > photos et appareil pour les appareils IOS (iPad, iPhone et iPod touch).

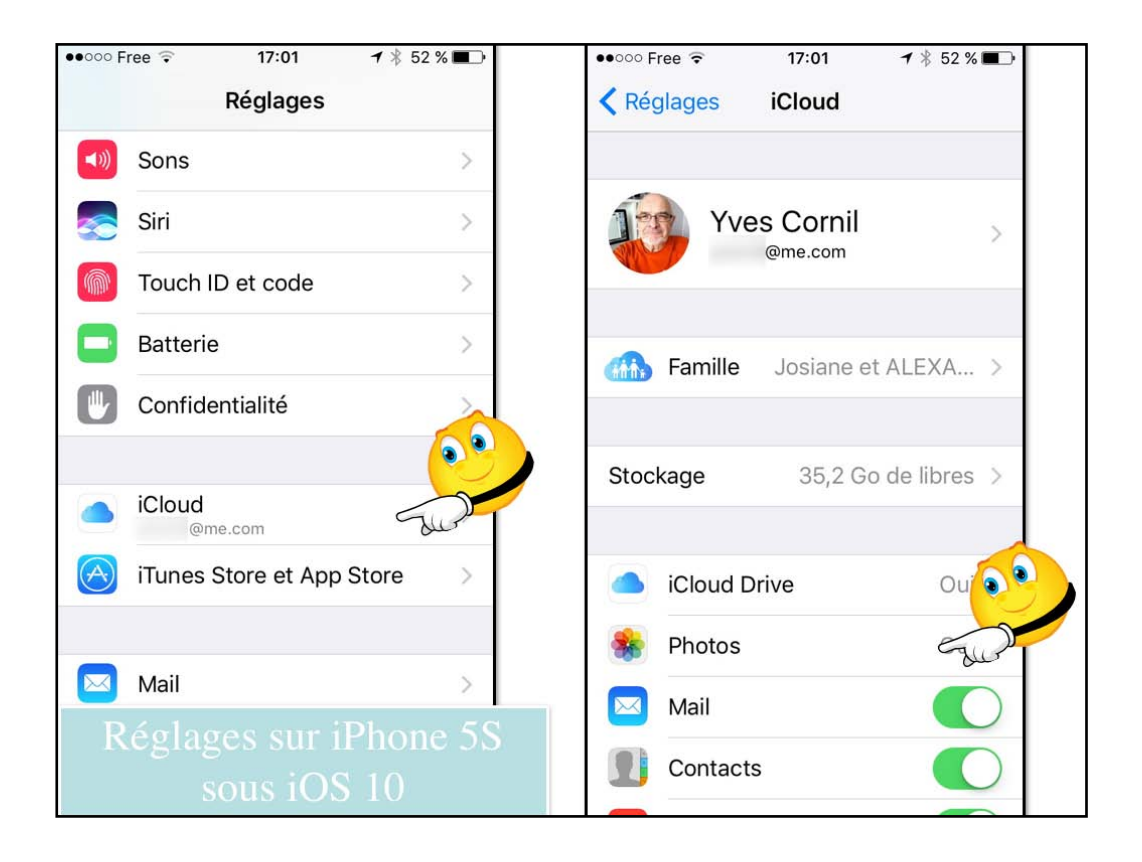

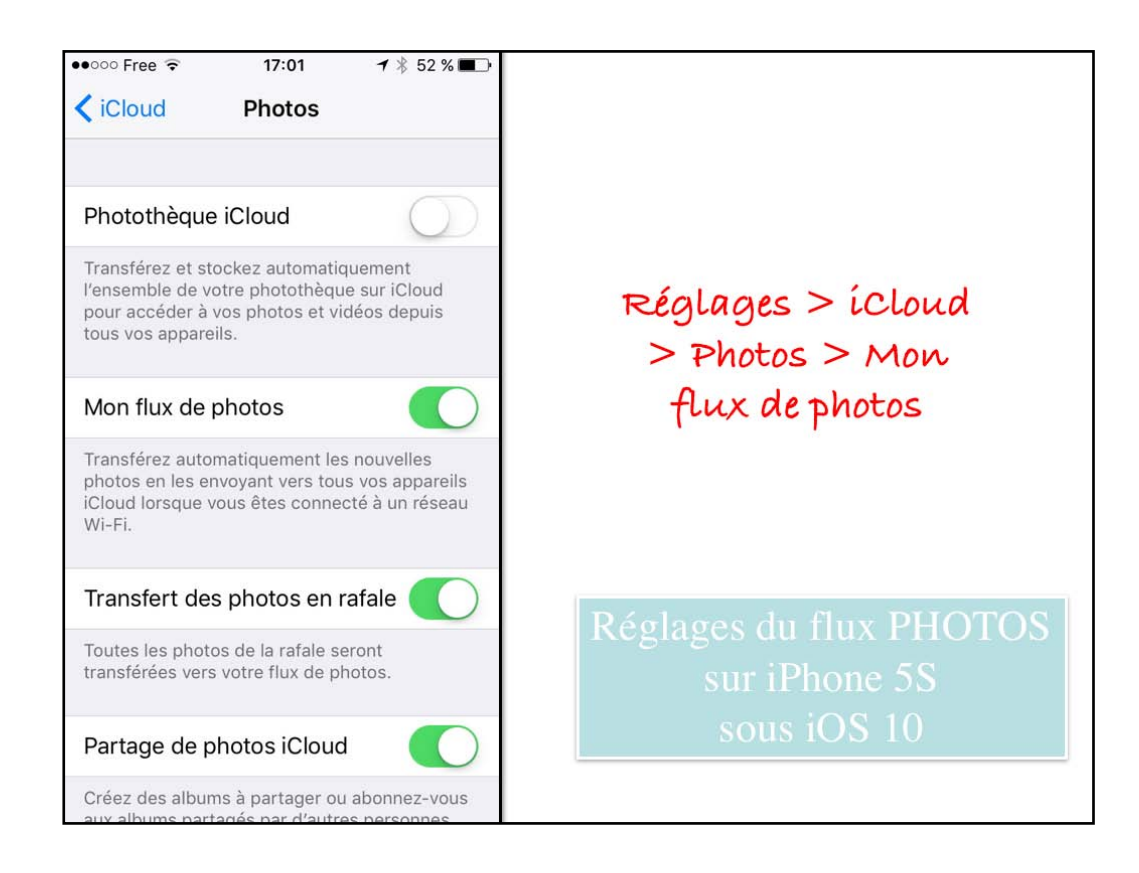

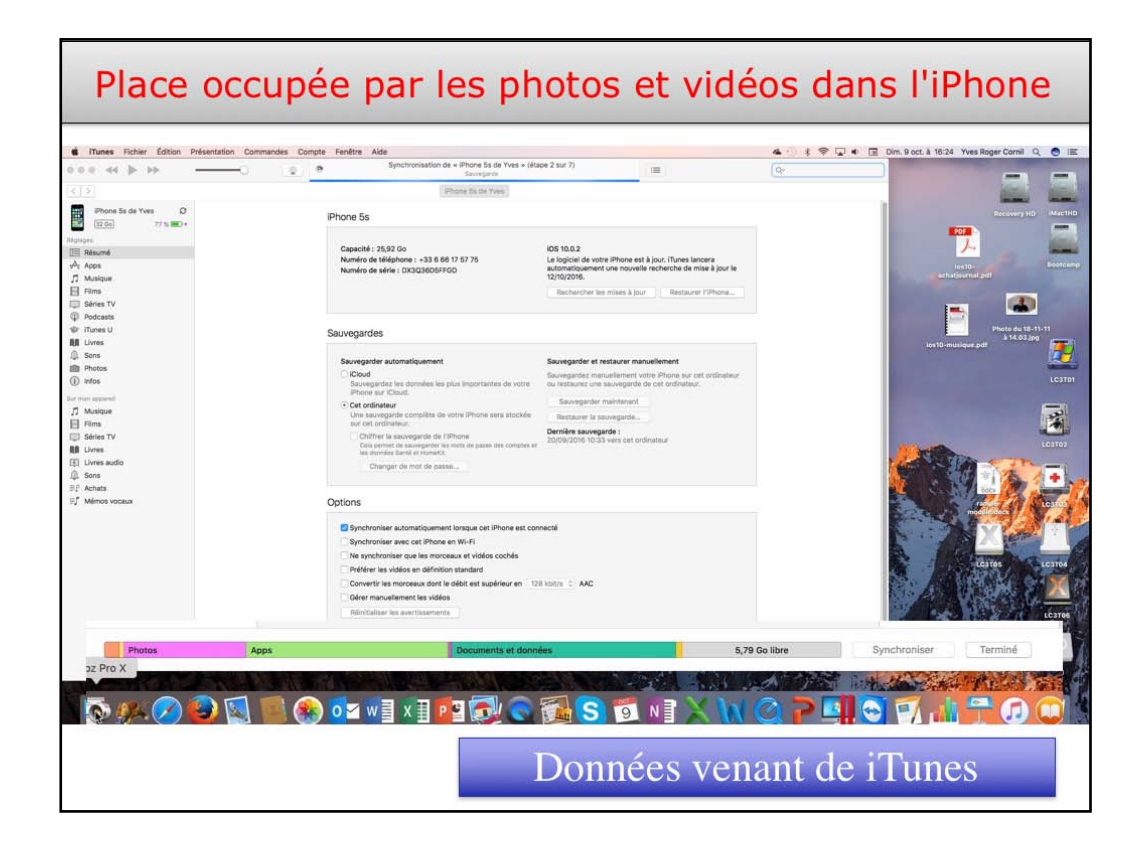

| ○○ Free 🗢 16:05 🖌 🕴 7     | 3 % ■) ••••○ Free 🗢 16:06     | <b>1</b> ⅔ 78 % <b>■</b> D | •••• Free 🗟 16:06    | 1 🕴 78 % 🔳    |
|---------------------------|-------------------------------|----------------------------|----------------------|---------------|
| Réglages                  | <b>Kéglages</b> Général       |                            | Cénéral Stockage loc | cal et iCloud |
| Notifications             | Accessibilité                 | >                          | STOCKACE             |               |
| Centre de contrôle        | >                             |                            | Utilisé              | 20.49 Go      |
| Ne pas déranger           | Stockage local et iCloud      | >                          | Disponible           | 712 Go        |
|                           | Actualisation en arrière-plar | 2                          |                      | 7,12 00       |
| Général                   | 2                             |                            | Gerer le stockage    | 2.            |
| A Luminosité et affichage | Restrictions                  | oui >                      | ICLOUD               |               |
| Fond d'écran              | >                             |                            | Stockage total       | 50 Go         |
| Sons                      | Date et heure                 | >                          | Disponible           | 35,19 Go      |
| Siri                      | Clavier                       | >                          | Gérer le stockage    | >             |
| Touch ID et code          | Langue et région              | >                          |                      |               |
| Batterie                  | Dictionnaires                 | >                          |                      |               |
| Datterie                  |                               |                            |                      |               |

| •••• Free 🗢 16:06    | <b>1</b> ∦ 78 % <b>■</b> D | ••••• Free 🗟 16:06            | 🕇 🗍 78 % 🔳   |
|----------------------|----------------------------|-------------------------------|--------------|
| Retour Stockage      |                            | Stockage Photos et app        | pareil       |
|                      |                            | PHOTOS ET APPAREIL            | 2,67 G       |
| Utilisé              | 20,49 Go                   | Photothèque                   | 2,56 Go      |
| Disponible           | 7,12 Go                    | Mon flux de photos            | 109,4 Mc     |
| _                    |                            | Flux de photos partagé        | 691 kc       |
| iMovie               | 2,81 Go >                  |                               |              |
| 🌸 Photos et appareil | 2,67 Go >                  |                               |              |
| PowerPoint           | 1,25 Go >                  |                               |              |
| Dictionnaire         | 966,3 Mo >                 |                               |              |
| E Keynote            | 827,8 Mo >                 |                               |              |
| leef MobileMemory    | 786,1 Mo >                 |                               |              |
| Word                 | 571,9 Mo >                 |                               |              |
| LAAD                 | 433.2 Mo >                 | 7,12 Go libres sur « iPhone 5 | ös de Yves » |

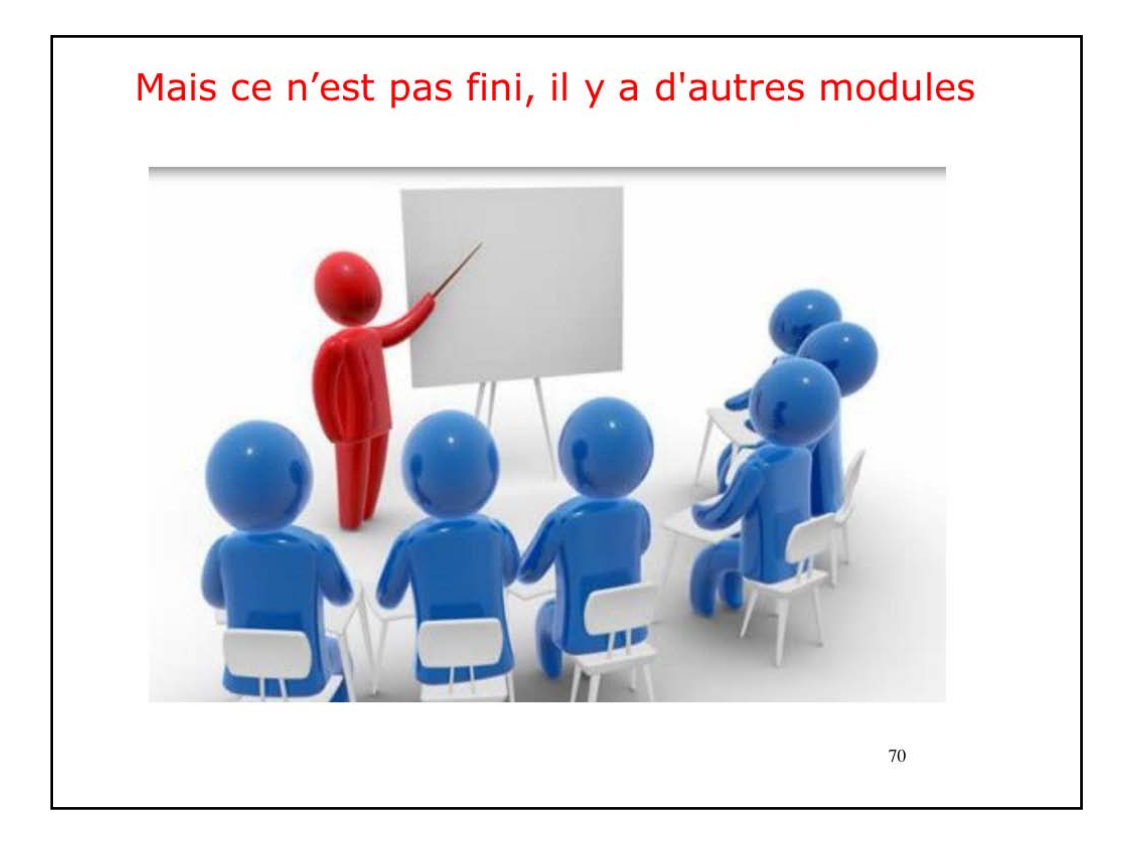

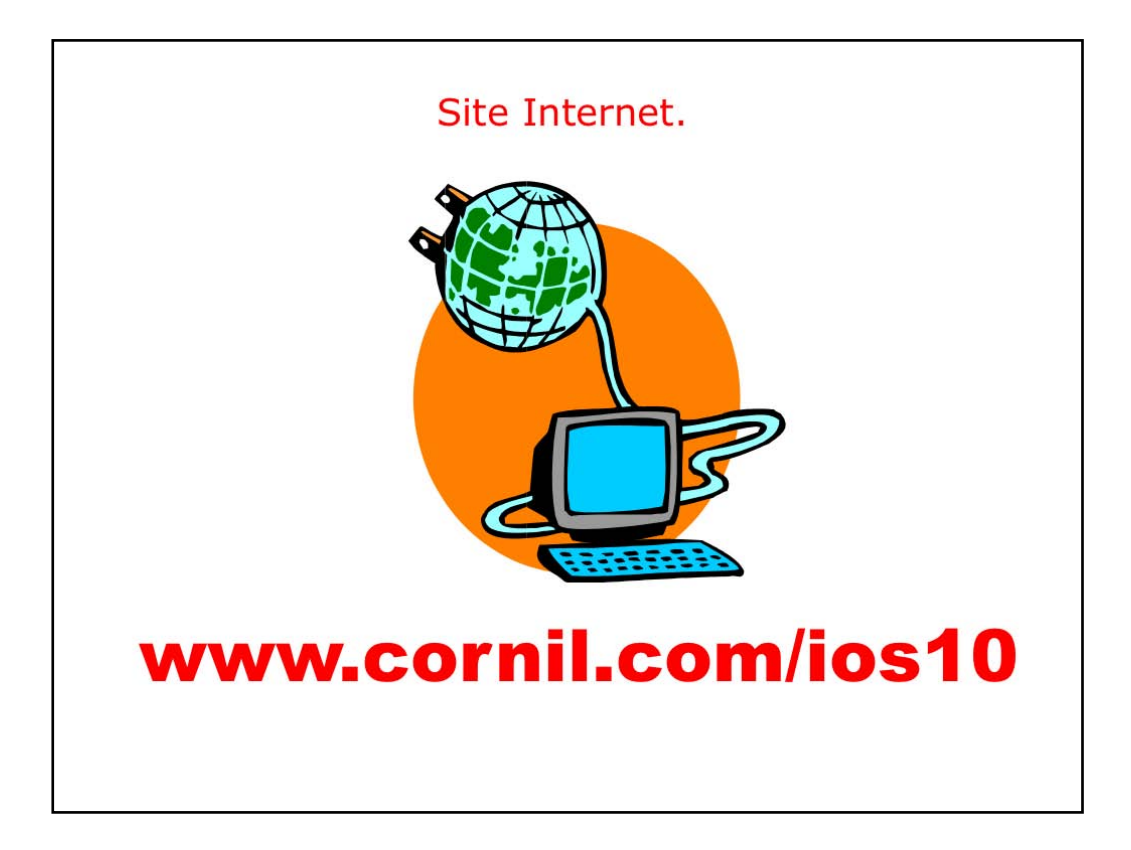

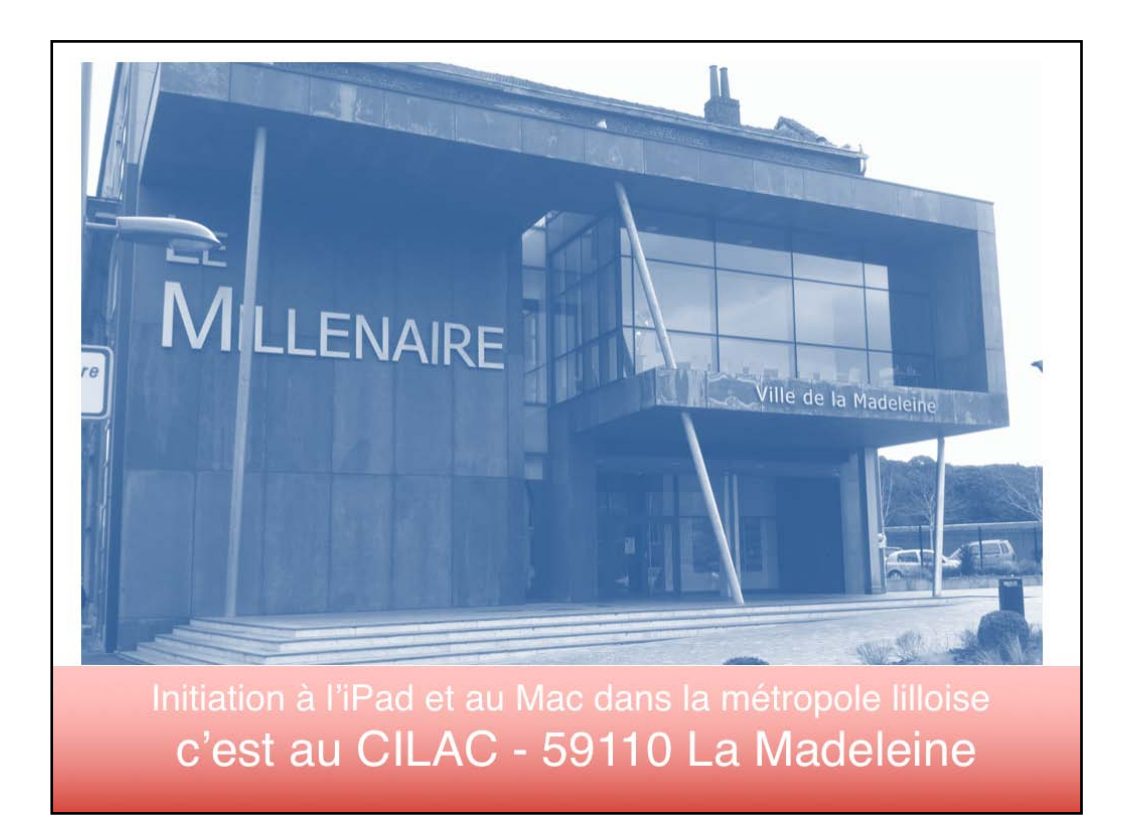
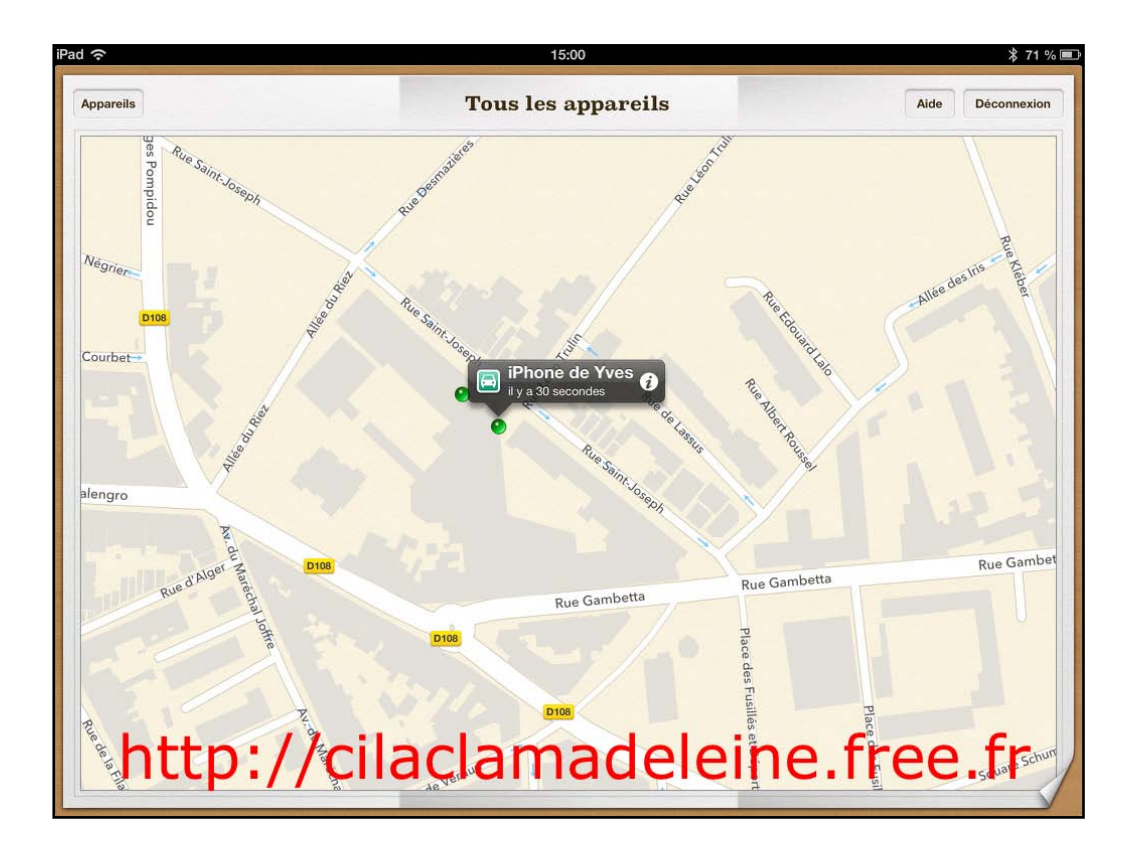

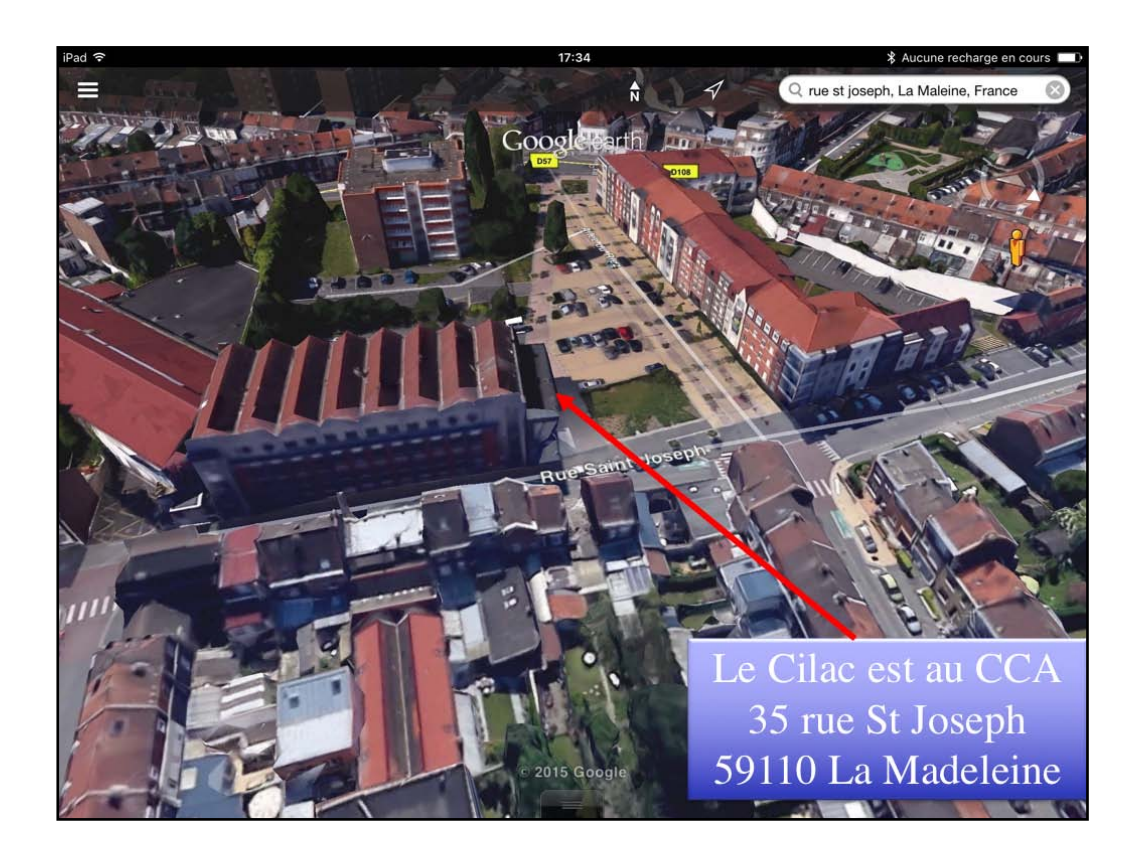

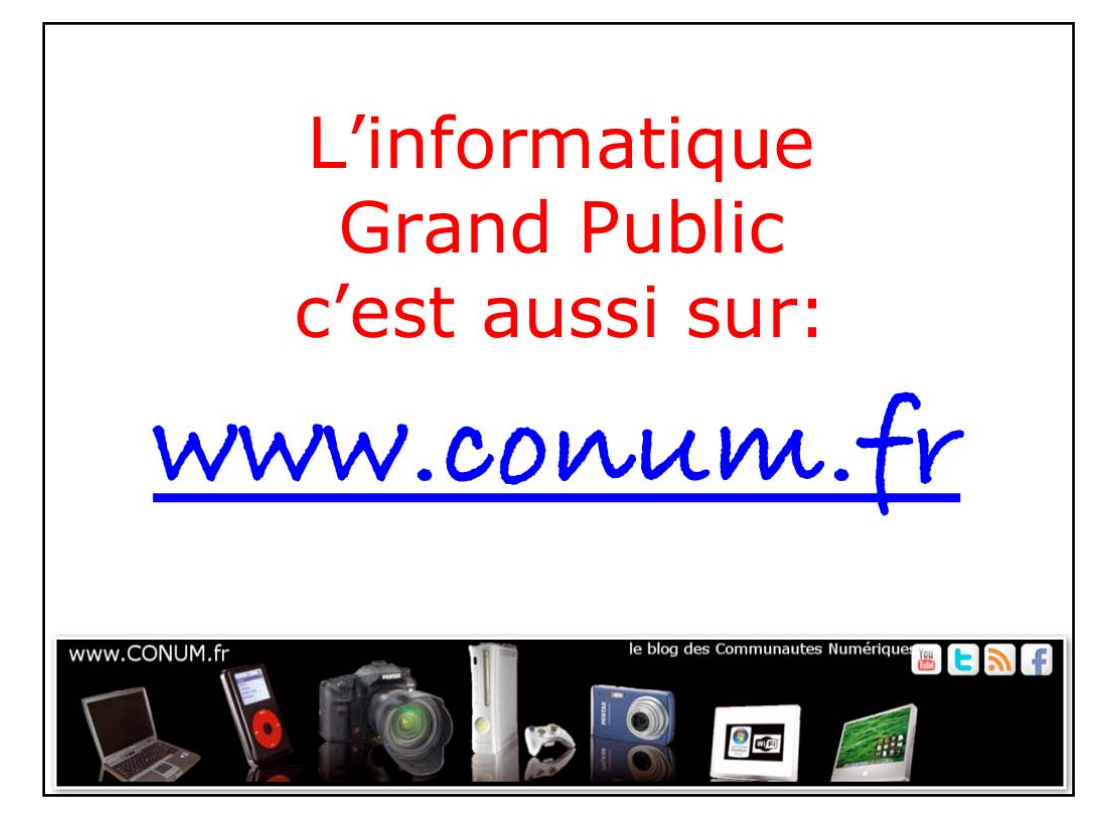

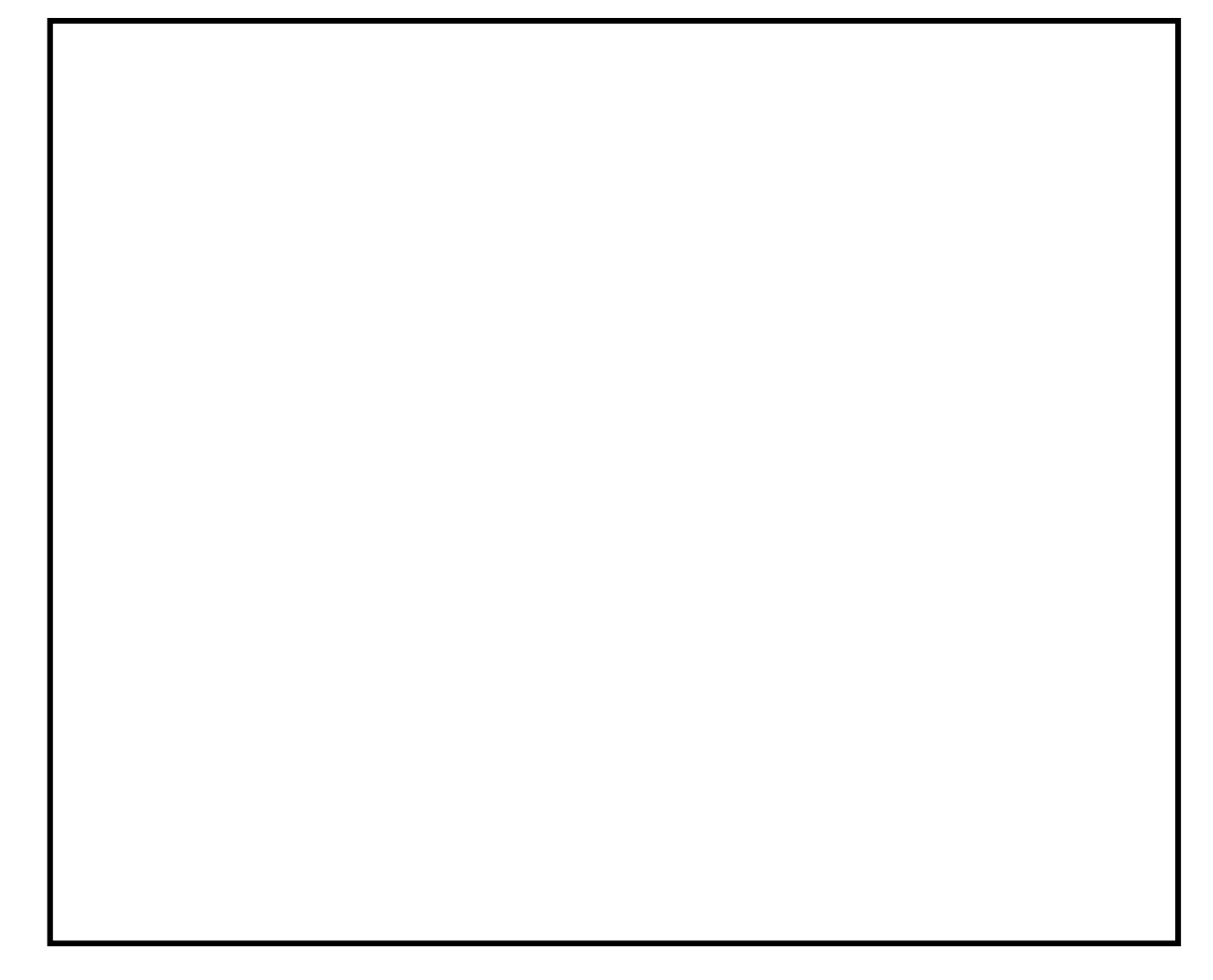